Your Global Automation Partner

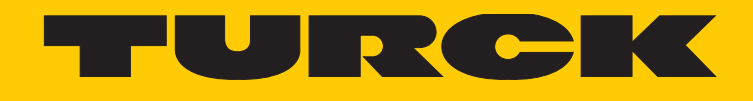

# TBEN-S2-2COM-4DXP Compact I/O Module for Serial Data Transmission

Instructions for Use

Hans Turck GmbH & Co. KG | T +49 208 4952-0 | F +49 208 4952-264 | more@turck.com | www.turck.com

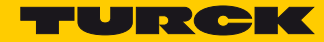

# **Table of Contents**

| About these Instructions          | 1                                                                                                    |
|-----------------------------------|----------------------------------------------------------------------------------------------------|
| Target Groups                     | 1                                                                                                    |
| Explanation of symbols used       | 1                                                                                                    |
| Additional Documents              | 1                                                                                                    |
| Feedback about these instructions | 2                                                                                                    |
| Notes on the Product              | 3                                                                                                    |
| Product Identification            | 3                                                                                                    |
| Scope of Delivery                 | 3                                                                                                    |
| Legal Requirements                | 3                                                                                                    |
| Manufacturer and Service          | 3                                                                                                    |
| For Your Safety                   | 5                                                                                                    |
| Intended Use                      | 5                                                                                                    |
| General Safety Instructions       | 5                                                                                                    |
| Product Description               | 7                                                                                                    |
| Device Overview                   | 7                                                                                                    |
| Display Elements                  | 7                                                                                                    |
| Properties and Features           | 8                                                                                                    |
| Functional Principle              | 8                                                                                                    |
| Functions and Operating Modes     | 9                                                                                                    |
| Multi protocol functionality      | 9                                                                                                    |
| Modbus RTU Data Communication     | 9<br>10                                                                                                    |
| Configurable Digital Channels     | 10                                                                                                    |
| Technical Accessories             | 10                                                                                                    |
| Mounting                          | 11                                                                                                    |
| Mounting Module Composites        | 11                                                                                                    |
| Mounting on Mounting Plate        | 12                                                                                                    |
| Mounting on a DIN rail (TS 35)    | 12                                                                                                    |
|                                   | About these Instructions         Target Groups         Explanation of symbols used         Additional Documents         Feedback about these instructions         Notes on the Product         Product Identification         Scope of Delivery         Legal Requirements         Manufacturer and Service         For Your Safety         Intended Use         General Safety Instructions         Product Description         Device Overview         Display Elements         Functional Principle         Functional Operating Modes         Multi protocol functionality         Serial RS232 or RS485 Data Communication         Modubus RTU Data Communication         Mounting Module Composites         Mounting on Mounting Plate |

| 5.4            | Grounding the Device                                      | 13       |
|----------------|-----------------------------------------------------------|----------|
| 5.4.1<br>5.4.2 | Grounding and Shielding Concept<br>Ground the Device (FE) | 13<br>14 |
| 6              | Connecting                                                | 15       |
| 6.1            | Connecting the Modules to the Ethernet                    | 15       |
| 6.1.1          | Ethernet Connection for QC/FSU Applications               | 15       |
| 6.2            | Connecting Power Supply                                   | 16       |
| 6.2.1          | Supply Concept                                            | 17       |
| 6.3            | Connecting Serial Devices                                 | 17       |
| 6.3.1          | Activating/Deactivating of RS485 Termination and Biasing  | 18       |
| 6.4            | Connecting Digital Sensors and Actuators                  | 19       |
| 7              | Commissioning                                             | 21       |
| 7.1            | Setting the IP address                                    | 21       |
| 7.2            | Commissioning the Device in PROFINET                      | 23       |
| 7.2.1          | GSDML file                                                | 23       |
| 7.2.2          | FSU - Fast Start-Up (prioritized startup)                 | 23       |
| 7.2.3          | PROFINET IO Device Model                                  | 24       |
| 7.2.4          | TBEN-S2-2COM-4DXP – Slots and Sub slots (Overview)        | 24       |
| 7.2.5          | PROFINET diagnostics                                      | 40       |
| 7.2.6          | Description of the User Data for Acyclic Services         | 41       |
| 7.3            | Connecting the device to a Siemens PLC in PROFINET        | 43       |
| 7.3.1          | Used Hardware                                             | 43       |
| 7.3.2          | Used Software                                             | 43       |
| /.3.3          | Prerequisites                                             | 43       |
| 7.3.4          | Installing the GSDML-file                                 | 44       |
| 7.3.5          | Connecting the device to the PLC                          | 45       |
| 7.3.0          | Assigning PROFINET device name                            | 40       |
| 738            | Setting the IP address in TIA Portal                      | 48       |
| 7.3.9          | Going online with the PLC                                 | 49       |
| 7.3.10         | Setting Module Parameters                                 | 50       |
| 7.4            | Commissioning the Device in EtherNet/IP™                  | 51       |
| 7.4.1          | EDS-file                                                  | 51       |
| 7.4.2          | QuickConnect (QC)                                         | 51       |
| 7.4.3          | Diagnostic messages via process data                      | 53       |
| 7.4.4          | EtherNet/IP <sup>™</sup> -standard classes                | 54       |
| 7.4.5          | Assembly Object (0x04)                                    | 56       |
| 7.4.6          | Connection Manager Object (0x06)                          | 61       |
| 7.4.7          | ICP/IP Interface Object (0xF5)                            | 62       |
| /.4.8          | Etnernet Link Object (UXF6)                               | 66       |
| /.4.9          | vsc-vendor Specific Classes                               | 68       |
| 7.4.10         | EXTENDED DAY FUNCTIONS CLASS (VOC 104)                    | 80       |

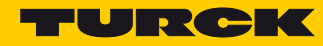

| 7.5                          | Connecting the device to an EtherNet/IP™ PLC                                           | 81                       |
|------------------------------|----------------------------------------------------------------------------------------|--------------------------|
| 7.5.1                        | Used Hardware                                                                          | 81                       |
| 7.5.2                        | Used Software                                                                          | 81                       |
| 7.5.3                        | Prerequisites                                                                          | 81                       |
| 7.5.4                        | Installing the EDS-file                                                                | 82                       |
| 7.5.5                        | Connecting the device to the PLC                                                       | 83                       |
| 7.5.6                        | Going online with the PLC                                                              | 88                       |
| 7.5.7                        | Reading Process Data                                                                   | 90                       |
| 7.5.8                        | Parameterizing Devices via Class Instance Attribute                                    | 92                       |
| 7.6                          | Commissioning the Device in Modbus TCP                                                 | 95                       |
| 7.6.1                        | Implemented Modbus functions                                                           | 95                       |
| 7.6.2                        | Modbus Registers                                                                       | 95                       |
| 7.6.3                        | Register mapping TBEN-S2-2COM-4DXP                                                     | 100                      |
| 7.7                          | Connecting the Device to a Modbus TCP Master                                           | 101                      |
| 7.7.1                        | Used Hardware                                                                          | 101                      |
| 7.7.2                        | Used Software                                                                          | 101                      |
| 7.7.3                        | Prerequisites                                                                          | 101                      |
| 7.7.4                        | Connecting the device to the PLC                                                       | 101                      |
| 7.7.5                        | Parameterizing the Device                                                              | 109                      |
| 7.7.6                        | Parameterizing the Device via Web Server                                               | 109                      |
| 7.7.7                        | Reading Process Data in CODESYS                                                        | 113                      |
| 7.7.8                        | Going online with the PLC                                                              | 115                      |
| 8                            | Configuring and Parameterizing                                                         | 117                      |
| 8.1                          | Setting Parameters                                                                     | 117                      |
| 8.1.1                        | Setting Parameters – COM0/COM1                                                         | 117                      |
| 8.1.2                        | Setting Parameters – Server Configuration Block (SCB)                                  | 121                      |
| 8.1.3                        | Setting Parameters – DXP Channels                                                      | 127                      |
| 9                            | Operating                                                                              | 129                      |
| 9.1                          | Evaluating Process Input data                                                          | 129                      |
| 9.1.1                        | Evaluating Process Input Data - RS232/RS485 Mode                                       | 130                      |
| 9.1.2                        | Evaluating Process Input Data – Modbus Client Mode                                     | 132                      |
| 9.1.3                        | Evaluating Process Input Data –DXP Channels                                            | 134                      |
| 9.1.4                        | Evaluating Process Input Data – Module Status                                          | 135                      |
| 9.2                          | Writing Process Output Data                                                            | 136                      |
| 9.2.1                        | Writing Process Output Data – RS232/RS48 Mode                                          | 137                      |
| 9.2.2                        | Writing Process Output Data – Modbus Client Mode                                       | 138                      |
| 9.2.3                        | Writing Process Input Data – DXP Channels                                              | 139                      |
| 9.3                          | Transmit and Receive Data                                                              | 140                      |
|                              |                                                                                        |                          |
| 9.3.1                        | Transmit Data                                                                          | 140                      |
| 9.3.1<br>9.3.2               | Transmit Data<br>Receive Data                                                          | 140<br>141               |
| 9.3.1<br>9.3.2<br>9.4        | Transmit Data<br>Receive Data<br>Evaluating LED Displays                               | 140<br>141<br>142        |
| 9.3.1<br>9.3.2<br>9.4<br>9.5 | Transmit Data<br>Receive Data<br>Evaluating LED Displays<br>Evaluating Diagnostic Data | 140<br>141<br>142<br>144 |

| 9.5.1<br>9.5.2 | Evaluating Diagnostic Data – COM channel diagnostics<br>Evaluating Diagnostic Data – DXP Diagnostics | 144<br>145 |
|----------------|----------------------------------------------------------------------------------------------------|------------|
| 10             | Troubleshooting                                                                                      | 147        |
| 11             | Maintenance                                                                                          | 149        |
| 11.1           | Executing the firmware update                                                                        | 149        |
| 11.1.1         | Example: Update the firmware with the PACTware $^{\mathrm{m}}$ FDT frame application                 | 149        |
| 12             | Repair                                                                                               | 153        |
| 12.1           | Returning devices                                                                                    | 153        |
| 13             | Disposal                                                                                             | 155        |
| 14             | Technical Data                                                                                       | 157        |
| 15             | Appendix                                                                                             | 161        |
| 15.1           | Possible Network Structures (Examples)                                                               | 161        |
| 15.1.1         | Daisy Chain - Maximum Number of Connected Modules                                                    | 163        |
| 15.2           | ARGEE/FLC                                                                                            | 163        |

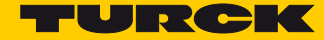

# 1 About these Instructions

These operating instructions describe the structure, functions and the use of the product and will help you to operate the product as intended. Read these instructions carefully before using the product. This is to avoid possible damage to persons, property or the device. Retain the instructions for future use during the service life of the product. If the product is passed on, pass on these instructions as well.

### 1.1 Target Groups

These instructions are aimed at qualified personnel and must be carefully read by anyone mounting, commissioning, operating, maintaining, dismantling or disposing of the device.

### 1.2 Explanation of symbols used

The following symbols are used in these instructions:

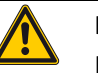

### DANGER!

DANGER indicates an immediately dangerous situation, with high risk, the death or severe injury, if not avoided.

# <u>^</u> v

### WARNING!

WARNING indicates a potentially dangerous situation with medium risk, the death or severe injury, if not avoided.

| J |  |
|---|--|
| • |  |

### ATTENTION!

ATTENTION indicates a situation that may lead to property damage, if it is not avoided.

# NOTE

In NOTES you find tips, recommendations and important information. The notes facilitate work, provide more information on specific actions and help to avoid overtime by not following the correct procedure.

### ➤ CALL TO ACTION

This symbol identifies steps that the user has to perform.

→ RESULTS OF ACTION

This symbol identifies relevant results of steps

### 1.3 Additional Documents

The following additional documents are available online at www.turck.com:

- Data sheet
- TBEN-Accessories list (D301367)

# 1.4 Feedback about these instructions

We make every effort to ensure that these instructions are as informative and as clear as possible. If you have any suggestions for improving the design or if some information is missing in the document, please send your suggestions to techdoc@turck.com.

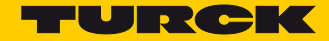

# 2 Notes on the Product

2.1 Product Identification

These instructions apply for the following compact serial interface modules:

- TBEN-S2-2COM-4DXP
- 2.2 Scope of Delivery

The delivery scope contains:

- TBEN-S2-2COM-4DXP
- Closure caps for M12 female connectors

### 2.3 Legal Requirements

The device falls under the following EU directives:

- 2014/30/EU (electromagnetic compatibility)
- 2011/65/EC (RoHS II Directive)
- 2.4 Manufacturer and Service

Hans Turck GmbH & Co. KG Witzlebenstraße 7 45472 Muelheim an der Ruhr Germany

Turck supports you with your projects, from initial analysis to the commissioning of your application. The Turck product database contains software tools for programming, configuration or commissioning, data sheets and CAD files in numerous export formats. You can access the product database at the following address:www.turck.en/products

Should you have any further questions, please contact the sales and service team in Germany under the following telephone numbers:

Sales: +49 208 4952-380

Technology: +49 208 4952-390

Internet: www.turck.de

Outside Germany, please contact your local Turck representative.

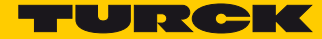

# 3 For Your Safety

The product is designed according to state-of-the-art technology. However, residual risks still exist. Observe the following warnings and safety notices to prevent damage to persons and property. Turck accepts no liability for damage caused by failure to observe these warning and safety notices.

### 3.1 Intended Use

The devices are only intended for use in industrial applications.

The block module TBEN-S2-2COM-4DXP offers two serial interfaces for connecting serial RS232 and RS482 data terminal devices.

Besides the raw RS232/RS485-communication, the device supports Modbus RTU. 32 Modbus RTU server can be connected per port.

Additionally, the module provides 4 universal digital channels. The multiprotocol interfaces can be used as EtherNet/IP<sup>™</sup> Device, Modbus TCP Slave, oder PROFINET<sup>®</sup> Device.

The devices may only be used as described in this manual. Any other use is not in accordance with the intended use. Turck accepts no liability for any resulting damage.

### 3.2 General Safety Instructions

- The device may only be assembled, installed, operated and maintained by professionally trained personnel.
- The device may only be used in accordance with applicable national and international regulations, standards and laws.
- The device only meets the EMC requirements for industrial areas and is not suitable for use in residential areas.

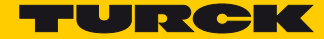

# 4 Product Description

The devices are designed in a fully encapsulated housing with degree of protection IP65/IP67/ IP69K. Two ports are available for connecting devices with serial interfaces. You can also connect sensors and actuators via 4 digital I/O channels which can be used as inputs and outputs without configuration. The terminals for serial devices and digital I/Os are M12 sockets. Two 4-pole M8 sockets are provided for the Ethernet connection. The supply voltage is also connected using two 4 pole M8 connectors.

### 4.1 Device Overview

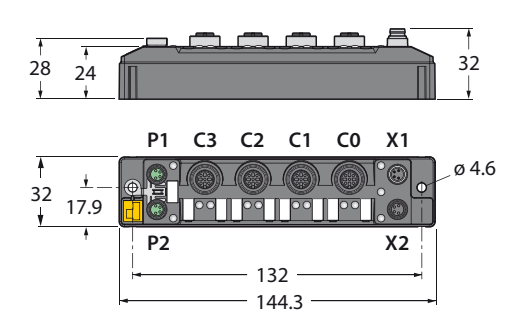

### Fig. 1: Dimensions

### 4.2 Display Elements

The devices have multi-color LEDs with the following functions:

- Supply voltage
- Group and bus errors
- Status
- Wink function

### 4.3 Properties and Features

- Multiprotocol functionality PROFINET IO Device, EtherNet/IP<sup>™</sup> Device, Modbus TCP Slave
- 2x M8, 4-pole, Ethernet connection
- Integrated Ethernet switch, allows line topology
- Transmission speed 10 Mbps/100 Mbps
- 4-pole M8-connectors for voltage supply
- Separated power groups for safety shutdown
- Two serial interface which can be used as RS232 or RS485
- Integrated Modbus RTU Client function for connecting up to 32 Modbus RTU Server per port
- Four universal digital channels as PNP inputs or outputs (0,5 A)
- 192 byes per port per write or read operation
- Integrated web server
- LED displays and diagnostics
- Fibre-glass reinforced housing
- Shock and vibration tested
- Fully potted module electronics
- Degree of protection IP65/IP67/IP69K

### 4.4 Functional Principle

The devices provide a multiprotocol Ethernet interface for Modbus TCP, EtherNet/IP<sup>™</sup> and PROF-INET. The device is connected to Ethernet as PROFINET IO Device, EtherNet/IP<sup>™</sup> Device or Modbus TCP Slave via the Ethernet interface. Process data between Ethernet and TBEN-S are exchanged during runtime. The RS232/RS485 interfaces are used for connecting devices with RS232 and/or RS485 interface (e.g. barcode readers, printers, drives, light curtains, etc.)

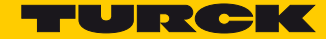

### 4.5 Functions and Operating Modes

### 4.5.1 Multi protocol functionality

The compact I/O-stations of the TBEN-S product line combine the three Ethernet-protocols:

- PROFINET
- EtherNet/IP<sup>™</sup>
- Modbus TCP

A multi-protocol device can be operated without intervention of the user (which means, without changes in the parameterization) in all of the three Ethernet protocols mentioned.

During the start-up, after a power-on, the module runs in "snooping" mode and detects the Ethernet protocol which requests a link connection by listening the traffic.

If a protocol is detected, the device is set automatically to the respective protocol. After this an access to the device from other protocols is read-only.

### Manual Protocol Selection

The protocol can also be determined manually. This skips the snooping-phase and the device is permanently set to the selected protocol. An access to the device from other protocols is read-only.

The explicit protocol selection allows thus an additional locking mechanism.

### 4.5.2 Serial RS232 or RS485 Data Communication

In the RS232 mode one device can be connected to each serial port. In the RS485 mode up to 32 devices can be connected to one port.

Transmit and receive sequence: s. Transmit and Receive Data, page 141

### 4.5.3 Modbus RTU Data Communication

The Modbus RTU data communication is coordinated by the TBEN-S2-2COM-4DXP and is transparent for PLC programmers. The TBEN-S2-2COM-4DXP functions as a Modbus RTU Client (Modbus RTU Master). The process values of connected Modbus RTU Servers (Modbus RTU Slaves) are directly available. In addition to that, the state of all Modbus connections can be monitored.

### Modbus Client Mode

The Modbus Client Mode RS232, allows the connection of up to 8 Modbus RTU Servers. The Modbus Client Mode RS485 allows the connection of up to 32 Modbus RTU Servers without any programming effort. Depending on the connected devices, applications with up to 64 RS485-devices are possible .

- Standard mode (s. p. 124)
  - 1 Modbus RTU Server per Server Configuration Block (SCB)
  - max. 8 Modbus RTU Servers per COM port
- Multi server mode (s. p. 125)
  - Up to 12 identical Modbus RTU Servers per Server Configuration Block (SCB)
  - Max. 32 Modbus RTU Servers per COM port, in total max. 64 per TBEN-S2-2COM-4DXP device.
- Read/ write extension (s. p. 126)
  - Connection of Modbus RTU Servers with more than 12 registers, which have to be read or written.

# 4.6 Configurable Digital Channels

The device provides four digital channels. The channels can be used as input or output without configuration. Each output is short-circuit proof with 0.5 A.

### 4.7 Technical Accessories

Accessories for mounting, connecting and parameterizing can be found in the Accessories List for TBEN (D301367) under www.turck.com. The accessories are not part of the scope of delivery.

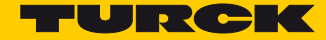

# 5 Mounting

The device can be mounted on a DIN rail according to EN 60715 (TS35) or screwed onto a mounting plate. Both composite and individual assembly are possible.

### 5.1 Mounting Module Composites

The TBNN-S0... adapters can be used to build module composites for group assembly.

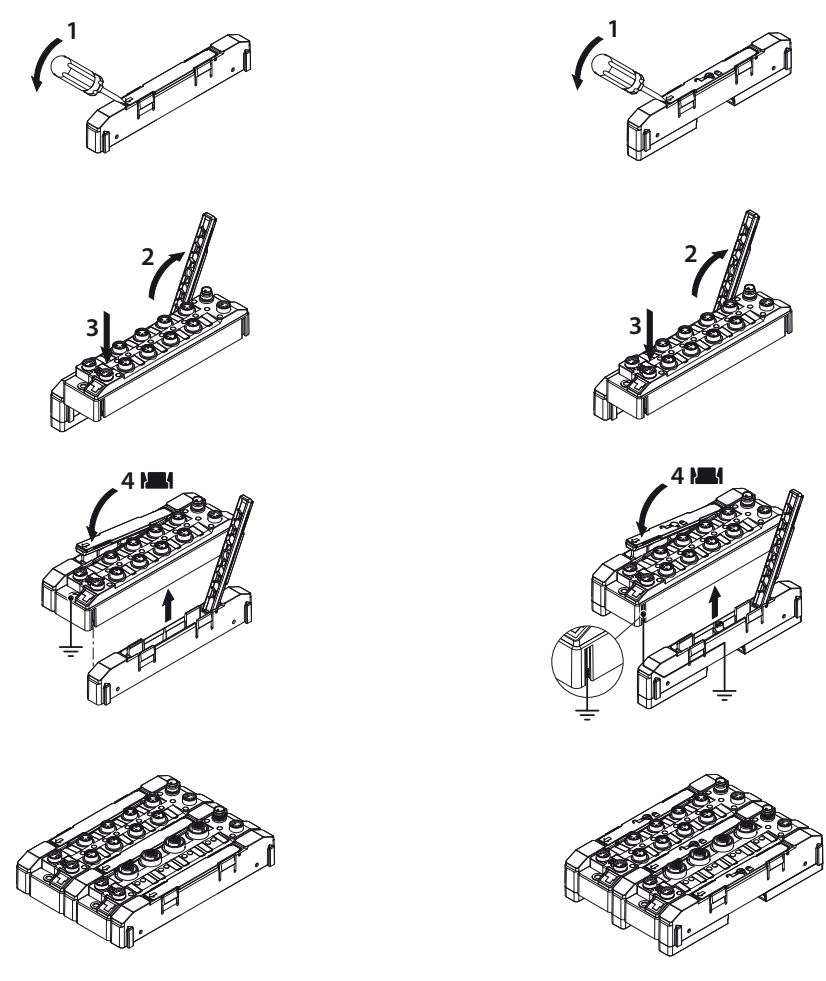

Fig. 2: Build module groups four mounting the<br/>devices onto a mounting plateFig. 3: Build module groups four mounting the<br/>devices onto a DIN rail (TS35)

- > Unlock the cover flap with a flat tool (e.g. screw driver) (1).
- > Open the flap completely (2).
- To join the TBEN-S-module and the spacer, insert the key of the spacer into the slot of the TBEN-S-module (3).
- > Flap back the cover and close it (4). It has to engage audibly.
- > Repeat steps 1 to 4 until the module group in complete.

# 5.2 Mounting on Mounting Plate

The devices are fixed on a pre-drilled mounting plate with two M4 screws. The spacers TBNN-S0-STD are necessary for mounting module composites.

Mount the modules or the module composites according to Fig. 4: Fixing the device to the mounting plate.

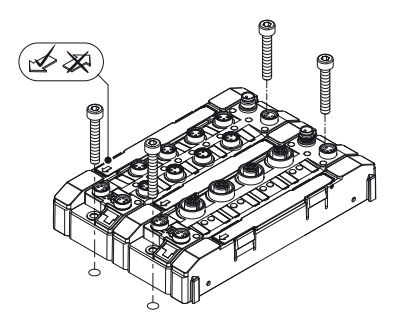

Fig. 4: Fixing the device to the mounting plate

### 5.3 Mounting on a DIN rail (TS 35)

Single modules or module composites can be mounted on a DIN rail (TS 35) using the spacers TBNN-S0-DRS.

| 1 | ATTENTION!                          |
|---|-------------------------------------|
| Ŏ | Incorrect mounting                  |
|   | Malfunction due to faulty grounding |

- Orient the spacers so that the arrow in the cover flap of every spacer points in direction to the M8 Ethernet connectors.
- ➤ Connect the grounding contact of the spacer to the grounding contact of the device.
- > Mount spacers on the right and the left side of the device.
- Place the device or the composite on the DIN rail so that the cut-outs in the spacers enclose the DIN rail (1).
- > Close the rotating pin in the spacers by means of a screw driver (2)
- Ground the device.

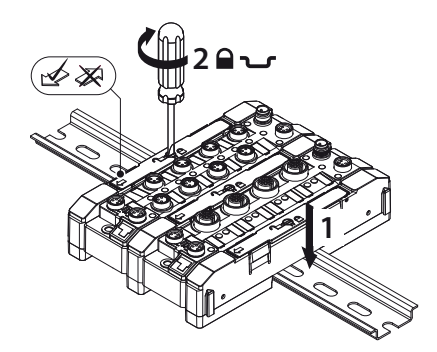

Fig. 5: Mounting the Module Composite on a DIN rail

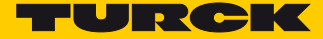

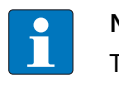

NOTE

To increase stability on the mounting rail, end brackets can be mounted on the left and right side of the modules/module composites.

- 5.4 Grounding the Device
- 5.4.1 Grounding and Shielding Concept

Field bus and I/O part of the TBEN-S modules can be grounded separately.

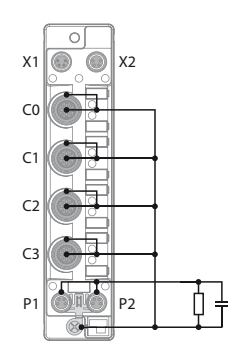

Fig. 6: Replacement wiring diagram, shielding concept

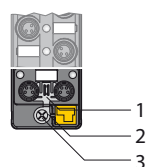

Fig. 7: Grounding clamp (1)

Grounding ring (2) and

Metal screw (3)

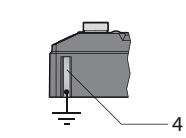

Fig. 8: Grounding contact

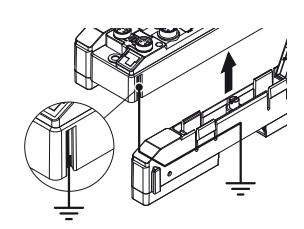

Fig. 9: Grounding of spacers TBNN-S0-DRS

The grounding clamp (1) at the M8 connectors for the fieldbus connection (P1, P2) connects the shield of the fieldbus lines.

The grounding ring (2) leads the shield at the flange of the M8 connectors for the fieldbus connection via an RC-circuit to the outside of the station.

By mounting the module onto a mounting plate through the mounting hole, the module is connected to the reference potential of the installation by a metal screw (3).

The spacers TBNN-S0-DRS for mounting the TBEN-S-modules onto a DIN rail (TS 35) connect the grounding contact (4) of the modules with the DIN rail and thus with FE.

### 5.4.2 Ground the Device (FE)

Grounding clamp and grounding ring are connected.

- > When mounting on a DIN rail fix the enclosed metal screw at the lower mounting hole.
- The shield at the flange of the M8 connectors for the field bus connection is connected to the reference potential of the installation.

If a common reference potential is not required, remove the grounding clamp to disconnect the fieldbus shield or fix the module with a plastic screw.

### Removing the Grounding Clamp

> Use a flat screwdriver to slide the grounding clamp forward and remove it.

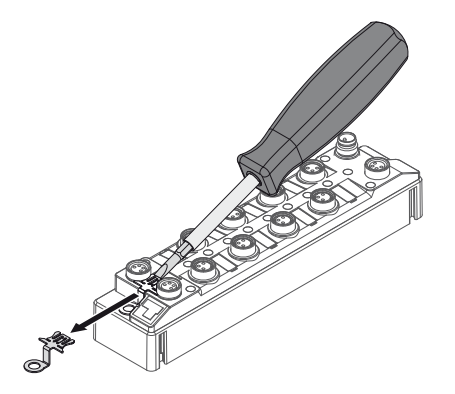

Fig. 10: Removing the Grounding Clamp

Mounting the grounding clamp

- Insert the grounding clamp between the fieldbus connectors (using a screwdriver if necessary) so that it makes contact with the metal housing of the connector.
- → The shielding of the fieldbus lines is now connected to the grounding clamp.

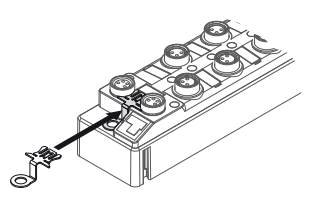

Fig. 11: Mounting the grounding clamp

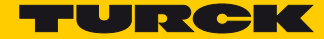

#### Connecting 6

#### 6.1 Connecting the Modules to the Ethernet

The TBEN-S2 module is provided with an integrated autocrossing switch with two 4-pin M8 Ethernet plug connectors for connecting to the fieldbus.

| ATTEN |
|-------|
|       |

### NTION!

Interchanging of Ethernet- and power cables **Destruction of module electronic** 

Observe using the correct M8-connectors when connecting Ethernet- and power cables (Ethernet: P1 and P2, power: X1and X2).

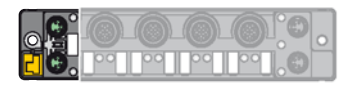

Fig. 12: M8 Ethernet connector

> Connect the device to Ethernet according to the pin assignment below.

| -(                                  |                                              | -(                                                     |                                              |
|-------------------------------------|----------------------------------------------|--------------------------------------------------------|----------------------------------------------|
| $4 \bigcirc 0 \\ 3 \bigcirc 0 \\ 1$ | 1 = TX +<br>2 = RX +<br>3 = RX -<br>4 = TX - | $4 \bigcirc 0 \bigcirc 2$<br>$3 \bigcirc 0 \bigcirc 1$ | 1 = RX +<br>2 = TX +<br>3 = TX -<br>4 = RX - |
| P1                                  |                                              | P2                                                     |                                              |

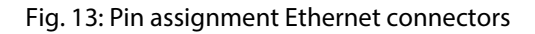

#### Ethernet Connection for QC/FSU Applications 6.1.1

### NOTE

Please observe the following for QuickConnect (QC)- and Fast Start-Up (FSU)-applications:

- do not use a crossover-cable
- ETH1 = connector for **incoming** Ethernet-line
- ETH2 = connector for **outgoing** Ethernet-line

Further information concerning QuickConnect and FSU can be found here:

- EtherNet/IP<sup>™</sup>: QC QuickConnect, page 51
- PROFINET: FSU Fast Start-Up (prioritized startup), page 23

# 6.2 Connecting Power Supply

The TBEN-S2 module is provided with two 4-pin M8 plug connectors for connecting the power supply. V1 and V2 are galvanically isolated.

### ATTENTION!

Interchanging of Ethernet- and power cables **Destruction of module electronic** 

 Observe using the correct M8-connectors when connecting Ethernet- and power cables (Ethernet: P1 and P2, power: X1and X2).

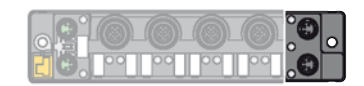

Fig. 14: M8 connector for connecting the supply voltage

> Connect the device to the voltage supply according to the pin assignment below.

| in assignment                                          |                |    |                                              |  |  |  |
|--------------------------------------------------------|----------------|----|----------------------------------------------|--|--|--|
| -                                                      | -(             | X1 | Power feed                                   |  |  |  |
| 1  BN = V1(+)<br>2  O O 4 2  WH = V2(+)                | 4 00 2         | X2 | Continuation of the power to the next node   |  |  |  |
| $1 \underbrace{\bullet}_{3} 3 BU = GND $<br>4 BK = GND | V1 3 0 1<br>V2 | V1 | Power supply 1 (incl. supply of electronics) |  |  |  |
| X1                                                     | X2             | V2 | Power supply 2                               |  |  |  |

Fig. 15: Pin assignment power supply connectors

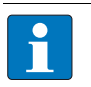

### NOTE

The system voltage (V1) and the load voltage (V2) are fed in and monitored separately. In case of an undercut of the admissible voltage, the connectors are switched-off according to the module's supply concept. In case of an undervoltage at V2, the LED PWR changes from green to red. In case of an undervoltage at V1, the LED is turned off.

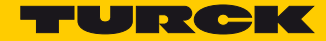

### 6.2.1 Supply Concept

All TBEN-S1-modules are supplied via two separate voltages V1 and V2.

The I/O-channels are separated into the different potential groups "detachable I/O" (supplied through V2) and "non-detachable" I/O (supplied through V1).

This allows a safety shutdown of parts of an installation via emergency-off circuits.

V1 = supply of module electronics and the respective connectors

V2 = supply of the respective connectors

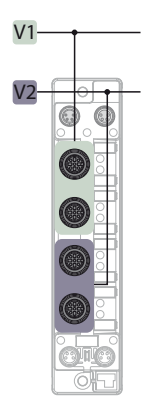

Fig. 16: Power supply of TBEN-S2-2COM-4DXP

### 6.3 Connecting Serial Devices

The TBEN-S2 module is provided with two 5-pin M12 connectors for connecting serial RS232 or RS485 device.

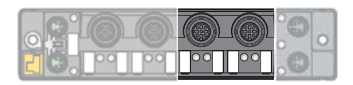

Fig. 17: M12 connector for connecting serial RS232 and RS485 devices

Connect the device to the voltage supply according to the pin assignment below.

| Pin assignme                                     | n assignment                                                         |                                                                                    |  |  |  |  |  |
|--------------------------------------------------|----------------------------------------------------------------------|------------------------------------------------------------------------------------|--|--|--|--|--|
| RS232 conne                                      | ection                                                               | RS485 connection                                                                   |  |  |  |  |  |
| -(<br>2<br>1 000<br>5 4<br>2<br>3<br>5 4<br>C0C1 | 1 = V <sub>aux</sub> 1<br>2 = TXD<br>3 = GND V1<br>4 = RXD<br>5 = FE | $ \begin{array}{c} -C \\ 2 \\ 1 \\ 0 \\ 0 \\ 0 \\ 0 \\ 0 \\ 0 \\ 0 \\ 0 \\ 0 \\ 0$ |  |  |  |  |  |
| Fig. 18: RS2                                     | 32 connection                                                        | Fig. 19: RS485 connection                                                          |  |  |  |  |  |

### 6.3.1 Activating/Deactivating of RS485 Termination and Biasing

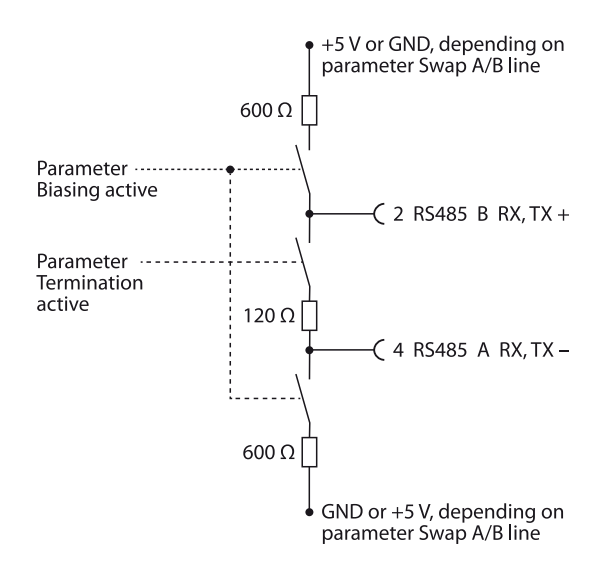

Fig. 20: RS485 termination and biasing

### RS485 Termination

The TBEN-S2 module is provided with one internal bus termination resistor per COM port which can be activated or deactivated via the parameter "Termination active" (s. **p. 117**). In the default setting the internal termination is activated. The termination can also be done externally. The internal termination has to be deactivated if an external termination is used.

The termination at TBEN-S2-2COM-4DXP is necessary, if the device is mounted at the beginning or the end of the RS485 line. When building up an RS485 line topology a terminating resistor (e.g. RSE57-TR2/RFID) has to be set at the other end of the RS485 line.

Accessories for mounting, connecting and parameterizing can be found in the Accessories List for TBEN (D301367) under www.turck.com. The accessories are not part of the scope of delivery.

### Biasing

Activating the biasing function suppresses undefined signal levels on both signal lines in the RS485 network by means of a bias resistor.

In the TBEN-S2-2COM-4DXP the biasing is is done with a biasing resistor of 600 W.

The biasing function can be activated or deactivated via the parameter "Biasing active" s. p. 117 In the default setting the biasing function is activated.

We recommend to activate the biasing function, if the TBEN-S2-2COM-4DXP is mounted at the beginning or the end of the RS485.

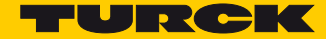

# 6.4 Connecting Digital Sensors and Actuators

The TBEN-S2 module is provided with eight 5-pin M12 connectors for connecting digital sensors and actuators. The following combinations of sensors an actuators can be connected:

- 2 digital inputs
- 2 digital outputs
- 1 digital input and 1 digital output

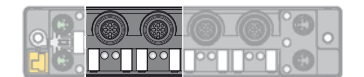

Fig. 21: M12 connector for connecting digital sensors and actuators

> Connect the sensors and actuators to the device according to the pin assignment shown below.

### Pin assignment

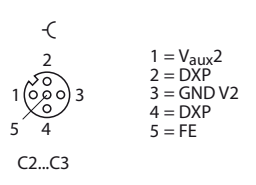

Fig. 22: Pin assignment for digital sensors and actuators

The channels are assigned to the connectors as follows:

| Channel    | Slot | Pin |
|------------|------|-----|
| DXP4 (Ch4) | C2   | 4   |
| DXP5 (Ch5) | C2   | 2   |
| DXP6 (Ch6) | C3   | 4   |
| DXP7 (Ch7) | C3   | 2   |

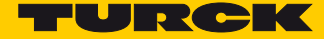

# 7 Commissioning

The module automatically starts after the electrical wiring and connecting the supply voltage.

### 7.1 Setting the IP address

In the delivery state the module has the IP address 192.168.1.254. A PROFINET device name has not yet been assigned. The IP address can be set via the Turck Service Tool, the DTM, the web server, a DHCP server or PROFINET DCP. In the following example, the IP address is set by means of the Turck Service Tool. The tool is available for free under ww.turck.com.

- > Connect the device to a PC via the Ethernet interface.
- > Open the Turck Service Tool.
- > Click "Search" or press F5.

| 🔫 Tur   | Turck Service Tool, Vers. 3.0.1                                                                                             |              |            |         |         |      |        |         |         |       |          |
|---------|----------------------------------------------------------------------------------------------------|--------------|------------|---------|---------|------|--------|---------|---------|-------|----------|
|         | Your Global Automation Partner                                                                                              |              |            |         |         |      |        |         | СК      |       |          |
| Search  | Search(5) Change (5) Wink (6) Actions (6) Clipboard Language Front view ON Start DHCP (6) Configuration (6) ABGEF (6) Close |              |            |         |         |      |        |         |         |       |          |
| No.     | MAC address                                                                                                    | Name         | IP address | Netmask | Gateway | Mode | Device | Version | Adapter | ARGEE | Protocol |
|         |                                                                                                    |              |            |         |         |      |        |         |         |       |          |
|         |                                                                                                    |              |            |         |         |      |        |         |         |       |          |
|         |                                                                                                    |              |            |         |         |      |        |         |         |       |          |
|         |                                                                                                    |              |            |         |         |      |        |         |         |       |          |
|         |                                                                                                    |              |            |         |         |      |        |         |         |       |          |
| Press " | Search" button to det                                                                                                    | ect devices. |            |         |         |      |        |         |         |       | .:1      |

Fig. 23: Turck Service Tool – start dialog

The Turck Service Tool shows the connected devices.

| Turck S   | iervice Tool, Vers. 3.0.                                                                                                    | 1                       |              |               |         |          |                   |         |               |           |            |
|-----------|----------------------------------------------------------------------------------------------------|-------------------------|--------------|---------------|---------|----------|-------------------|---------|---------------|-----------|------------|
| Yo        | Your Global Automation Partner                                                                                                    |                         |              |               |         |          |                   |         |               |           |            |
| Search (F | Search (F) Change (F2) Wink (F3) Actions (F4) Cipboard Language Expert view ON Start DHCP (F6) Configuration (F1) ARGEE (F8) Cose |                         |              |               |         |          |                   |         |               |           |            |
| No.       | MAC address                                                                                                    | Name                    | IP address   | Netmask       | Gateway | Mode     | Device            | Version | Adapter       | ARGEE     | Protocol   |
| - 1       | 00:07:46:08:94:D9                                                                                                    | turck-tben-s2-2com-4dxp | 192.168.1.10 | 255.255.255.0 | 0.0.0.0 | PGM_DHCP | TBEN-S2-2COM-4DXP | 3.2.1.0 | 192.168.1.120 | supported | DCP, Turck |
|           |                                                                                                    |                         |              |               |         |          |                   |         |               |           |            |
| Found 1 D | evice,                                                                                                    |                         |              |               |         |          |                   |         |               |           |            |

Fig. 24: Turck Service Tool - found devices

> Click on the desired device.

### ➤ Click "Change" or press F2.

| Turck     | Turck Service Tool, Vers. 3.0.1                      |                                                           |                                             |                                     |                                                                                                    |                  |                                              |                              |                          | CK                 |                        |
|-----------|------------------------------------------------------|-----------------------------------------------------------|---------------------------------------------|-------------------------------------|----------------------------------------------------------------------------------------------------|------------------|----------------------------------------------|------------------------------|--------------------------|--------------------|------------------------|
| Search    | (F5) Change (F2)<br>MAC address<br>00:07:46:08:94:D9 | Wink (F3) Actions (F4)<br>Name<br>turck-tben-s2-2com-4dxp | Clipboard Lan<br>IP address<br>192.168.1.10 | guage Exper<br>Netmask<br>255.255.0 | Contraction Contraction Contra | Mode<br>PGM_DHCP | EIP ARGEE<br>Device Device TBEN-S2-2COM-4DXP | (F8) C<br>Version<br>3.2.1.0 | Adapter<br>192.168.1.120 | ARGEE<br>supported | Protocol<br>DCP, Turck |
| Found 3 [ | )evices.                                             |                                                           |                                             |                                     |                                                                                                    |                  |                                              |                              |                          |                    |                        |

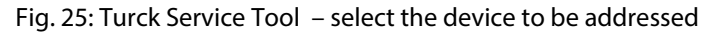

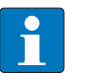

NOTE

Clicking the IP address of the TBEN-S2-2COM-4DXP opens the device's web server.

- > Change the IP address and the network mask if necessary.
- > Assume the changes by clicking "Set in device".

| 🔫 Change device confi   | guration 🗖 🗖 💌 |
|-------------------------|----------------|
| Device name:            |                |
| turck-tben-s2-2com-4dxp |                |
|                         |                |
| IP configuration        |                |
| MAC address             | IP address     |
| 00:07:46:08:94:D9       | 192.168.1.10   |
|                         |                |
| Netmask                 | Gateway        |
| 255.255.255.0           | 0.0.0.0        |
| Set IP configuration    | n temporarily  |
| Status messages:        |                |
| -                       |                |
|                         |                |
|                         |                |
|                         |                |
|                         |                |
|                         |                |
| Set in device           | Cancel         |
|                         | H.             |

Fig. 26: Turck Service Tool – Change device configuration

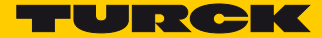

# 7.2 Commissioning the Device in PROFINET

### 7.2.1 GSDML file

The actual GSDML-file for TBEN-S can be downloaded from the Turck-home page www.turck.com.

| GSDML-file                                             | Zip-file            |
|--------------------------------------------------------|---------------------|
| GSDML-V2.3-Turck-TBEN_S2_2COM_4DXP-YYYYMMDD-xxxxxx.xml | TBEN-S_PROFINET.zip |

### 7.2.2 FSU - Fast Start-Up (prioritized startup)

FSU enables a PLC to build up connections to PROFINET-nodes in less than 500 ms after switchingon the network power supply. The fast start-up is necessary for fast tool changing applications at robot arms for example in the automobile industry.

The TBEN-S2-2COM-4DXP support FSU, but the function can only be guaranteed for the digital channels.

### 7.2.3 PROFINET IO Device Model

The technical properties of PROFINET IO devices are defined via their device description file, the GSDML file. A PROFINET IO device consists of 1...n slots, which can also contain 1...n sub slots. Sub slots are placeholders for sub modules and establish the interface to the process. Sub modules can contain parameters, data and diagnostics.

Slot 0 is always reserved as Device Access Point (DAP). The DAP contains the physical interface to the Ethernet network and represents the device. The other slots or sub slots represent the other device functions. The structure is defined by the manufacturer of field devices. It is not necessary that every slot/sub slot is related to physical functions. This device model allows manufacturers to design modular and flexible decentral field devices. User are flexible in configuring decentralized field devices.

### 7.2.4 TBEN-S2-2COM-4DXP – Slots and Sub slots (Overview)

Besides Slot 0 (DAP) all other slots of TBEN-S2-2COM-4DXP contain only one sub slot. for this reason slots and sublots are described as synonyms in the following.

| Slot-no. | Name                    | Description                                                                                                    | Pluggable devices                                                                                                    |
|----------|-------------------------|----------------------------------------------------------------------------------------------------|----------------------------------------------------------------------------------------------------|
| 0        | TBEN-S2-2COM-4DXP       | This slot represents the access to the device via PROFINET, Device Access Point.                                                                                            | <ul> <li>Device Access Point</li> <li>Ethernet interface</li> <li>Ethernet port 0</li> <li>Ethernet port 1</li> </ul>                                                                                                    |
| 1        | COM channel 0           | This slot defines the function of the first COM port (COM0).                                                                                                    | <ul> <li>RS232 simple (s. p. 27)</li> <li>RS232 advanced (s. p. 28)</li> <li>RS485 simple (s. p. 29)</li> <li>RS485 advanced (s. p. 30)</li> <li>MB Client RS232 (s. p. 32)</li> <li>MB Client RS485 (s. p. 32)</li> </ul> |
| 29       | Buffer/server channel 0 | Slots 2 to 9 are used to configure<br>the data buffer for the in- and<br>output data or to configure<br>server connected via Modbus<br>RTU. The settings relate to COMO     | <ul> <li>RS Data 24Byte IN/24Byte OUT<br/>(s. p. 31)</li> <li>MB-Server 1 Reg. IN/1 Reg. OUT</li> <li>(s. p. 28)</li> <li>MB-Server 12 Reg. IN/12 Reg. OUT<br/>(s. p. 28)</li> </ul>                                       |
| 10       | COM channel 1           | Slot 10 defines the function of the second COM port (COM1).                                                                                                    | <ul> <li>RS232 simple (s. p. 27)</li> <li>RS232 advanced (s. p. 28)</li> <li>RS485 simple (s. p. 29)</li> <li>RS485 advanced (s. p. 30)</li> <li>MB Client RS232 (s. p. 32)</li> <li>MB Client RS485 (s. p. 32)</li> </ul> |
| 11 -18   | Buffer/server channel 1 | Slots 11 to 18 are used to config-<br>ure the data buffer for the in- and<br>output data or to configure<br>server connected via Modbus<br>RTU. The settings relate to COM1 | <ul> <li>RS Data 24Byte IN/24Byte OUT<br/>(s. p. 31)</li> <li>MB-Server 1 Reg. IN/1 Reg. OUT</li> <li>(s. p. 32)</li> <li>MB-Server 12 Reg. IN/12 Reg. OUT<br/>(s. p. 33)</li> </ul>                                       |
| 19       | COM diagnostics         | Slot 19 is used to map the cyclic diagnostic data.                                                                                                    | COM diagnostics (s. p. 34)                                                                                                    |

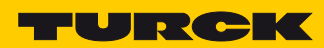

| Slot-no. | Name                  | Description                                                                                                    | Pluggable devices           |
|----------|-----------------------|----------------------------------------------------------------------------------------------------|-----------------------------|
| 20       | MB-Server Status      | Slot 20 is used to cyclically map<br>the status data of connected<br>Modbus RTU server.                                           | MB-Server Status (s. p. 35) |
| 21       | MB-Server Timing      | Slot 21 can be used to cyclically<br>map timing data of connected<br>Modbus RTU server.                                           | MB-Server Timing (s. p. 37) |
| 22       | DXP                   | Slot 22 is used to configure and<br>to use the 4 digital in- or output<br>channels (DXP).                                         | DXP (s. p. 37)              |
| 23       | DXP diagnostics       | Slot 22 is used to map the cyclic diagnostic data for the DXP channels.                                                           | DXP diagnostics (s. p. 38)  |
| 2427     | Ext. DXP functions 47 | Slots 2427 are used to config-<br>ured the input filter times and<br>the pulse stretching for the digi-<br>tal input channels 47. | DIF pulses (s. p. 38)       |
| 28       | Module status         | Slot 28 is used to cyclically map module status data.                                                                             | Module status (s. p. 39)    |

### Sub module "TBEN-S2-2COM-4DXP" (Device Access Point)

The Device Access Point "TBEN-S2-2COM-4DXP" provides device's PROFINET interface. This module is always plugged in slot 0 and cannot be deleted.

### PROFINET IO

| Features                        | Description |
|---------------------------------|-------------|
| Conformance Class               | В           |
| Update time [ms]                | 1512        |
| Media Redundancy Protocol (MRP) | MRP Client  |
| Fast Startup (FSU)              | < 500 ms    |
| Topology detection though LLDP  | yes         |

### Parameters

| Parameters            | Value | Meaning               | Description                                                                                                    |
|-----------------------|-------|-----------------------|----------------------------------------------------------------------------------------------------|
| Output behav, at      | 00    | set to 0              | Depending on the parameterization, the digital out-                                                                             |
| communic. loss        | 01    | hold current<br>value | Puts switch to 0 or hold the current value, if the<br>PROFINET IO communication between the device<br>and the PLC is disturbed. |
| Deactivate all diag-  | 0     | no                    | Deactivates all diagnostics                                                                                                    |
| nostics               | 1     | yes                   | _                                                                                                    |
| Deactivate load volt- | 0     | no                    | Deactivates the under voltage diagnostics for V2.                                                                               |
| age diagnostics       | 1     | yes                   |                                                                                                    |
| Deactivate I/O-ASSIS- | 0     | no                    | Deactivates the forcing of output values via DTM.                                                                               |
| TANT Force Mode       | 1     | yes                   | _                                                                                                    |
| Deactivate Modbus     | 0     | no                    | Deactivates the Modbus protocol                                                                                                 |
|                       | 1     | yes                   |                                                                                                    |
| Deactivate            | 0     | no                    | Deactivates the EtherNet/IP <sup>™</sup> protocol                                                                               |
| EtherNet/IP           | 1     | yes                   |                                                                                                    |
|                       | 0     | no                    | Deactivates the PROFINET protocol                                                                                               |
| PROFINET              | 1     | yes                   |                                                                                                    |
| Deactivate            | 0     | no                    | Deactivates the web server                                                                                                    |
| wed server            | 1     | yes                   |                                                                                                    |

Process data

This sub module has no process data.

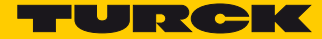

### Sub module "RS232 simple"

The sub module "RS232 simple" can be plugged into slots 1 (COM 0) and slot 10 (COM 1). It switches the COM port to the RS232 mode, provides parameters for the configuration and process data for control and status data. More detailed information about the transmit and receive sequence can be found under **Transmit and Receive Data**, page 141.

### Parameters (s. p. 118)

The following functions are preset in this sub module an can not be changed:

| Parameters        | Value                  |                                                                                                    |
|-------------------|------------------------|----------------------------------------------------------------------------------------------------|
| EOF detection     | Character time-<br>out | The character timeout defines the duration of time within<br>which another character must be received after receiving a<br>character. Exceeding this time is interpreted as the end of the<br>data packet. |
| Character timeout | 100                    | Character timeout in ms.                                                                                                    |
| Response timeout  | 0                      | No timeout                                                                                                    |

### Process input data (s. p. 130)

| Process value                     | Offset | Data type |
|-----------------------------------|--------|-----------|
| COM – Status bits of the COM port | %IB0   | USINT     |
| Transmitter ready                 | %IX0.0 | BOOL      |
| Receive complete                  | %IX0.1 | BOOL      |
| Frame error                       | %IX0.2 | BOOL      |
| Parity/format error               | %IX0.3 | BOOL      |
| Buffer overflow                   | %IX0.4 | BOOL      |
| Timeout                           | %IX0.5 | BOOL      |
| Invalid TX length                 | %IX0.6 | BOOL      |
| Invalid RX length                 | %IX0.7 | BOOL      |
| Reserved                          | %IB1   | USINT     |
| Received frame length             | %IB2   | USINT     |

### Process output data (s. p. 138)

| Process value                      | Offset | Data type |
|------------------------------------|--------|-----------|
| COM – Control bits of the COM port | %QB0   | USINT     |
| Transmit                           | %QX0.0 | BOOL      |
| Receive                            | %QX0.1 | BOOL      |
| Reserved                           | %QB1   | USINT     |
| Transmitter frame length           | %QB2   | USINT     |
| Reserved                           | %QB3   | USINT     |
| Receiver frame length              | %QB4   | USINT     |

### Sub module "RS232 advanced"

The sub module "RS232 simple" can be plugged into slots 1 (COM 0) and slot 10 (COM 1). It switches the COM port to the RS232 mode, provides parameters for the configuration and process data for control and status data. More detailed information about the transmit and receive sequence can be found under **Transmit and Receive Data**, page 141.

### Parameters (s. p. 117)

- The sub module contains additional parameters:
- EOF detection: character timeout, 1st end delimiter, 2nd end delimiter, frame length
- response timeout
- Process input data (s. p. 130)

| Process value                     | Offset | Data type |
|-----------------------------------|--------|-----------|
| COM – Status bits of the COM port | %IB0   | USINT     |
| Transmitter ready                 | %IX0.0 | BOOL      |
| Receive complete                  | %IX0.1 | BOOL      |
| Frame error                       | %IX0.2 | BOOL      |
| Parity/format error               | %IX0.3 | BOOL      |
| Buffer overflow                   | %IX0.4 | BOOL      |
| Timeout                           | %IX0.5 | BOOL      |
| Invalid TX length                 | %IX0.6 | BOOL      |
| Invalid RX length                 | %IX0.7 | BOOL      |
| Reserved                          | %IB1   | USINT     |
| Received frame length             | %IB2   | USINT     |
|                                   |        |           |

### Process output data (s. p. 138)

| Process value                      | Offset | Data type |
|------------------------------------|--------|-----------|
| COM – Control bits of the COM port | %QB0   | USINT     |
| Transmit                           | %QX0.0 | BOOL      |
| Receive                            | %QX0.1 | BOOL      |
| Reserved                           | %QB1   | USINT     |
| Transmitter frame length           | %QB2   | USINT     |
| Reserved                           | %QB3   | USINT     |
| Receiver frame length              | %QB4   | USINT     |

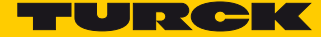

### Sub module "RS485 simple"

The sub module "RS485 simple" can be plugged into slots 1 (COM 0) and slot 10 (COM 1). It switches the COM port to the RS485 mode, provides parameters for the configuration and process data for control and status data. More detailed information about the transmit and receive sequence can be found under **Transmit and Receive Data**, page 141.

### Parameters (s. p. 117)

The following functions are preset in this sub module an can not be changed:

| Parameters         | Value                |                                                                                                    |
|--------------------|----------------------|----------------------------------------------------------------------------------------------------|
| Swap A/B line      | no                   | Standard configuration, $A = pin 2$ , $B = pin 4$                                                                                                    |
| Termination active | yes                  | RS485 termination                                                                                                    |
| Biasing active     | yes                  | Biasing activated                                                                                                    |
| EOF detection      | Character<br>timeout | The character timeout defines the duration of time within which<br>another character must be received after receiving a character.<br>Exceeding this time is interpreted as the end of the data packet. |
| Character timeout  | 100                  | Character timeout in ms.                                                                                                    |
| Response timeout   | 0                    | no timeout                                                                                                    |

### Process input data (s. p. 130)

| Process value                     | Offset | Data type |
|-----------------------------------|--------|-----------|
| COM – Status bits of the COM port | %IB0   | USINT     |
| Transmitter ready                 | %IX0.0 | BOOL      |
| Receive complete                  | %IX0.1 | BOOL      |
| Frame error                       | %IX0.2 | BOOL      |
| Parity/format error               | %IX0.3 | BOOL      |
| Buffer overflow                   | %IX0.4 | BOOL      |
| Timeout                           | %IX0.5 | BOOL      |
| Invalid TX length                 | %IX0.6 | BOOL      |
| Invalid RX length                 | %IX0.7 | BOOL      |
| Reserved                          | %IB1   | USINT     |
| Received frame length             | %IB2   | USINT     |

|  | Process | output | data | (s. p. | 138) |
|--|---------|--------|------|--------|------|
|--|---------|--------|------|--------|------|

| Process value                      | Offset | Data type |
|------------------------------------|--------|-----------|
| COM – Control bits of the COM port | %QB0   | USINT     |
| Transmit                           | %QX0.0 | BOOL      |
| Receive                            | %QX0.1 | BOOL      |
| Reserved                           | %QB1   | USINT     |
| Transmitter frame length           | %QB2   | USINT     |
| Reserved                           | %QB3   | USINT     |
| Receiver frame length              | %QB4   | USINT     |

### Sub module "RS485 advanced"

The sub module "RS485 simple" can be plugged into slots 1 (COM 0) and slot 10 (COM 1). It switches the COM port to the RS485 mode, provides parameters for the configuration and process data for control and status data. More detailed information about the transmit and receive sequence can be found under **Transmit and Receive Data**, page 141.

- Parameters
  - The sub module contains additional parameters:
  - EOF detection: character timeout, 1st end delimiter, 2nd end delimiter, frame length
  - Termination active
  - Biasing active
  - response timeout
- Process input data (s. p. 130)

| Process value                     | Offset | Data type |
|-----------------------------------|--------|-----------|
| COM – Status bits of the COM port | %IB0   | USINT     |
| Transmitter ready                 | %IX0.0 | BOOL      |
| Receive complete                  | %IX0.1 | BOOL      |
| Frame error                       | %IX0.2 | BOOL      |
| Parity/format error               | %IX0.3 | BOOL      |
| Buffer overflow                   | %IX0.4 | BOOL      |
| Timeout                           | %IX0.5 | BOOL      |
| Invalid TX length                 | %IX0.6 | BOOL      |
| Invalid RX length                 | %IX0.7 | BOOL      |
| Reserved                          | %IB1   | USINT     |
| Received frame length             | %IB2   | USINT     |
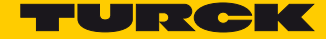

#### Process output data (s. p. 138)

| Process value                      | Offset | Data type |
|------------------------------------|--------|-----------|
| COM – Control bits of the COM port | %QB0   | USINT     |
| Transmit                           | %QX0.0 | BOOL      |
| Receive                            | %QX0.1 | BOOL      |
| Reserved                           | %QB1   | USINT     |
| Transmitter frame length           | %QB2   | USINT     |
| Reserved                           | %QB3   | USINT     |
| Receiver frame length              | %QB4   | USINT     |

### Sub module "RS Data 24Byte IN/24Byte OUT"

The sub module "RS Data 24Byte IN/24Byte OUT" can be plugged into slots 2...9 (COM 0) and slot 11...18 (COM 1). The sub module is used to set up the transmit and receive buffer for the serial communication via RS232 or RS485 modularly in steps of 24 bytes. The maximum length for the transmit and receive buffer for one COM port is  $8 \times 24$  bytes = 192 bytes.

This sub module can only be used for COM ports which are used as pure RS232 or RS485 interface.

#### Parameters

This sub module requires no configuration and has thus no parameters.

Process input data (s. p. 139)

| Process value | Offset | Data type | Description                            |
|---------------|--------|-----------|----------------------------------------|
| Byte 0        | %IB0   | Byte      | First byte of the receive buffer block |
|               |        |           |                                        |
| Byte 23       | %IB23  | Byte      | Last byte of the receive buffer block  |

Process output data (s. p. 131)

| Process value | Offset | Data type | Description                             |
|---------------|--------|-----------|-----------------------------------------|
| Byte 0        | %QB0   | Byte      | First byte of the transmit buffer block |
|               |        |           |                                         |
| Byte 23       | %QB23  | Byte      | Last byte of the transmit buffer block  |

### Sub module "MB-Client RS232"

The sub module "MB-Client RS232" can be plugged into slots 1 (COM 0) and slot 10 (COM 1). It switches the COM port to the RS232 mode and activates the Modbus RTU Client function for this COM port.

- Parameters (s. p. 118)
- Process input data (s. p. 135)

| Process value                                          | Offset   | Data type |
|--------------------------------------------------------|----------|-----------|
| Reserved - not used for the Modbus RTU Client function | %IB0%IB3 | USINT     |
| MB-Server cycle time (*1 ms)                           | %IB4     | UINT      |

#### Sub module "MB-Client RS485"

The sub module "RS485 simple" can be plugged into slots 1 (COM 0) and slot 10 (COM 1). It switches the COM port to the RS485 mode and activates the Modbus RTU Client function for this COM port.

- Parameters (s. p. 118)
- Process input data (s. p. 135)

| Process value                                          | Offset   | Data type |
|--------------------------------------------------------|----------|-----------|
| Reserved - not used for the Modbus RTU Client function | %IB0%IB3 | USINT     |
| MB-Server cycle time (*1 ms)                           | %IB4     | UINT      |

### Sub module "MB-Server 1Reg. IN/1Reg. OUT"

Sub module "MB-Server 1Reg. IN/1Reg. OUT" can be plugged into slots 2...9 (COM 0) and slot 11...18 (COM 1). This sub module is used to configure connected Modbus RTU-Servers and to exchange data with the connected servers. Eight Modbus RTU servers can be configured for each COM port.

This sub module can only be used for COM ports which are used as Modbus RTU Clients.

- Parameters (s. p. 121)
- Process input data (s. p. 135)

| Process value    | Offset | Data type | Description                         |
|------------------|--------|-----------|-------------------------------------|
| Input register 0 | %IW0   | UINT      | Input register of the Modbus server |

Process output data (s. p. 140)

| Process value     | Offset | Data type | Description                          |
|-------------------|--------|-----------|--------------------------------------|
| Output register 0 | %QW0   | UINT      | Output register of the Modbus server |

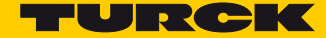

# Sub module "MB-Server 12 Reg. IN/12 Reg. OUT"

The sub module "MB-Server 12Reg IN/12Reg. OUT" can be plugged into slots 2...9 (COM 0) and slot 11...18 (COM 1). This sub module is used to configure connected Modbus RTU-Servers and to exchange data with the connected servers. Eight Modbus RTU servers can be configured for each COM port.

This sub module can only be used for COM ports which are used as Modbus RTU Clients.

- Parameters (s. p. 121)
- Process input data (s. p. 135)

| Process value     | Offset | Data type | Description                               |
|-------------------|--------|-----------|-------------------------------------------|
| Input register 0  | %IW0   | UINT      | First input register of the Modbus server |
|                   |        |           |                                           |
| Input register 11 | %IW011 | UINT      | Last input register of the Modbus server  |

#### Process output data (s. p. 140)

| Process value      | Offset | Data type | Description                                |
|--------------------|--------|-----------|--------------------------------------------|
| Output register 0  | %QW0   | UINT      | First output register of the Modbus server |
|                    |        |           |                                            |
| Output register 11 | %QW11  | UINT      | Last output register of the Modbus server  |

# Sub module"COM diagnostics"

The sub module "COM diagnostics" can be plugged into slot 19. This sub module provides diagnostic data for the COM ports via cyclic input data.

- Parameters
  - This sub module requires no configuration and has thus no parameters.
- Process input data (s. p. 145)

| Process value                | Offset | Data type |
|------------------------------|--------|-----------|
| Diagnostics for COM 0        | %IB0   | USINT     |
| Hardware error               | %IX0.0 | BOOL      |
| Parameterization error       | %IX0.1 | BOOL      |
| Overcurrent supply VAUX1     | %IX0.7 | BOOL      |
| Modbus diagnostics for COM 0 | %IB1   |           |
| Error MB-server 0            | %X1.0  | BOOL      |
|                              |        |           |
| Error MB-server 7            | %X1.7  | BOOL      |
| Diagnostics for COM 1        | %IB0   | USINT     |
| Hardware error               | %IX0.0 | BOOL      |
| Parameterization error       | %IX0.1 | BOOL      |
| Overcurrent supply VAUX1     | %IX0.7 | BOOL      |
| Modbus diagnostics for COM 1 | %IB1   |           |
| Error MB-server 0            | %X1.0  | BOOL      |
|                              |        |           |
| Error MB-server 7            | %X1.7  | BOOL      |

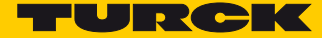

# Sub module "MB-Server Status"

The sub module Sub module "MB-Server Status" can be plugged into slot 20. This sub module cyclically provides status data for the connected Modbus RTU servers.

Parameters

This sub module requires no configuration and has thus no parameters.

Process input data (s. p. 134)

| Process value           | Offset  | Data type |
|-------------------------|---------|-----------|
| COM 0 MB-Server Status  | %IB0    | USINT     |
| Error code bit 0 Ch0    | %IX0.1  | BOOL      |
| Error code bit 1 Ch0    | %IX0.2  | BOOL      |
| Error code bit 2 Ch0    | %IX0.2  | BOOL      |
| Error code bit 3 Ch0    | %IX0.3  | BOOL      |
| Read error Ch0          | %IX0.4  | BOOL      |
| Write error Ch0         | %IX0.5  | BOOL      |
| Parity/format error Ch0 | %IX0.6  | BOOL      |
| MODBUS timeout Ch0      | %IX0.7  | BOOL      |
| COM 0 MB-Server Status  | %IB1    | USINT     |
| Valid read config. K0   | %IX1.4  | BOOL      |
| Valid write config. Ch0 | %IX1.5  | BOOL      |
|                         |         |           |
| COM 0 MB-Server Status  | %IB14   | USINT     |
| Error code Bit 0 Ch7    | %IX14.1 | BOOL      |
| Error code Bit 1 Ch7    | %IX14.2 | BOOL      |
| Error code Bit 2 Ch0    | %IX14.2 | BOOL      |
| Error code Bit 3 Ch7    | %IX14.3 | BOOL      |
| Read error Ch7          | %IX14.4 | BOOL      |
| Write error Ch7         | %IX14.5 | BOOL      |
| Parity/format error Ch7 | %IX14.6 | BOOL      |
| MODBUS timeout Ch7      | %IX14.7 | BOOL      |
| COM 0 MB-Server Status  | %IB15   | USINT     |
| Valid read config. K7   | %IX15.4 | BOOL      |
| Valid write config. K7  | %IX15.5 | BOOL      |
| COM 1 MB-Server Status  | %IB16   | USINT     |
| Error code bit 0 Ch0    | %IX16.1 | BOOL      |
| Error code bit 1 Ch0    | %IX16.2 | BOOL      |

| Process value           | Offset  | Data type |
|-------------------------|---------|-----------|
| Error code bit 2 Ch0    | %IX16.2 | BOOL      |
| Error code bit 3 Ch0    | %IX16.3 | BOOL      |
| Read error Ch0          | %IX16.4 | BOOL      |
| Write error Ch0         | %IX16.5 | BOOL      |
| Parity/format error Ch0 | %IX16.6 | BOOL      |
| MODBUS timeout Ch0      | %IX16.7 | BOOL      |
| COM 1 MB-Server Status  | %IB17   | USINT     |
| Valid read config. K0   | %IX17.4 | BOOL      |
| Valid write config. Ch0 | %IX17.5 | BOOL      |
|                         |         |           |
| COM 1 MB-Server Status  | %IB30   | USINT     |
| Error code Bit 0 Ch7    | %IX30.1 | BOOL      |
| Error code Bit 1 Ch7    | %IX30.2 | BOOL      |
| Error code Bit 2 Ch0    | %IX30.2 | BOOL      |
| Error code Bit 3 Ch7    | %IX30.3 | BOOL      |
| Read error Ch7          | %IX30.4 | BOOL      |
| Write error Ch7         | %IX30.5 | BOOL      |
| Parity/format error Ch7 | %IX30.6 | BOOL      |
| MODBUS timeout Ch7      | %IX30.7 | BOOL      |
| COM 1 MB-Server Status  | %IB31   | USINT     |
| Valid read config. K7   | %IX31.4 | BOOL      |
| Valid write config. K7  | %IX31.5 | BOOL      |

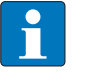

NOTE

# Description of the Modbus Exceptions Codes

http://www.modbus.org/docs/Modbus\_Application\_Protocol\_V1\_1b.pdf.

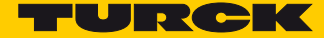

# Sub module "MB-Server Timing"

The sub module Sub module "MB-Server Timing" can be plugged into slot 21. This sub module cyclically provides timing data for the connected Modbus RTU servers.

- Parameters
  - This sub module requires no configuration and has thus no parameters.
- Process input data (s. p. 135)

| Process value                     | Offset | Data type |
|-----------------------------------|--------|-----------|
| COM 0 MB-Server Timing (*1ms) Ch0 | %IW0   | UINT      |
|                                   |        |           |
| COM 0 MB-Server Timing (*1ms) Ch0 | %IW7   | UINT      |
| COM 1 MB-Server Timing (*1ms) Ch0 | %IW8   | UINT      |
|                                   |        |           |
| COM 1 MB-Server Timing (*1ms) Ch0 | %IW15  | UINT      |

### Sub module "DXP"

The sub module "DXP" can be plugged into slot 22. It provides parameters for the configuration as well as process data for the four digital channels (Ch4...Ch7) of the module. The DXP channels can be used as input or output without any configuration.

- Parameters (s. p. 127)
- Process input data (s. p. 135)

| Process value   | Offset | Data type |
|-----------------|--------|-----------|
| DXP             | %IB0   | USINT     |
| Input value Ch4 | %IX0.4 | BOOL      |
| Input value Ch5 | %IX0.5 | BOOL      |
| Input value Ch6 | %IX0.6 | BOOL      |
| Input value Ch7 | %IX0.7 | BOOL      |

Process output data (s. p. 140)

| Process value    | Offset | Data type |
|------------------|--------|-----------|
| DXP              | %QB0   | USINT     |
| Output value Ch4 | %QX0.4 | BOOL      |
| Output value Ch5 | %QX0.5 | BOOL      |
| Output value Ch6 | %QX0.6 | BOOL      |
| Output value Ch7 | %QX0.7 | BOOL      |

### Sub module "DXP diagnostics"

The sub module "DXP diagnostics" can be plugged into slot 23. The sub module cyclically provides diagnostic data for the four digital channels.

- Parameters
  - This sub module requires no configuration and has thus no parameters.
- Process input data (s. p. 146)

| Process value           | Offset | Data type |
|-------------------------|--------|-----------|
| DXP                     | %IB0   | USINT     |
| Overcurrent VAUX2 K4/K5 | %IX0.2 | BOOL      |
| Overcurrent VAUX2 K4/K5 | %IX0.3 | BOOL      |
| DXP                     | %IB1   | USINT     |
| Overcurrent output Ch4  | %IX1.4 | BOOL      |
| Overcurrent output Ch5  | %IX1.5 | BOOL      |
| Overcurrent output Ch6  | %IX1.6 | BOOL      |
| Overcurrent output Ch7  | %IX1.7 | BOOL      |

Sub module "DIF pulses"

The sub module "DIF pulses" (DIF = Digital Input Filter) can be plugged into slots 24...27. It provides parameters for the configuration as well as process data for the four digital channels (Ch4...Ch7) of the module. One slot is assigned to each digital channel. Slot 24 is assigned to the digital channel 4 and slot 27 is assigned to the digital channel 7. This sub module is used to configure the filter times and the pulse stretching for the digital channels.

- Parameters (s. p. 127)
- Process data

This sub module has no process data. The configured parameters affect the input process values of the sub module "DXP" (slot 22).

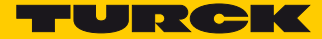

# Sub module "Module status"

The sub module "Module status" can be plugged into slot 28. This sub module cyclically provides module status data.

- Parameters
  - This sub module requires no configuration and has thus no parameters.
- Process input data (s. p. 136)

| Process value              | Offset | Data type |
|----------------------------|--------|-----------|
| Module status – byte 0     | %IB0   | USINT     |
| Undervoltage V1            | %IX0.1 | BOOL      |
| Internal error             | %IX0.2 | BOOL      |
| Force Mode active          | %IX0.6 | BOOL      |
| Module status – byte 1     | %IB1   | USINT     |
| Module diagnostics pending | %IX1.0 | BOOL      |
| Undervoltage V2            | %IX1.7 | BOOL      |

# 7.2.5 PROFINET diagnostics

In addition to the diagnostic information mapped to the process image, the TBEN-S2-2COM-4DXP supports the following event-based PROFINET diagnostics.

| Module diagnostics       |           |           | PROFINET diag | gnostics     |
|--------------------------|-----------|-----------|---------------|--------------|
| Diagnostics              | Channel   | Connector | Error code    | Channel/slot |
| Undervoltage             |           |           |               |              |
| V1                       | 0.0       |           | 0x0002        | 0/0          |
| V2                       | 0.1       |           | 0x0002        | 1/0          |
| DXP diagnostics          | channel   | Connector | Error code    | Channel/slot |
| Overcurrent output       | DXP4      | C2        | 0x0001        | 4/22         |
|                          | DXP5      | C2        | 0x0001        | 5/22         |
|                          | DXP6      | C3        | 0x0001        | 6/22         |
|                          | DXP7      | C3        | 0x0001        | 7/22         |
| Overcurrent VAUX2 K4/K5  | DXP4/DXP5 | C2        | 0x0162        | 4+5/22       |
| Overcurrent VAUX2 K6/K7  | DXP6/DXP7 | C3        | 0x0163        | 6+7/22       |
| COM channel diagnostics  |           |           | PROFINET diag | gnostics     |
| Hardware error           | COM0      | C0        | 0x0015        | 0/1          |
| Parameterization error   | COM 0     | C0        | 0x0010        | 0/1          |
| Overcurrent supply VAUX1 | COM0      | C0        | 0x0100        | 0/1          |
| Hardware error           | COM1      | C1        | 0x0015        | 1/10         |
| Overcurrent supply VAUX1 | COM1      | C1        | 0x0101        | 1/10         |

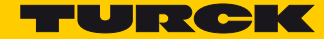

# 7.2.6 Description of the User Data for Acyclic Services

The acyclic data exchange is done via Record Data CRs (CR  $\rightarrow$  Communication Relation) Via these Record Data CRs the reading and writing of the following services is realized:

- Writing of AR data
- Writing of configuration data
- Reading and writing of device data
- Reading of diagnostic data
- Reading of I/O data
- Reading of Identification Data Objects (I&M functions)

### Description of the acyclic device user data

| Index       |                | Name               | Data type      | r/w | Comment                                     |
|-------------|----------------|--------------------|----------------|-----|---------------------------------------------|
| Dec.        | Hex.           |                    |                |     |                                             |
| 1           | 0x01           | Module parameters  | WORD           | r/w | Parameter data of the module (slot 0)       |
| 2           | 0x02           | Module designation | STRING         | r   | Designation assigned to the module (Slot 0) |
| 3           | 0x03           | Module revision    | STRING         | r   | Firmware revision of the module             |
| 4           | 0x04           | Vendor ID          | WORD           | r   | Ident no. Turck                             |
| 5           | 0x05           | Module name        | STRING         | r   | The device name assigned to the mod-<br>ule |
| 6           | 0x06           | Module type        | STRING         | r   | Module type                                 |
| 7           | 0x07           | Device ID          | WORD           | r   | Ident no. of the module                     |
| 823         | 0x08<br>0x17   | reserved           |                |     |                                             |
| 24          | 0x18           | Module diagnostics | WORD           | r   | Diagnostic data of the module (slot 0).     |
| 2531        | 0x19<br>0x1F   | reserved           |                |     |                                             |
| 32          | 0x20           | Input list         | Array of byte  | r   | List of all input channels in the module    |
| 33          | 0x21           | Output list        | Array of BYTE  | r   | List of all output channels in the module   |
| 34          | 0x22           | Diag. list         | Array of BYTE  | r   | List of all I/O-channel diagnostics         |
| 35          | 0x23           | Parameter list     | Array of BYTE  | r   | List of all I/O-channel parameters          |
| 364503<br>9 | 0x24<br>0xAFEF | reserved           |                |     |                                             |
| 45040       | 0xAFF0         | l&M0-functions     |                | r   | Identification & Maintaining Services       |
| 45041       | 0xAFF1         | l&M1-functions     | STRING<br>[54] | r/w | I&M tag Function and location               |

| Index          |                    | Name                         | Data type      | r/w | Comment                            |
|----------------|--------------------|------------------------------|----------------|-----|------------------------------------|
| Dec.           | Hex.               |                              |                |     |                                    |
| 45042          | 0xAFF2             | I&M2-functions               | STRING<br>[16] | r/w | I&M tag Function and location      |
| 45043          | 0xAFF3             | I&M3-functions               | STRING<br>[54] |     |                                    |
| 45044          | 0xAFF4             | I&M4-functions               | STRING<br>[54] |     |                                    |
| 45045<br>45055 | 0xAFF5 -<br>0xAFFF | I&M5 to I&M15-func-<br>tions |                |     | not supported                      |
| 28672          | 0x7000             | Module parameters            | WORD           | r/w | Activate active field bus protocol |

# Description of the Acyclic I/O Channel User Data

| Index |              | Name                        | Data type          | r/w | Comment                                      |
|-------|--------------|-----------------------------|--------------------|-----|----------------------------------------------|
| Dec.  | Hex.         |                             |                    |     |                                              |
| 1     | 0x01         | Module parameters           | specific           | r/w | Parameters of the module                     |
| 2     | 0x02         | Module type                 | ENUM<br>UINT8      | r   | Contains the module type                     |
| 3     | 0x03         | Module version              | UINT8              | r   | Firmware version of the I/O-channels         |
| 4     | 0x04         | Module ID                   | DWORD              | r   | Ident number of the I/O                      |
| 59    | 0x05<br>0x09 | reserved                    |                    |     |                                              |
| 10    | 0x0A         | Slave controller<br>Version | UINT8<br>array [8] | r   | Version number of the slave controller.      |
| 1118  | 0x0B0<br>x12 | reserved                    |                    |     |                                              |
| 19    | 0x13         | Input data                  | specific           | r   | Input data of the respective<br>I/O channel  |
| 2022  | 0x14<br>0x16 | reserved                    |                    |     |                                              |
| 23    | 0x17         | Output data                 | specific           | r/w | Output data of the respective<br>I/O channel |
|       |              | reserved                    |                    |     |                                              |

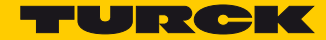

# 7.3 Connecting the device to a Siemens PLC in PROFINET

The following example describes the connection of the devices to a Siemens OPLC in PROFINET by means of the programming software SIMATIC STEP7 Professional V13 (TIA-Portal).

### 7.3.1 Used Hardware

The following hardware components are used in this example:

- Siemens PLC S7-1500
- Block module TBEN-S2-2COM-4DXP
- 8 × Banner K50TGRYS1QP at COM 0 as Modbus server

### 7.3.2 Used Software

The following software tools are used in this example: SIMATIC STEP7 Professional V13 (TIA-Portal)

 GSDML file for TBEN-S2-2COM-4DXP (to be downloaded for free under www.turck.com)

### 7.3.3 Prerequisites

- The programming software has been started.
- A new project has been created.
- The PLC has been added to the project.

## 7.3.4 Installing the GSDML-file

The GSDML-file can be downloaded for free from www.turck.com.

#### Verfügung.

➤ Adding the GSDML-file: Click "Options" → "Manage general station description files (GSD)".

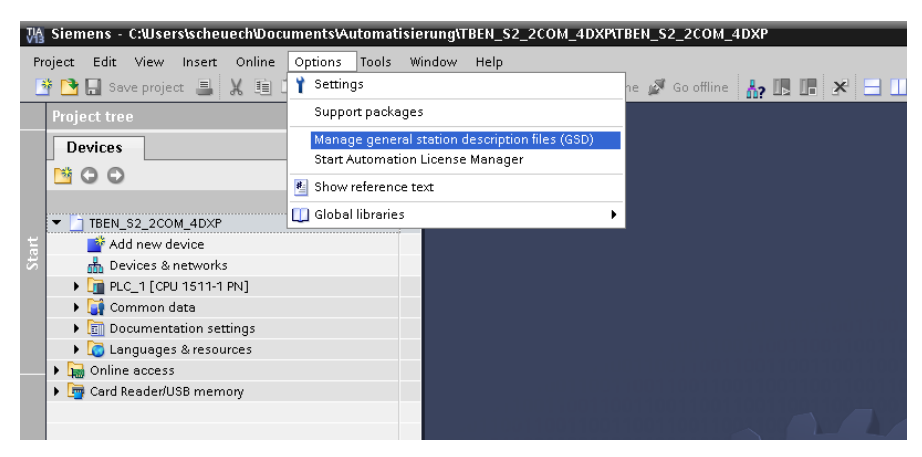

Fig. 27: Adding the GSDML-file

- > Installing the GSDML-file: Define the source path for the GSDML-file.
- > Select the GSDML-file to be installed and click "Install".

| ource path: rs\scheuech\Documents\Automatisierung\ | TBEN_S2_2CO | M_4DXPAddition | alFiles\GSD       |
|----------------------------------------------------|-------------|----------------|-------------------|
| Content of imported path                           |             |                |                   |
| File                                               | Version     | Language       | Status            |
| GSDML-V2.3-Turck-TBEN_L1P-20160825-010403.xml      | V2.3        | English, Ge    | Already installed |
| GSDML-V2.3-Turck-TBEN_S2-20171017-010406.xml       | V2.3        | English, Ge    | Already installed |
| GSDML-V2.3-Turck-TBEN_S2_2COM_4DXP-20170112-01     | V2.3        | English, Ge    | Already installed |
|                                                    |             |                |                   |
|                                                    |             |                |                   |
|                                                    |             |                |                   |
|                                                    |             |                |                   |
|                                                    |             |                |                   |
|                                                    |             |                |                   |
|                                                    |             |                |                   |
|                                                    |             |                |                   |
| < III                                              |             |                |                   |
|                                                    |             |                |                   |

Fig. 28: Installing the GSDML-file

→ The device is added to the Hardware catalog of the programming software.

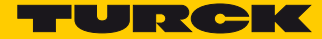

# 7.3.5 Configuring the Device

- Select the TBEN-S2-2COM-4DXP from the Hardware catalog and drag it into the "Device & networks" editor.
- > Configure the device per drag & drop depending on the application.
- Define the function of the two COM ports (slot 1 and 10) and define the other slots by assigning the suitable sub modules.

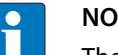

### NOTE

The PROFINET device model, the sub module functions as well as the possible configuration options are described under **PROFINET IO Device Model**, page 24 and Structure of the TBEN-S2-2COM-4DXP, page 24.

| VA                 | Siemens - C:Wsers\scheuech\Docu                       | ments'Autor                 | matisierung\TBEN                  | _\$2_2COM_4E   | XP\TBE   | N_\$2_2 | COM_4DXP  |               |                     |     | -                          | □×       |
|--------------------|-------------------------------------------------------|-----------------------------|-----------------------------------|----------------|----------|---------|-----------|---------------|---------------------|-----|----------------------------|----------|
| Er                 | oject <u>E</u> dit ⊻iew <u>I</u> nsert <u>O</u> nline | Optio <u>n</u> s <u>T</u> o | ols <u>₩</u> indow <u>H</u> el    | P              |          |         |           |               |                     | Tat | ally Integrated Automation |          |
| 1                  | 🫉 🎦 🔚 Save project 🔳 🐰 💼 🧊                            | X 5±                        | (** 🖥 🛄 🗓                         | 🖳 🔛 💋 G        | o online | 🔊 Go    | offline 🗛 | <b>I</b> II 2 | * 🖃 💷               | 100 | PORTA                      | L        |
|                    | Project tree 🔲 🖣                                      | stributed                   | I∕O → PROFINET                    | 10-System (1   | 00): PN  | VIE_1   | turck-tbe | n-s2-2cor     | n-4dxp <b>_</b> ∎∎  | ×   | Hardware catalog 🛛 🔳 🕨 🕨   |          |
|                    | Devices                                               |                             |                                   | 🛃 To           | pology   | view    | 🔥 Netwo   | ork view      | 📑 Device view       |     | Options                    |          |
|                    |                                                       | Dovi                        | ce overview                       |                |          |         |           |               |                     | 1   |                            | 급        |
| 2                  |                                                       |                             |                                   |                |          |         |           |               | 1                   | _   | v Catalog                  | ₽₹       |
| N0                 | THEN S2 200M 4DXP                                     | <u> </u>                    | Module                            |                | Rack     | Slot    | l address | Q addr        | Туре                |     |                            | are      |
| net                | Add new device                                        |                             | <ul> <li>turck-tben-s2</li> </ul> | -2com-4dxp     | 0        | 0       |           |               | TBEN-S2-2COM-4DXP   | ^   | <search></search>          | S S      |
| ø                  | A Devices & networks                                  |                             | ► PN-IO                           |                | 0        | 0 X1    |           |               | turck-tben-s2-2co   |     | 🗹 Filter                   | <u>1</u> |
| Ces                | PLC 1 [CPU 1511-1 PN]                                 |                             | MB-Client RS4                     | 185_1          | 0        | 1       | 712       |               | MB-Client RS485     |     | 🕨 🛅 Headmodules            | ß        |
| evi                | 🕨 🙀 Common data                                       |                             | MB-Server 1 I                     | Reg. INV1 Reg  | 0        | 2       | 12        | 12            | MB-Server 1 Reg. I  |     | 🕶 🛅 Module                 |          |
|                    | Documentation settings                                |                             | MB-Server 11                      | Reg. INV1 Reg  | 0        | 3       | 1314      | 34            | MB-Server 1 Reg. I  | =   | COM diagnostics            | 8        |
|                    | Languages & resources                                 |                             | MB-Server 11                      | Reg. INVI Reg  | 0        | 4       | 1510      | 10.14         | MB-Server 1 Reg. I  |     | DFI-Impulse                | 0        |
|                    | Online access                                         |                             | MB-Server 1                       | keg. IN/1 Reg  | 0        | 2       | 10.00     | 1514          | MB-Server 1 Reg. I  |     | DXP                        | lii      |
|                    | 🕨 🣴 Card Reader/USB memory                            | 8                           | MB-Server 11                      | leg. INV1 Reg  | 0        | 7       | 21 22     | 17 10         | MB-Server 1 Reg. L. |     | DXP diagnostics            | et       |
|                    |                                                       | 8                           | MB-Server 1                       | leg. IN/1 Reg  | 0        | 8       | 23 24     | 19 20         | MB-Server 1 Reg. L  |     | MB-Client RS232            | 0        |
|                    |                                                       | š.                          | MB-Server 1 I                     | Reg. IN/1 Reg  | 0        | 9       | 25.26     | 21 22         | MB-Server 1 Reg. L  |     | MB-Client RS485            | <b>°</b> |
|                    |                                                       |                             | BS232 advan                       | ced 1          | 0        | 10      | 3 5       | 5.9           | BS232 advanced      |     | MB-Server 1 Reg. IN/1 R    |          |
|                    |                                                       |                             | RS Data 24B                       | te IN/24Byte O | 0        | 11      | 280 303   | 280 303       | RS Data 24Byte IN/  |     | MB-Server 12 Reg. IN/1     | 2        |
|                    |                                                       |                             | RS Data 24By                      | te IN/24Byte O | 0        | 12      | 2750      | 2346          | RS Data 24Byte IN/  |     | MB-Server Status           | se       |
|                    |                                                       |                             |                                   |                | 0        | 13      |           |               |                     |     | MB-Server Timing           | 8        |
|                    |                                                       |                             |                                   |                | 0        | 14      |           |               |                     |     | Module status              |          |
|                    |                                                       |                             |                                   |                | 0        | 15      |           |               |                     |     | RS Data 24Byte IN/24       |          |
|                    |                                                       |                             |                                   |                | 0        | 16      |           |               |                     |     | RS232 advanced             | Ē        |
|                    |                                                       |                             |                                   |                | 0        | 17      |           |               |                     |     | RS232 simple               | ari.     |
|                    |                                                       |                             |                                   |                | 0        | 18      |           |               |                     |     | RS485 advanced             | es       |
|                    |                                                       | <                           |                                   |                |          | -       |           |               | >                   | Ť   | R5485 simple               |          |
|                    |                                                       |                             |                                   | 0              | Pronert  | ies     | 1. Info 🚯 | P. Dian       | nostics             | -   |                            |          |
|                    |                                                       | Consul                      | Current suctors                   |                |          |         |           | <b>D</b> Diag |                     | -   |                            |          |
|                    |                                                       | General                     | U Cross-reter                     | ences Co       | mpile    |         |           |               |                     | -   |                            |          |
|                    |                                                       | 840                         | Show all messages                 |                | •        |         |           |               |                     |     |                            |          |
| ! Path Description |                                                       |                             |                                   |                |          |         |           |               |                     |     |                            |          |
|                    |                                                       |                             |                                   | Go to          |          |         |           |               |                     |     |                            |          |
|                    |                                                       |                             |                                   |                |          |         |           |               |                     |     |                            |          |
|                    |                                                       |                             |                                   |                |          |         |           |               |                     |     |                            |          |
|                    |                                                       |                             |                                   |                |          |         |           |               |                     |     |                            |          |
|                    |                                                       |                             |                                   |                |          |         |           |               |                     |     |                            |          |
|                    |                                                       |                             |                                   |                |          |         |           |               |                     |     | < III >                    |          |
|                    | > Details view                                        | <                           |                                   |                |          |         |           |               |                     | >   | > Information              |          |
|                    | ▲ Portal view III Overvie                             | N B                         | turck-tben-s                      |                |          |         |           |               |                     |     |                            |          |

Fig. 29: Configuring the Device

7.3.6 Connecting the device to the PLC

> Connect the device to the PLC in the "Devices & networks" editor.

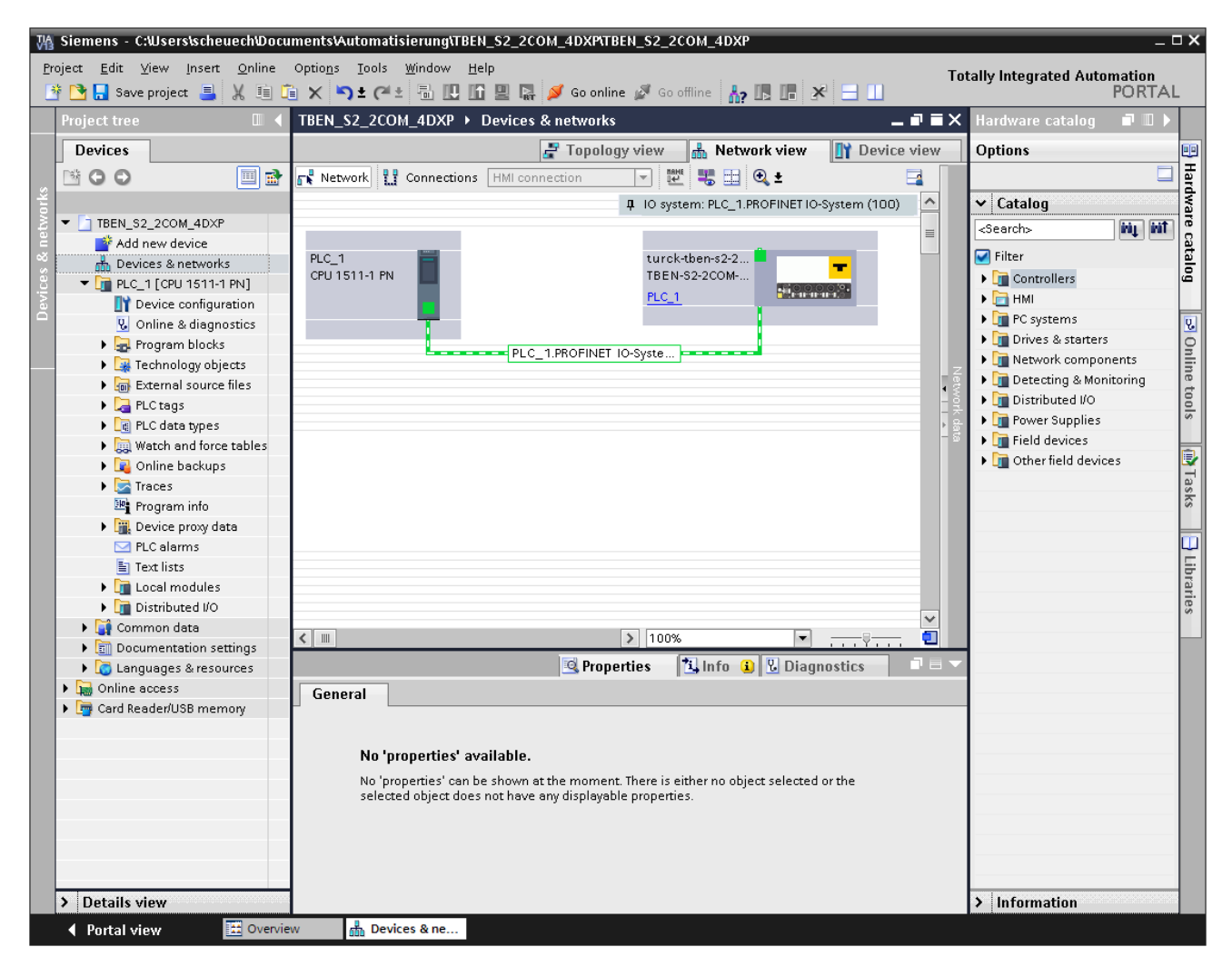

Fig. 30: Connecting the device to the PLC

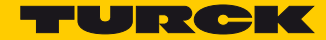

# 7.3.7 Assigning PROFINET device name

- ➤ Select "Online access" →...→ "Online & diagnostics".
- ▶ Select "Functions"  $\rightarrow$  "Assign name".
- > Enter the desired PROFINET device name for the device.

| 🕻 Siemens - C:Wsers\scheuech\Docu                       | ments\Automatisierung\TBEN_S2                              | _2COM_4DXP\TBEN_S2_     | 2COM_4DXP             |                |                          |                           | _ C          | ıх   |
|---------------------------------------------------------|------------------------------------------------------------|-------------------------|-----------------------|----------------|--------------------------|---------------------------|--------------|------|
| <u>P</u> roject <u>E</u> dit ⊻iew Insert <u>O</u> nline | Optio <u>n</u> s <u>T</u> ools <u>W</u> indow <u>H</u> elp |                         |                       |                |                          | Totally Integrated Au     | Itomation    |      |
| 📑 🎦 🔚 Save project 🔳 🐰 💷 🗊                              | X り± (*± 🖥 🗓 🖬 🖳                                           | 🙀 🚿 Go online 💋 G       | o offline 🛛 🛔 🖪       | × 🗆            |                          | rocany meograted re       | PORTAL       |      |
| Project tree 🔲 🖣                                        | 2579V Gigabit Network Conn                                 | nection 🕨 turck-tben-s2 | 2-2com-4dxp [192.1    | 68.1.10] )     | turck-tben-s2-2com-4c    | xp [192.168.1.10]         | _ 🗆 🖬 🗙      | 4    |
| Devices                                                 |                                                            |                         |                       |                |                          |                           |              |      |
|                                                         | ▼ Diagnostics                                              | Assign name             |                       |                |                          |                           | ~            | E    |
|                                                         | General                                                    |                         |                       |                |                          |                           |              | Re   |
| E TREN S2 200M 4DYP                                     | ▼ Functions                                                |                         |                       |                |                          |                           | ≡            | 8    |
| Add new device                                          | Assign IP address                                          |                         | Configured PR(        | DEIMET dev     | vice                     |                           |              | 5    |
| Bevices & networks                                      | Assign name                                                |                         | configurearia         | STINET UC      |                          |                           |              |      |
|                                                         | Reset to factory settings                                  |                         | PROFINET dev          | ice name:      | turck-tben-s2-2com-4dxp  |                           | ]            |      |
| E Device configurati                                    |                                                            |                         | De                    | evice type:    | TBEN-S2-2COM-4DXP        |                           | 1            | se   |
| 5 9 Online & diagnosti                                  |                                                            |                         |                       |                |                          |                           |              | Ś    |
| Program blocks                                          |                                                            |                         |                       |                |                          |                           |              |      |
| Technology objects                                      |                                                            |                         |                       |                |                          |                           |              |      |
| External source files                                   |                                                            |                         |                       |                |                          |                           |              | Ē    |
| PLC tags                                                |                                                            |                         |                       |                |                          |                           |              | ari. |
| PLC data types                                          |                                                            |                         | Device filter         |                |                          |                           |              | S    |
| Watch and force ta                                      |                                                            | •                       |                       |                |                          |                           |              |      |
| 🕨 🙀 Online backups                                      |                                                            |                         | Only show             | w devices of t | he same type             |                           |              |      |
| 🕨 🔄 Traces                                              |                                                            | <b>F</b>                | Only show             | w devices wit  | h bad parameter settings |                           |              |      |
| 📴 Program info                                          |                                                            |                         | Only show             | w devices wit  | houtnames                |                           |              |      |
| Device proxy data                                       |                                                            |                         | Contry Short          | in democo mi   | inouchannes.             |                           |              |      |
| PLC alarms                                              |                                                            | Accessible de           | vices in the network: |                |                          |                           |              |      |
| Text lists                                              |                                                            | IP address              | MAC address           | Device         | PROFINET device name     | Status                    |              |      |
| Line Local modules                                      |                                                            |                         |                       |                |                          |                           |              |      |
| Distributed I/O                                         |                                                            |                         |                       |                |                          |                           |              |      |
| Common data                                             |                                                            |                         |                       |                |                          |                           |              |      |
| Documentation settin                                    |                                                            |                         |                       |                |                          |                           |              |      |
| Languages & resources                                   |                                                            |                         |                       |                |                          |                           |              |      |
| Online access                                           |                                                            |                         |                       |                |                          |                           |              |      |
| Display/nide interfaces                                 |                                                            | <                       |                       |                |                          |                           |              |      |
| Indete accessible                                       |                                                            |                         |                       | 🗆 LED          | flashes Upo              | ate list Ass              | ian name 🛛 👻 |      |
| Dig opulate accessible                                  |                                                            | < III                   |                       |                |                          |                           | >            |      |
| ▼ T turck-then-s2-2co                                   |                                                            |                         |                       |                | 🔍 Properties 🛛 🔼 Info    | 🗓 Diagnostics             |              |      |
| V. Online & diagn                                       | General Cross-reference                                    | es Compile              |                       |                |                          |                           |              |      |
| ▶ D Broadcom BCM94322 ₩                                 |                                                            |                         |                       |                |                          |                           |              |      |
| PC Adapter [MPI]                                        | Show all messages                                          | •                       |                       |                |                          |                           |              |      |
| 🕨 🕒 PC internal [Local] 🛛 🐱                             |                                                            |                         |                       |                |                          |                           |              |      |
| < III >                                                 | ! Message                                                  |                         |                       |                | Go to ? Date             | Time                      |              |      |
| > Details view                                          | Register TREN ST SCOM 4D                                   | VRoponed                |                       |                |                          | 10 11-20-10 AM            | >            |      |
| ▲ Portal view  BOVErview                                | N 📥 PLC_1 🐰 On                                             | line & dia 😵 Online &   | dia                   |                | 🚺 Scannin                | a for devices completed i | for int      |      |

Fig. 31: Assigning PROFINET device name

# 7.3.8 Setting the IP address in TIA Portal

- > Select the TBEN-S2-2COM-4DXP in the "Device view".
- ▶ Select "Ethernet addresses"  $\rightarrow$  in the register tab "Properties".
- > Assign the desired IP address.

| 🐘 Siemens - C:Wsers\scheuech\Documents\Automatisierung\TBEN_S2_2COM_4DXP\TBEN_S2_2COM_4DXP 💷 🎗                                                                                                    |                                |                                                |                   |           |                      |           |              | _ 🗆 🗙                 |                       |               |          |            |
|----------------------------------------------------------------------------------------------------|--------------------------------|------------------------------------------------|-------------------|-----------|----------------------|-----------|--------------|-----------------------|-----------------------|---------------|----------|------------|
| <u>P</u> roject <u>E</u> dit <u>V</u> iew Insert <u>O</u> nline O                                                                                                    | Optio <u>n</u> s <u>T</u> ools | <u>W</u> indow <u>H</u>                        | elp               |           |                      |           |              |                       | Totally In            | tegrated Aut  | omation  |            |
| 📑 📑 🔚 Save project 昌 🐰 🗎 📬                                                                                                    | X 🎝 t C                        | 🗠 🖥 🛄 🛙                                        | î 🖳 🞇 💋 Ga        | online    | 🖉 Go off             | fline 🚮   | <b>I I</b> 2 | * 🗄 🛄                 | î                     |               | PORT     | AL         |
| Project tree 🛛 🔲 🖣                                                                                                    | OM_4DXP                        | ► PLC_1 [CPU                                   | U 1511-1 PN] →    | Distri    | buted VC             | ) → PROF  | INET IO-S    | System (100): PN/IE   | _1 → turck-tben-s2-2d | om-4dxp       | _ 7 =    | $\times$ ( |
| Devices                                                                                                    |                                |                                                |                   |           |                      |           |              | 🚽 Topology vie        | ew 🔥 Network view     | v 📑 Dev       | ice view |            |
|                                                                                                    | Devic                          | e overview                                     | 1                 |           |                      |           |              |                       |                       |               |          | 품          |
| *                                                                                                    |                                | Madula                                         |                   | Book      | Clat                 | Loddrocc  | Oloddy       | Turne                 | ártiala na            | Firmulara     | Com      | d va       |
| TBEN_\$2_2COM_4DXP                                                                                                    | <b>I</b>                       | Turck-then                                     | -s2-2com-4dvn     | n n       | 0                    | Tauuress  | Q auur       | TBEN-S2-200M-4DXP     | 6814031               | SWIV142       | Com      | ē          |
| 🖁 📑 Add new device                                                                                                    |                                | <ul> <li>Eurok-Eberr</li> <li>PN-LO</li> </ul> | -52-20011-4dxp    | 0         | 0.X1                 |           |              | turck-then-s2-2co     | 0014031               | 500 0 1.4.2   |          | <u> </u>   |
| 😤 📥 Devices & networks                                                                                                    |                                | MB-Client I                                    | RS485 1           | 0         | 1                    | 7 12      |              | MB-Client 85485       |                       |               |          |            |
| 🖁 🔹 🕞 PLC_1 [CPU 1511-1 PN]                                                                                                    |                                | MB-Server                                      | 1 Peg. IN(1 Peg.  | 0         | 2                    | 1.2       | 1 2          | MB-Server 1 Peg 1     |                       |               |          | ق =        |
| 👌 🕨 🙀 Common data                                                                                                    | 3 .                            | MB-Server                                      | 1 Reg. IN/1 Reg.  | 0         | 3                    | 13 14     | 3.4          | MB-Server 1 Reg. L    |                       |               |          |            |
| <ul> <li>Documentation settings</li> </ul>                                                                                                    |                                | MB-Server                                      | 1 Reg. IN/1 Reg.  | 0         | 4                    | 15 16     | 11 12        | MB-Server 1 Reg. L    |                       |               |          | 8          |
| Languages & resources                                                                                                    |                                | MB-Server                                      | 1 Reg. IN/1 Reg   | 0         | 5                    | 17 18     | 13 14        | MB-Server 1 Reg. I    |                       |               |          | 9          |
| 🗢 🔚 Online access                                                                                                    | a                              | MB-Server                                      | 1 Reg. IN/1 Reg   | 0         | 6                    | 19 20     | 15 16        | MB-Server 1 Reg. I    |                       |               |          | iii ii     |
| 🍸 Display/hide interfaces                                                                                                    |                                | MB-Server                                      | 1 Reg. IN/1 Reg   | 0         | 7                    | 21 22     | 17 18        | MB-Server 1 Reg. I    |                       |               |          | et         |
| 🔻 🋄 Intel(R) 82579V Gigabit N 💹                                                                                                    |                                | MB-Server                                      | 1 Reg. IN/1 Reg   | 0         | 8                    | 23 24     | 19 20        | MB-Server 1 Reg. I    |                       |               |          | 0          |
| Update accessible de                                                                                                    |                                | MB-Server                                      | 1 Reg. IN/1 Reg.  | 0         | 9                    | 25 26     | 21 22        | MB-Server 1 Reg. I    |                       |               |          | ~          |
| Image: bit is the second second se |                                | RS232 adv                                      | anced 1           | 0         | 10                   | 3 5       | 5 9          | RS232 advanced        |                       |               |          |            |
| <ul> <li>turck-tben-s2-2com-4</li> </ul>                                                                                                    |                                | RS Data 24                                     | 1Byte IN(24Byte O | 0         | 11                   | 280 303   | 280 303      | RS Data 24Byte INI    |                       |               |          |            |
| 😼 Online & diagnosti                                                                                                    | <                              | No Data 2                                      | royce nw2 royce o | •         |                      | 200000    |              | i no bata z ibyte nii |                       |               | >        | 26         |
| 🕨 🕒 Broadcom BCM943228H 💐                                                                                                    | turck-then-s                   | 2-2 com-4 dyn                                  | [Module]          |           |                      |           |              | Properties            | tillafa 🚯 🖳 Di        | agnostics     | 1        |            |
| 🕨 📄 PC Adapter [MPI]                                                                                                    |                                |                                                | Integrated        |           |                      |           |              | Sriperces             |                       | aynostics     |          |            |
| 🕨 🕨 PC internal [Local]                                                                                                    | General                        | IO tags                                        | System const      | ants      | Texts                |           |              |                       |                       |               |          |            |
| 🕨 🎦 PLCSIM [PN/IE] 🛛 🔤                                                                                                    | ▼ General                      |                                                |                   |           |                      |           |              |                       |                       |               |          | ^ <u></u>  |
| 🕨 🏹 USB [S7USB] 🛛 🕅                                                                                                    | Catalog i                      | information                                    | Etherne           | t addre   | sses                 |           |              |                       |                       |               |          | = <u>-</u> |
| Card Reader/USB memory                                                                                                    | ➡ PROFINET in                  | terface [X1]                                   | Interf            | ace ne    | tworked <sup>,</sup> | with      |              |                       |                       |               |          | es         |
|                                                                                                    | General                        |                                                |                   |           |                      |           |              |                       |                       |               |          |            |
|                                                                                                    | Ethernet                       | addresses                                      |                   |           |                      | Subnet: F | N/IE_1       |                       |                       |               |          |            |
|                                                                                                    | <ul> <li>Advance</li> </ul>    | d options                                      |                   |           |                      |           | Adda         | new subnet            |                       |               |          |            |
|                                                                                                    | Hardwar                        | e identifier                                   |                   |           |                      |           |              |                       |                       |               |          |            |
|                                                                                                    | Identificatio                  | n & Maintenanc                                 | e IP pro          | tocol     |                      |           |              |                       |                       |               |          |            |
|                                                                                                    | Module par                     | ameters                                        | , ir pro          |           |                      |           |              |                       |                       |               |          |            |
|                                                                                                    | Hardware id                    | lentifier                                      | 🔽 Us              | e IP prot | :ocol                |           |              |                       |                       |               |          |            |
|                                                                                                    |                                |                                                |                   |           |                      | G         | Set IP ad    | dress in the project  |                       |               |          |            |
|                                                                                                    |                                |                                                |                   |           |                      | •         |              |                       |                       |               |          |            |
|                                                                                                    |                                |                                                |                   |           |                      |           | IP           | address: 192.168      | 1.1.10                |               |          |            |
|                                                                                                    |                                |                                                |                   |           |                      |           | Subr         | net mask: 255 . 255   | 5.255.0               |               |          |            |
| > Details view                                                                                                    |                                |                                                |                   |           |                      |           | Use rout     | er                    |                       |               |          | ¥          |
| Portal view  Overview                                                                                                    | n 🔥 tu                         | rck-tben-s                                     |                   |           |                      |           |              |                       | 🗸 Connection to PLC_  | 1 terminated. |          |            |

Fig. 32: Assigning the IP address

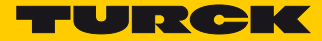

## 7.3.9 Going online with the PLC

> Start the online mode (Go online).

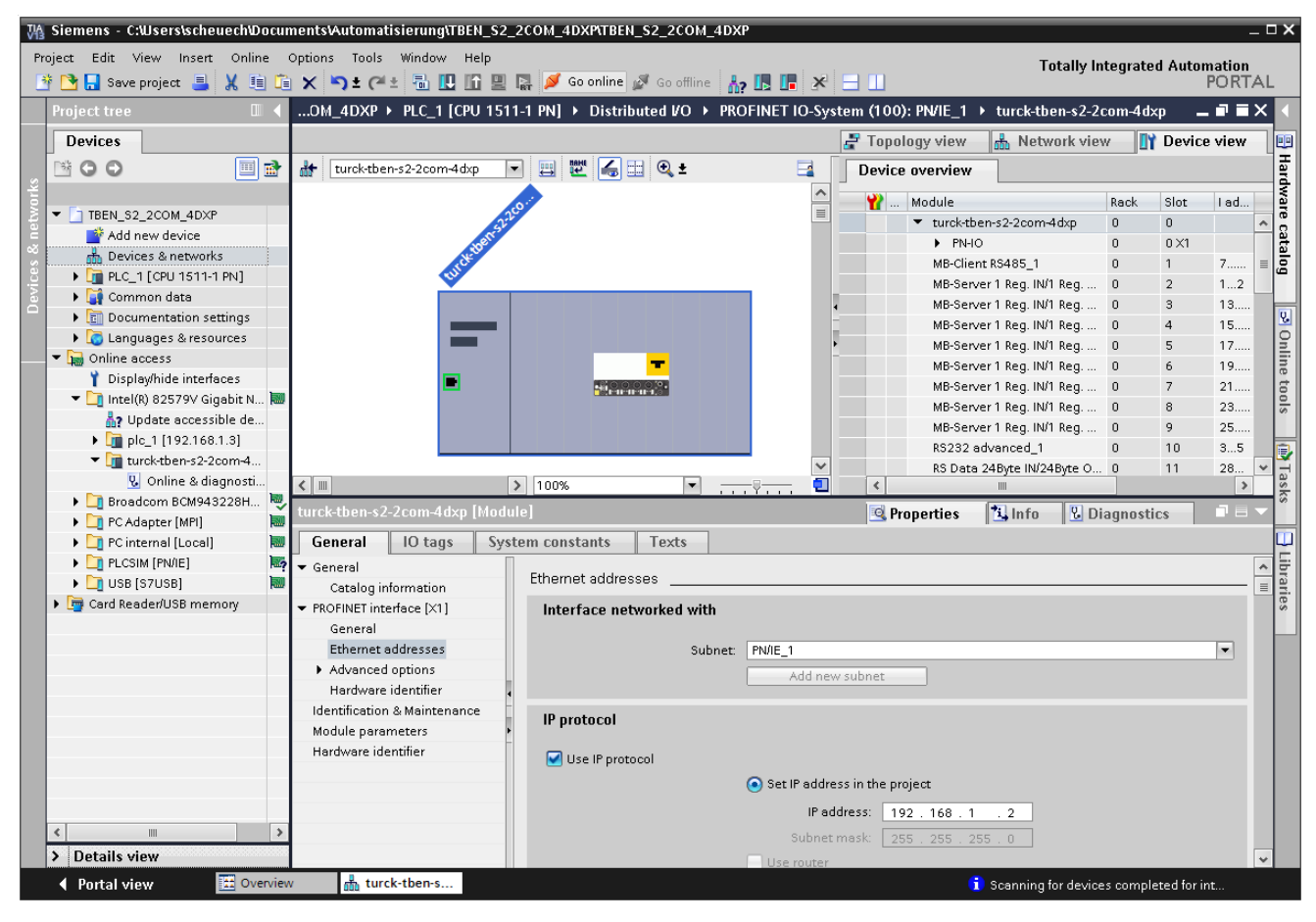

Fig. 33: Starting the online mode

→ The device has been successfully connected to the PLC.

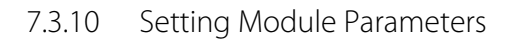

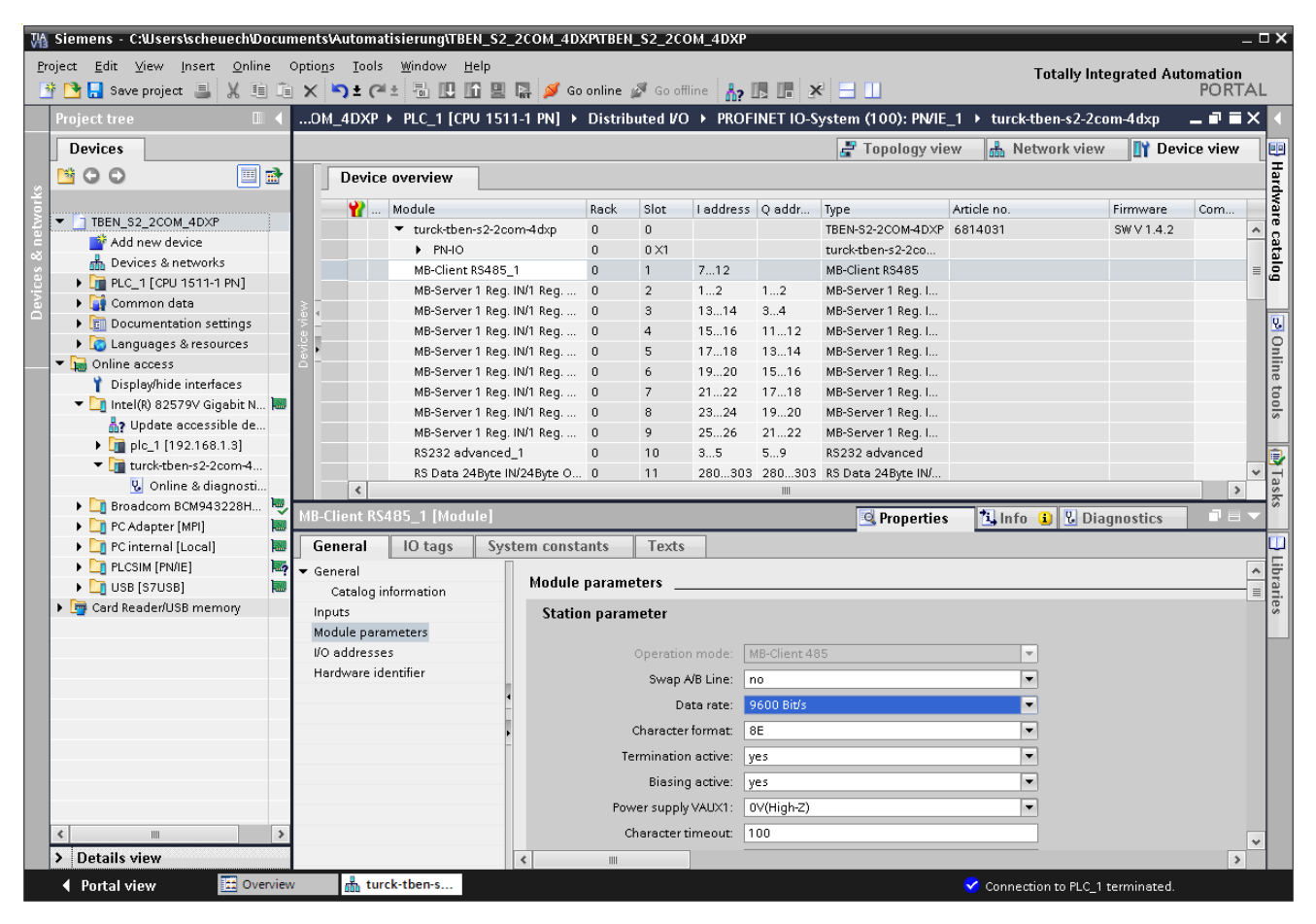

Fig. 34: Setting Module Parameters

- ▶ Select "Device view"  $\rightarrow$  "Device overview".
- > Select the slot to be parameterized.
- ➤ Click "Properties"  $\rightarrow$  "general"  $\rightarrow$  "Module parameters".
- > Set the parameters.

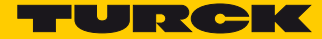

# 7.4 Commissioning the Device in EtherNet/IP™

| Features                        | Description |
|---------------------------------|-------------|
| QuickConnect                    | < 500 ms    |
| Device Level Ring (DLR)         | yes         |
| Number of TCP connections       | 3           |
| Number of CIP connections       | 10          |
| Input Assembly Instance         | 103         |
| Output Assembly Instance        | 104         |
| Configuration Assembly Instance | 106         |

## 7.4.1 EDS-file

The actual EDS-files for TBEN-S can be downloaded from the TURCK home page www.turck.com.

| EDS-file                   | ZIP-file              |
|----------------------------|-----------------------|
| TBEN-S2-2COM-4DXP_Rx.x.eds | TBEN-S_ETHERNETIP.zip |

### 7.4.2 QuickConnect (QC)

QuickConnect enables a PLC to build up connections to EtherNet/IP<sup>™</sup> nodes in less than 500 ms after switching-on the power supply for the EtherNet/IP<sup>™</sup> network. The fast start-up is necessary for fast tool changing applications at robot arms for example in the automobile industry.

The modules TBEN-S2-2COM-4DXP support QuickConnect, but the function can only be guaranteed for the digital channels.

# NOTE

ĭ

Activating QuickConnect also activated the automatic setting of all necessary port-properties:

| Autonegotiation    | = deactivated |  |
|--------------------|---------------|--|
| Transmission speed | = 100BaseT    |  |
| Duplex             | = Full duplex |  |
| Topology           | = linear      |  |
| AutoMDIX           | = deactivated |  |

# Ethernet connection for QC-applications

NOTE

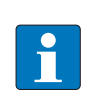

Please read **Ethernet Connection for QC/FSU Applications, page 15** for information about the correct Ethernet-cabling in QC-applications with TBEN-S,

# QuickConnect in TBEN-S

Turck TBEN-S devices support QuickConnect.

QuickConnect can be activated via the EDS-file of the device, the Assembly Class, Class Instance Attribute or the web server.

EDS-fileAssembly Class 0x04, Configuration Assembly 106, Bit 9 = 1 (see s. p. 57)

| Image: End Yew Search Logic Communications Tools Window Help                                                                                                    | RSLogix 5000 - TBEN_52_2COM_4DXP [1756-L72 20.12]* - [Controller Tags - TBEN_52_2COM_4DXP(controller)] |                                                |                   |              |             |          |  |  |  |
|----------------------------------------------------------------------------------------------------|----------------------------------------------------------------------------------------------------|------------------------------------------------|-------------------|--------------|-------------|----------|--|--|--|
| Rem Run       Image: Second and Second and Secon                                           | File Edit View Search Logic Communications Too                                                         | s <u>W</u> indow <u>H</u> elp                  |                   |              |             | - 8 ×    |  |  |  |
| Rem Run       UD Groces:<br>Nore instaled<br>Nore instaled<br>Nore instaled<br>Nore instaled       Image: String Control instaled<br>More instaled       Image: String Control instaled<br>More instaled         Image: String Control instaled<br>More instaled       Image: String Control instaled<br>More instaled       Image: String Control instaled<br>More instaled       Image: String Control instale Control instale Control instale Control instaled       Image: String Control instale Control instale Control ins                                                                                                |                                                                                                    | - <b># 4, 7, 1</b> 14 27 Q Q                   | Select a Language | - 🧶          |             |          |  |  |  |
| No Encres None invalided<br>No Edita<br>No Editation<br>No Encreas<br>Disable d<br>Scoge: [] TEEN_S2_2001                                                                                                    | Rem Run 1. Firested                                                                                    | th: AB_ETHIP-1\192.168.1.241\Backplane\0       | - *               |              |             |          |  |  |  |
| No Edit Strips<br>Fedundarcy Market Initialed Strips Add:On A Safety Alarma (DE Alarma (DE | No Forces                                                                                              |                                                |                   |              |             |          |  |  |  |
| Predundary       None Installed       Image: Image:                                                    | No Edits                                                                                               |                                                | •                 |              |             |          |  |  |  |
| Controller Organizer <ul> <li>Xoope:</li> <li>TBEN_S2_2CON</li> <li>Yes</li> </ul> Scope:         TBEN_S2_2CON         Style:         Data Type         Decini           Controller TBEN_S2_2CON_40XP         Tags <ul> <li>TBEN_S2_2CON_40XP</li> <li>TBEN_S2_2CON_40XP</li> <li>TBEN_S2_2CON_40XP</li> <li>Cutotiler Fault Handler</li> <li>TBEN_S2_2CON_40XP</li> <li>TBEN_S2_2CON_40XP</li> <li>Cutotiler Fault Handler</li> <li>TBEN_S2_2CON_40XP</li> <li>Cutotiler Fault Handler</li> <li>TBEN_S2_2CON_40XP</li> <li>Cutotiler Fault Handler</li> <li>TBEN_S2_2CON_40XP</li> <li>Cutotiler Fault Handler</li> <li>TBEN_S2_2CON_40XP</li> <li>Cutotiler Fault Handler</li> <li>TBEN_S2_2CON_40XP</li> <li>Cutotiler Fault Handler</li> <li>TBEN_S2_2CON_40XP</li> <li>TBEN_S2_2CON_40XP</li> <li>TBEN_S2_2CON_40XP</li> <li>TBEN_S2_2CON_40XP</li> <li>TBEN_S2_2CON_40XP</li> <li>TBEN_S2_2CON_40XP</li> <li>TBEN_S2_2COM_40XP</li> <li>TBEN_S2_2COM_40XP</li> <li>TBEN_S2_2COM_40XP</li> <li>TBEN_S2_2COM_40XP</li> <li>TBEN_S2_2COM_40XP</li> <li>TBEN_S2_2COM_40XP</li> <li>TBEN_S2_2COM_40XP</li> <li>TBEN_S2_2COM_40XP</li> <li>TBEN_S2_2COM_40XP</li> <li>TBEN_S2_2COM_40XP</li> <li>TBEN_S2_2COM_40XP</li></ul>                                                                                                    | Redundancy 🔮 None Installed 🏴 🗓 🔨                                                                      | Favorites 🖌 Add-On 👗 Safety 👗 Alarms 👗 Bit 👗 1 | imer/C            |              |             |          |  |  |  |
| Image: Source of the hyse 2 COM 40XP         Image: Source of the hyse 2 COM 40XP         Image: Source of the hyse 3 COM 40XP         Image: Source of the hyse 3 COM 40XP         Image: Source of the hyse 3 COM 40XP         Image: Source of the hyse 3 COM 40XP         Image: Source of the hyse 3 COM 40XP         Image: Source of the hyse 3 COM 40XP         Image: Source of the hyse 3 COM 40XP         Image: Source of the hyse 3 COM 40XP         Image: Source of the hyse 3 COM 40XP         Image: Source of the hyse 3 COM 40XP         Image: Source of the hyse 3 COM 40XP         Image: Source of the hyse 3 COM 40XP         Image: Source of the hyse 3                                                                                                    | Controller Organizer                                                                                   | Scope: 🛅 TBEN_S2_2C01 ▾ Show: All Tags         |                   | ▼ Y. Enter I | lame Filter | •        |  |  |  |
| Image: Solution Fage       Image: Solution Fage       Image: Solution Fage <td< td=""><td>Controller TBEN_S2_2COM_4DXP</td><td>Name === A</td><td>Value 🔶 Force Mas</td><td>:k 🗲 Style</td><td>Data Type</td><td>Descri 🔺</td></td<>                                                                                                    | Controller TBEN_S2_2COM_4DXP                                                                           | Name === A                                     | Value 🔶 Force Mas | :k 🗲 Style   | Data Type   | Descri 🔺 |  |  |  |
| Image: Construction Flack Handler       Image: Construction Flack Handler         Image: Construction Flack Handler       Image: Construction Flack Handler         Image: Construction Flack                                                                                                    | Controller Fault Handler                                                                               | E-TBEN S2 2COM 4DXP:C                          | {} {.             |              | 0030:68140  |          |  |  |  |
| Image: Series of products       Image: Series of products       Image:                                                                                                    | Power-Un Handler                                                                                       | TBEN_S2_2COM_4DXP:C.Quick_Connect_0            | 1                 | Decimal      | BOOL        |          |  |  |  |
| Image: Second address of the second address of the second                                  |                                                                                                    | TBEN_S2_2COM_4DXP:C.Eth_1_Custom_Set           | 0                 | Decimal      | BOOL        |          |  |  |  |
| Image: MainProgram       - TBEN_S2_2COM_4DXP11       ()       ()       003068140         Image: MainProgram / Phases       - TBEN_S2_2COM_4DXP11.ConnectionFaulted       0       Decinal       BOUL         Image: MainProgram / Phases       - TBEN_S2_2COM_4DXP11.Data       ()       ()       Decinal       BOUL         Image: MainProgram / Phases       - TBEN_S2_2COM_4DXP11.Data       ()       Decinal       BOUL         Image: MainProgram / Phases       - TBEN_S2_2COM_4DXP11.Data       ()       Decinal       BOUL         Image: MainProgram / Phases       - TBEN_S2_2COM_4DXP11.Data       ()       Decinal       BOUL         Image: MainProgram / Phases       - TBEN_S2_2COM_4DXP10.Data       ()       Decinal       INIT235         Image: MainProgram / Phases       - TBEN_S2_2COM_4DXP.01.Data       ()       Decinal       INIT235         Image: MainProgram / Phases       - TBEN_S2_2COM_4DXP.01.Data       ()       Decinal       INIT235         Image: MainProgram / Phases       - TBEN_S2_2COM_4DXP.01.Data       ()       Decinal       INIT2300         Image: MainProgram / Phases       - TBEN_S2_2COM_4DXP       - TBEN_S2_2COM_4DXP       - TBEN_S2_2COM_4DXP       - TBEN_S2_2COM_4DXP         Image: MainProgram / Phases       - TSBEN_SENDER       - TSBEN_SENDER                                                                                                    | 🖶 🙀 MainTask                                                                                           | TBEN_S2_2COM_4DXP:C.Eth_2_Custom_Set           | 0                 | Decimal      | BOOL        |          |  |  |  |
| Image: Second and Second and Secon                                   | 🔓 🕞 MainProgram                                                                                        | E-TBEN_S2_2COM_4DXP:11                         | {} {.             | •••}         | _0030:68140 |          |  |  |  |
| Image: String String                                  | Unscheduled Programs / Phases                                                                          | TBEN_S2_2COM_4DXP:11.ConnectionFaulted         | 0                 | Decimal      | BOOL        |          |  |  |  |
| Hogouped Axes     Add-On Instructions     Add-On Instructions     TBEN_52_200M_40XP.01     () () Decimal INT[200]     TBEN_52_200M_40XP.01.Data     () Decimal INT[200]     TBEN_52_200M_40XP.01.Data     () Decimal INT[200]     TBEN_52_200M_40XP.01.Data     () Decimal INT[200]     TBEN_52_200M_40XP.01.Data     () Decimal INT[200]     TBEN_52_200M_40XP.01.Data     () Decimal INT[200]     TBEN_52_200M_40XP.01.Data     () Decimal INT[200]     TBEN_52_200M_40XP.01.Data     () Decimal INT[200]     TBEN_52_200M_40XP.01.Data     () Decimal INT[200]     TBEN_52_200M_40XP.01.Data     () Decimal INT[200]     TBEN_52_200M_40XP.01.Data     () Decimal INT[200]     TBEN_52_200M_40XP.01.Data     () Decimal INT[200]     TBEN_52_200M_40XP.01.Data     () Decimal INT[200]     () Decimal INT[200]     () Decimal INT                                                                                                    | 🖶 🚔 Motion Groups                                                                                      | TBEN_S2_2COM_4DXP:I1.Data                      | {} {.             | } Decimal    | INT[235]    |          |  |  |  |
| Image: Add-On Instructions         Image: Add-On Defined         Image: Add-On-Defined         Image: Add-On-Defined                                                                                                    | Ungrouped Axes                                                                                         | E-TBEN_S2_2COM_4DXP:01                         | {} {.             | •••}         | _0030:68140 |          |  |  |  |
| Image: Served and Systems       Image: Served and Systems                                                                                                    | Add-On Instructions                                                                                    | TBEN_S2_2COM_4DXP:01.Data                      | {} {.             | } Decimal    | INT[200]    |          |  |  |  |
| Gildon TBEN_S2_2COM_4DXP                                                                                                    | 🖨 🗠 🔄 Data Types                                                                                       |                                                |                   |              |             |          |  |  |  |
|                                                                                                    |                                                                                                    |                                                |                   |              |             |          |  |  |  |
| Image: Add-On-Defined         Image: Add-On-Defined         Image: Add-On-Defined <t< td=""><td>🗈 🛶 Strings</td><td></td><td></td><td></td><td></td><td></td></t<>                                                                                                    | 🗈 🛶 Strings                                                                                            |                                                |                   |              |             |          |  |  |  |
|                                                                                                    |                                                                                                    |                                                |                   |              |             | E        |  |  |  |
| A m Module-Defined<br>Trends<br>→ 1756 Backplane, 1756-A10<br>→ 10 [0] 1756-IN2TR Scanner<br>→ 2 Ethernet<br>→ 3 Ethernet<br>→ 6814031 TBEN_S2_2COM_4DXP                                                                                                    | Predefined                                                                                             |                                                |                   |              |             |          |  |  |  |
| Itends         Image: Tends         Image: Tends <td< td=""><td></td><td></td><td></td><td></td><td></td><td></td></td<>                                                                                                    |                                                                                                    |                                                |                   |              |             |          |  |  |  |
| →       →       →       →       →       →       →       →       →       →       →       →       →       →       →       →       →       →       →       →       →       →       →       →       →       →       →       →       →       →       →       →       →       →       →       →       →       →       →       →       →       →       →       →       →       →       →       →       →       →       →       →       →       →       →       →       →       →       →       →       →       →       →       →       →       →       →       →       →       →       →       →       →       →       →       →       →       →       →       →       →       →       →       →       →       →       →       →       →       →       →       →       →       →       →       →       →       →       →       →       →       →       →       →       →       →       →       →       →       →       →       →       →       →       →       →       →       →       →                                                                                                          | I rends                                                                                                |                                                |                   |              |             |          |  |  |  |
|                                                                                                    | □·····□ 1/0 Configuration                                                                              |                                                |                   |              |             |          |  |  |  |
|                                                                                                    |                                                                                                    |                                                |                   |              |             |          |  |  |  |
| Build Deck is same                                                                                                    | [0] [1] 1756 ENITE Second                                                                              |                                                |                   |              |             |          |  |  |  |
| Continue     Continue             | □ □ □ [1] 1730-ENZTK Scanner                                                                           |                                                |                   |              |             |          |  |  |  |
| 6614031 TBEN_S2_2COM_40XP                                                                                                    | 1756-EN2TP Scappor                                                                                     |                                                |                   |              |             |          |  |  |  |
|                                                                                                    | 6814031 TREN S2 2COM 4DXP                                                                              |                                                |                   |              |             |          |  |  |  |
|                                                                                                    |                                                                                                    |                                                |                   |              |             |          |  |  |  |
|                                                                                                    |                                                                                                    |                                                |                   |              |             |          |  |  |  |
|                                                                                                    |                                                                                                    |                                                |                   |              |             |          |  |  |  |
|                                                                                                    |                                                                                                    |                                                |                   |              |             | <b>T</b> |  |  |  |
|                                                                                                    |                                                                                                    | Monitor lags / Edit lags /                     | •                 | III          |             | •        |  |  |  |

Fig. 35: QuickConnect parameter in the EDS-file

 Class Instance Attribute in the TCP/IP Interface Class

| Class      | Instance | Attributes | Value                                   |
|------------|----------|------------|-----------------------------------------|
| 245 (0xF5) | 1 (0x01) | 12 (0x0C)  | 0 = activated (default)<br>1: activated |

Web server

QuickConnect can also be activated or deactivated using the device's web server.

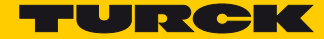

### 7.4.3 Diagnostic messages via process data

The diagnostic messages of the COM and the DXP channels are directly mapped into the process data (see **Process Data Mapping, page 60.**)

Additionally, the device's status word contains the module diagnostics: In the default setting of the device, the status word is mapped before the device's process input data (**s. p. 60**).

Status word The status word contains the module status.

| Byte 1 (MSB) |                         |           |           |                   |                         |       | Byte 0 (LSB)            |       |       |       |       |       |                             |                                    |       |
|--------------|-------------------------|-----------|-----------|-------------------|-------------------------|-------|-------------------------|-------|-------|-------|-------|-------|-----------------------------|------------------------------------|-------|
| Bit<br>15    | Bit 14                  | Bit<br>13 | Bit<br>12 | Bit<br>11         | Bit 10                  | Bit 9 | Bit 8                   | Bit 7 | Bit 6 | Bit 5 | Bit 4 | Bit 3 | Bit 2                       | Bit 1                              | Bit 0 |
| res.         | Force<br>Mode<br>active | reserved  |           | Internal<br>error | Under-<br>voltage<br>V1 | res.  | Under-<br>voltage<br>V2 |       |       | res.  |       |       | ARGEE<br>Program<br>Running | Module<br>Diagnostics<br>Available |       |

→ Evaluating Process Input Data –Module Status, page 136

or

Gateway Class (VSC 100), Object Instance 2, gateway Instance, page 70

#### Control word

In the default setting of the device, the control word is mapped before the device's process output data (s. p. 60).

The control word has no function.

# 7.4.4 EtherNet/IP<sup>™</sup>-standard classes

The modules support the following EtherNet/IP<sup>™</sup> Standard Classes in accordance with the CIP specification.

| Class Code |      | Object name                      |
|------------|------|----------------------------------|
| Dec.       | Hex. |                                  |
| 01         | 0x01 | Identity Object (0x01)           |
| 04         | 0x04 | Assembly Object (0x04)           |
| 06         | 0x06 | Connection Manager Object (0x06) |
| 245        | 0xF5 | TCP/IP Interface Object (0xF5)   |
| 246        | 0xF6 | Ethernet Link Object (0xF6)      |

# Identity Object (0x01)

The following description of the Ethernet Link Object is taken from the CIP specification, Vol. 2, Rev. 2.1 by ODVA & ControlNet International Ltd. and adapted to the Turck products.

### **Class attributes**

| Attr. No. |      | Attribute name         | Get/ Set | Туре | Value |
|-----------|------|------------------------|----------|------|-------|
| Dec.      | Hex. |                        |          |      |       |
| 1         | 0x01 | REVISION               | G        | UINT | 1     |
| 2         | 0x02 | MAX OBJECT INSTANCE    | G        | UINT | 1     |
| 6         | 0x06 | MAX CLASS ATTRIBUTE    | G        | UINT | 7     |
| 7         | 0x07 | MAX INSTANCE ATTRIBUTE | G        | UINT | 7     |

#### Instance attributes

| Attr. No. |      | Attribute name          | Get/<br>Set | Туре                        | Description                                                                                 |
|-----------|------|-------------------------|-------------|-----------------------------|---------------------------------------------------------------------------------------------|
| Dec.      | Hex. |                         |             |                             |                                                                                             |
| 1         | 0x01 | VENDOR                  | G           | UINT                        | Contains the vendor ID. Turck = 48                                                          |
| 2         | 0x02 | PRODUCT TYPE            | G           | UINT                        | Shows the general product type.<br>Communications Adapter $12_{dez} = 0x0C$                 |
| 3         | 0x06 | PRODUCT CODE            | G           | UINT                        | Identifier for a specific product of a device type.<br>default: 27247 <sub>dec</sub> = 6A6F |
| 4         | 0x04 | REVISION<br>Major Minor | G           | STRUCT<br>OF:USINT<br>USINT | Revision of the item the Identity Object is repre-<br>senting.<br>0x01<br>0x06              |
| 5         | 0x05 | DEVICE STATUS           | G           | WORD                        | See Device Status                                                                           |
| 6         | 0x06 | SERIAL NUMBER           | G           | UDINT                       | Contains the ident-no. of the product (3 last bytes of the MAC-ID).                         |

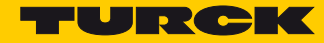

| Attr. No. |      | Attribute name | <b>G</b> et/<br><b>S</b> et | Туре                    | Description                |
|-----------|------|----------------|-----------------------------|-------------------------|----------------------------|
| Dec.      | Hex. |                |                             |                         |                            |
| 7         | 0x07 | PRODUCT NAME   | G                           | STRUCT<br>OF:           | e.g.:<br>TBEN-S2-2COM-4DXP |
|           |      | LENGTH<br>NAME |                             | USINT<br>STRING<br>[13] |                            |

### **Device Status**

| Bit | Name                      | Definition                                                                                                    |
|-----|---------------------------|----------------------------------------------------------------------------------------------------|
| 01  | reserved                  | default = 0                                                                                                    |
| 2   | Configured                | TRUE = 1<br>The application of the device has been configured ( $\neq$ default-<br>settings).                                                                                               |
| 3   | reserved                  | default = 0                                                                                                    |
| 47  | Extended Device<br>Status | 0011 = no I/O connection established<br>0110 = at least one I/O connection in RUN mode<br>0111 = at least one I/O connection established, all in IDLE mode<br>All other settings = reserved |
| 815 | reserved                  | default = 0                                                                                                    |

### **Common services**

| Service code |      | Class | Instance | Service name                                                               |
|--------------|------|-------|----------|----------------------------------------------------------------------------|
| Dec.         | Hex. |       |          |                                                                            |
| 01           | 0x01 | yes   | yes      | Get_Attribute_All<br>Returns a predefined list of the object's attributes. |
| 05           | 0x05 | no    | yes      | reset<br>Starts the reset service for the device.                          |
| 14           | 0x0E | yes   | yes      | Get_Attribute_Single<br>Returns the contents of a specified attribute.     |
| 16           | 0x10 | no    | no       | Set_Attribute_Single<br>Modifies a single attribute.                       |

# 7.4.5 Assembly Object (0x04)

Assembly Objects bind attributes of multiple objects to allow data to or from each object to be sent or received over a single connection.

The following description of the Ethernet Link Object is taken from the CIP specification, Vol. 2, Rev. 2.1 by ODVA & ControlNet International Ltd. and adapted to the Turck products.

#### **Class attributes**

| Attr. No. |      | Attribute name      | Get/Set | Туре | Value |
|-----------|------|---------------------|---------|------|-------|
| Dec.      | Hex. |                     |         |      |       |
| 1         | 0x01 | REVISION            | G       | UINT | 2     |
| 2         | 0x02 | MAX OBJECT INSTANCE | G       | UINT | 104   |

#### Instance attributes

| Attr. No. |      | Attribute name | Get/ | Туре             | Description                                   |  |  |
|-----------|------|----------------|------|------------------|-----------------------------------------------|--|--|
| Dec.      | Hex. |                | Jet  |                  |                                               |  |  |
| 3         | 0x03 | DATA           | S    | ARRAY OF<br>BYTE |                                               |  |  |
| 4         | 0x04 | SIZE           | G    | UINT             | Number of bytes in attr. 3<br>256 or variable |  |  |

#### **Common services**

| Service code |      | Class | Instance | Service name         |  |  |
|--------------|------|-------|----------|----------------------|--|--|
| Dec.         | Hex. |       |          |                      |  |  |
| 01           | 0x01 | yes   | yes      | Get_Attribute_All    |  |  |
| 14           | 0x0E | no    | yes      | Get_Attribute_Single |  |  |

TURCK

# Configuration Assembly (Instance 106)

The modules support Configuration Assembly. It enables an EDS-based configuration/parameterization of the devices in the PLC software (if supported by the PLC).

The Configuration Assembly contains:

10 bytes device configuration data (EtherNet/IP<sup>™</sup>-specific)

+ 218 bytes (parameter data)

| Byte       |           | Bit 7       | Bit 6                        | Bit 5       | Bit 4       | Bit 3             | Bit 2              | Bit 1            | Bit 0       |  |  |  |
|------------|-----------|-------------|------------------------------|-------------|-------------|-------------------|--------------------|------------------|-------------|--|--|--|
| Dec.       | Hex.      |             |                              |             |             |                   |                    |                  |             |  |  |  |
| Device cor | figuratio | n data, see | <b>Device con</b>            | nfiguration | data, page  | e 59              | 4                  |                  |             |  |  |  |
| 09         | 0x00      |             |                              |             |             |                   | Eth 2              | Eth 1            | QuickCon-   |  |  |  |
|            | 0x09      |             | Port Setup                   |             |             |                   |                    |                  |             |  |  |  |
| Parameter  | data      |             |                              |             |             |                   |                    |                  |             |  |  |  |
|            |           |             |                              |             |             | COM0              |                    |                  |             |  |  |  |
|            |           |             | Setting Parameters, page 117 |             |             |                   |                    |                  |             |  |  |  |
| 10         | ΟχΟΔ      |             |                              |             | Setting     | raiametei         | s, page 117        | Operation mod    | 6           |  |  |  |
| 10         | 0x0R      |             |                              |             |             |                   |                    | operation moe    | Swap A/B    |  |  |  |
|            | ONOD      |             |                              |             |             | -                 |                    |                  | line        |  |  |  |
| 12         | 0x0C      |             |                              | -           |             |                   | Dat                | a rate           | inte        |  |  |  |
| 13         |           |             |                              | -           |             |                   | Dut                | Character form   | at          |  |  |  |
| 14         | 0x0E      |             |                              |             |             | _                 |                    | characterionni   | Stop bits   |  |  |  |
| 15         | 0x0E      |             |                              |             | -           |                   |                    | FOF d            | etection    |  |  |  |
| 16         | 0x10      |             |                              |             |             |                   |                    | 201 4            | Termination |  |  |  |
|            | 0,110     |             |                              |             |             | -                 |                    |                  | active      |  |  |  |
| 17         | 0x11      |             |                              |             |             |                   |                    |                  | Biasing     |  |  |  |
|            |           |             |                              |             |             | -                 |                    |                  | active      |  |  |  |
| 18         | 0x12      |             |                              |             | -           |                   |                    | Power su         | 1XUAV vlgc  |  |  |  |
| 19         | 0x13      |             |                              |             |             | -                 |                    |                  |             |  |  |  |
| 20         | 0x14      |             |                              |             |             |                   |                    |                  |             |  |  |  |
| 21         | 0x15      |             |                              |             | C           | haracter tir      | neout              |                  |             |  |  |  |
| 22         | 0x16      |             |                              |             | r           | locnonco tin      | nagut              |                  |             |  |  |  |
| 23         | 0x17      |             | Kesponse timeout             |             |             |                   |                    |                  |             |  |  |  |
| 24         | 0x18      |             |                              |             |             | 1st end deli      | miter              |                  |             |  |  |  |
| 25         | 0x19      |             |                              |             | 2           | 2nd end deli      | imiter             |                  |             |  |  |  |
| 26         | 0x20      |             |                              |             | MR-S4       | erver cycle t     | ime (*1ms)         |                  |             |  |  |  |
| 27         | 0x1B      |             |                              |             | 1110 50     | erver eyele t     |                    |                  |             |  |  |  |
|            |           |             |                              |             |             | COM 0 – SC        | B 0.0              |                  |             |  |  |  |
|            |           |             |                              | Set         | tting Param | eters – CON       | //0/COM1, page 112 | 7                |             |  |  |  |
| 28         | 0x1C      |             |                              |             |             | Server add        | ress               |                  |             |  |  |  |
| 29         | 0x1D      |             |                              | -           |             |                   | Number reg./se     | erver write acce | SS          |  |  |  |
| 30         | 0x1E      |             |                              | -           |             |                   | Number reg./ s     | erver read acce  | SS          |  |  |  |
| 31         | UX IF     |             |                              |             |             | Read acce         | ess                |                  |             |  |  |  |
| 32         | 0x20      |             |                              |             |             | write acc         | ess                |                  |             |  |  |  |
| 33         | 0x21      |             |                              |             |             | -                 |                    |                  |             |  |  |  |
| 25         | 0x22      | _           |                              |             | Start a     | address for r     | ead access         |                  |             |  |  |  |
| 36         | 0x25      |             |                              |             |             |                   |                    |                  |             |  |  |  |
| 30         | 0x24      | _           |                              |             | Start a     | ddress for v      | vrite access       |                  |             |  |  |  |
| 38 to 47   | 0x25      |             |                              |             |             | <u>сом о – sc</u> | B 0 1              |                  |             |  |  |  |
| 50 10 47   | 0x20 to   |             |                              |             |             |                   | 00.1               |                  |             |  |  |  |
|            | 0721      |             |                              |             | Assignme    | nt (similar to    | o byte 29 to 37)   |                  |             |  |  |  |
| 00 / 407   |           |             |                              |             |             |                   |                    |                  |             |  |  |  |
| 98 to 107  | 0x62 to   |             |                              |             |             | COM 0 – SC        | R 0.1              |                  |             |  |  |  |
|            | 0x6B      |             |                              |             | Assignme    | nt (similar to    | o byte 29 to 37)   |                  |             |  |  |  |

| Byte   |         | Bit 7 Bit 6  | Bit 5                                                           | Bit 4         | Bit 3           | Bit 2            | Bit 1           | Bit 0         |  |  |  |
|--------|---------|--------------|-----------------------------------------------------------------|---------------|-----------------|------------------|-----------------|---------------|--|--|--|
| Dec.   | Hex.    |              |                                                                 |               |                 |                  |                 |               |  |  |  |
|        |         |              |                                                                 |               | COM 1           | l                | 1               |               |  |  |  |
|        |         |              | Cotti                                                           | n er Davamat  |                 | OM1 page 117     |                 |               |  |  |  |
| 100    | 0       |              | Setti                                                           | ng Paramet    | ers – COlvio/C  | .OMT, page 117   |                 | -             |  |  |  |
| 108    | 0x6C    |              | -                                                               |               |                 |                  | Operation mode  | 5             |  |  |  |
| 109    | 0x6D    |              |                                                                 | -             |                 |                  |                 | Swap A/B      |  |  |  |
|        |         |              |                                                                 |               |                 |                  |                 | line          |  |  |  |
| 110    | 0x6E    |              | - Data rate                                                     |               |                 |                  |                 |               |  |  |  |
| 111    | 0x6F    |              | -                                                               |               | r               | (                | Character forma | t             |  |  |  |
| 112    | 0x70    |              |                                                                 | -             |                 | _                |                 | Stop bits     |  |  |  |
| 113    | 0x71    |              |                                                                 | -             |                 |                  | EOF de          | tection       |  |  |  |
| 114    | 0x72    |              |                                                                 |               |                 |                  | 201 40          | Termination   |  |  |  |
| 114    | 0//2    |              |                                                                 | -             |                 |                  |                 | active        |  |  |  |
| 115    | 0v73    |              |                                                                 |               |                 |                  |                 | Biasing       |  |  |  |
| 115    | 0775    |              |                                                                 | -             |                 |                  |                 | active        |  |  |  |
| 116    | 0774    |              |                                                                 |               |                 |                  | Power sup       |               |  |  |  |
| 110    | 0x74    |              |                                                                 | -             |                 |                  | Fower sup       |               |  |  |  |
| 117    | 0x75    |              |                                                                 |               | -               |                  |                 |               |  |  |  |
| 118    | 0x76    |              |                                                                 | Ch            | aracter timeo   | ut               |                 |               |  |  |  |
| 119    | 0x77    |              |                                                                 |               |                 |                  |                 |               |  |  |  |
| 120    | 0x78    |              |                                                                 | Ro            | snonse timeo    | ut               |                 |               |  |  |  |
| 121    | 0x79    | 1            |                                                                 | ne            | sponse timeo    | ut               |                 |               |  |  |  |
| 122    | 0x7A    |              |                                                                 | 1s            | t end delimite  | er               |                 |               |  |  |  |
| 123    | 0x7B    |              |                                                                 | 2n            | d end delimit   | er               |                 |               |  |  |  |
| 124    | 0x7C    |              |                                                                 |               |                 | -                |                 |               |  |  |  |
| 125    | 0x7D    | ł            |                                                                 | MB-Serv       | /er cycle time  | (*1ms)           |                 |               |  |  |  |
| 125    | 0770    |              |                                                                 | C             | $M_0 = SCB_1$   | 0                |                 |               |  |  |  |
|        |         |              |                                                                 |               |                 | •                |                 |               |  |  |  |
|        |         |              | Setting Parameters – Server Configuration Block (SCB), page 121 |               |                 |                  |                 |               |  |  |  |
| 126    | 0x7E    |              | Server address                                                  |               |                 |                  |                 |               |  |  |  |
| 127    | 0x7F    |              | - Number reg./server write access                               |               |                 |                  |                 |               |  |  |  |
| 128    | 0x80    |              | - Number reg./ server read access                               |               |                 |                  |                 |               |  |  |  |
| 129    | 0x81    | Read access  |                                                                 |               |                 |                  |                 |               |  |  |  |
| 130    | 0x82    | Write access |                                                                 |               |                 |                  |                 |               |  |  |  |
| 130    | 0x83    |              |                                                                 |               |                 |                  |                 |               |  |  |  |
| 122    | 0x03    |              |                                                                 |               |                 |                  |                 |               |  |  |  |
| 132    | 0x84    | +            |                                                                 | Start ad      | dress for read  | access           |                 |               |  |  |  |
| 133    | 0x85    |              |                                                                 |               |                 |                  |                 |               |  |  |  |
| 134    | 0x86    | -            |                                                                 | Start ad      | dress for write | access           |                 |               |  |  |  |
| 135    | 0x87    |              |                                                                 |               |                 |                  |                 |               |  |  |  |
| 136 to | 0x88 to |              |                                                                 | C             | OM 0 – SCB 1.   | 1                |                 |               |  |  |  |
| 145    | 0x91    |              |                                                                 | Assianment    | (similar to by  | te 29 to 37)     |                 |               |  |  |  |
|        |         |              |                                                                 | ,             | (5              |                  |                 |               |  |  |  |
| 196 to | 0xC4 to |              |                                                                 |               | OM 0 – SCB 1.   | 7                |                 |               |  |  |  |
| 205    |         |              |                                                                 |               |                 |                  |                 |               |  |  |  |
| 205    | UXCD    |              |                                                                 | Assignment    | (similar to by  | te 29 to 37)     |                 |               |  |  |  |
|        |         |              | DXP channels                                                    | s, Setting Pa | irameters – D   | OXP Channels, pa | age 127         |               |  |  |  |
| 206    | 0xCE    |              |                                                                 | -             |                 |                  |                 | SRO4          |  |  |  |
|        |         |              |                                                                 |               |                 |                  |                 |               |  |  |  |
| 209    | 0xD1    |              |                                                                 | -             |                 |                  |                 | SRO7          |  |  |  |
| 210    | 0xD2    |              |                                                                 | -             |                 |                  |                 | EN DO4        |  |  |  |
|        |         |              |                                                                 |               |                 |                  |                 | _             |  |  |  |
| 213    | 0xD5    |              |                                                                 | -             |                 |                  |                 | EN DO7        |  |  |  |
| 213    | 0xD6    |              |                                                                 |               |                 |                  | DIE puls        |               |  |  |  |
| 214    |         |              |                                                                 | -             |                 |                  | Dir puise       | Fingange      |  |  |  |
| 215    |         |              |                                                                 |               |                 |                  |                 | filter (DVD4) |  |  |  |
| 216    | 0       |              |                                                                 | Dl            | strateking (D   |                  |                 | nilei (DXP4)  |  |  |  |
| 216    | UXD8    |              |                                                                 | Pulse         | stretching (D   | Ar4)             |                 |               |  |  |  |
|        |         |              |                                                                 |               |                 |                  |                 | (= = .        |  |  |  |
| 226    | 0xE2    |              |                                                                 | -             |                 |                  | DIF pulse       | es (DXP7)     |  |  |  |
| 227    | 0xE3    |              |                                                                 |               |                 |                  |                 | Eingangs-     |  |  |  |
|        |         |              |                                                                 |               |                 |                  |                 | filter (DXP7) |  |  |  |
| 228    | 0xE4    |              |                                                                 | Pulse         | stretching (D   | XP7)             |                 |               |  |  |  |
|        |         |              |                                                                 |               |                 |                  |                 |               |  |  |  |

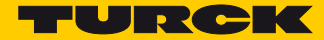

# Device configuration data

Default values are marked in bold.

| Parameter name   | Value               | Meaning                                                                                                 |  |  |
|------------------|---------------------|----------------------------------------------------------------------------------------------------|--|--|
| QuickConnect     | 0 = deactivated     |                                                                                                    |  |  |
|                  | 1 = activated       | QuickConnect is activated.                                                                              |  |  |
| ETH x Port Setup | 0 = Autonegotiation | The port is set to autonegotiation.                                                                     |  |  |
|                  | 1 = 100BT/FD        | Defined setting of communication parameters<br>for the Ethernet port to:<br>– 100BaseT<br>– Full duplex |  |  |

### Process data instances

#### Instance 103 and Instance 104

**In- and output assembly instances** with variable assembly sizes. The assembly size is pre-calculated to support the stations I/O-configuration, enabled diagnostics, etc.

The effective size of the Assembly Instance can be determined using the Assembly Object (instance 0×67, attribute 0x04):

- Input data:
   Input Assembly Instance: 103
   0...470 bytes
   default: 470 bytes
- Output data:
   Output Assembly Instance: 104
   0...400 bytes
   default: 400 bytes

### Process Data Mapping

The process data mapping of the TBEN-S2-2COM-4DXP for EtherNet/IIP<sup>™</sup> corresponds to the process data mapping described in chapter **Operating**. But, in EtherNet/IP<sup>™</sup>, the status and the control word are mapped before the process data.

The mapping of the status and the control word can be deactivated via Gateway Class (VSC 100), GW Status Word, page 70 or Gateway Class (VSC 100), GW Control word, page 70.

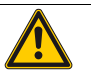

#### ATTENTION!

Activating/deactivating the status and control word in EtherNet/IP™ Changes in the process data mapping

 Observe the changes in the process data mapping if the status and control word are activated or deactivated.

| IN              | Word<br>Offset | Bit 15 | Bit 14                            | Bit 13 | Bit 12 | Bit 11 | Bit 10 | Bit 9 | Bit 8              | Bit 7          | Bit 6 | Bit 5 | Bit 4 | Bit 3 | Bit 2 | Bit 1 | Bit 0 |
|-----------------|----------------|--------|-----------------------------------|--------|--------|--------|--------|-------|--------------------|----------------|-------|-------|-------|-------|-------|-------|-------|
| Status<br>word  | 0              |        | Module status<br>(s. p. 136)      |        |        |        |        |       |                    |                |       |       |       |       |       |       |       |
| Input<br>data   | 1              |        | Process input data<br>(s. p. 129) |        |        |        |        |       |                    |                |       |       |       |       |       |       |       |
| OUT             |                | Bit 15 | Bit 14                            | Bit 13 | Bit 12 | Bit 11 | Bit 10 | Bit 9 | Bit 8              | Bit 7          | Bit 6 | Bit 5 | Bit 4 | Bit 3 | Bit 2 | Bit 1 | Bit 0 |
| Control<br>word | 0              |        | (without function)                |        |        |        |        |       |                    |                |       |       |       |       |       |       |       |
| Output<br>data  | 1              |        |                                   |        |        |        |        | Proc  | ess ou<br>(s. p. ˈ | tput d<br>137) | ata   |       |       |       |       |       |       |

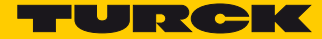

# 7.4.6 Connection Manager Object (0x06)

This object is used for connection and connectionless communications, including establishing connections across multiple subnets.

The following description of the Ethernet Link Object is taken from the CIP specification, Vol. 2, Rev. 2.1 by ODVA & ControlNet International Ltd. and adapted to the Turck products.

#### **Common services**

| Service code |      | Class Instance |     | Service name                           |  |  |
|--------------|------|----------------|-----|----------------------------------------|--|--|
| Dec.         | Hex. |                |     |                                        |  |  |
| 84           | 0x54 | no             | yes | FWD_OPEN_CMD<br>(Opens a connection)   |  |  |
| 78           | 0x4E | no             | yes | FWD_CLOSE_CMD<br>(Closes a connection) |  |  |
| 82           | 0x52 | no             | yes | UNCONNECTED_SEND_CMD                   |  |  |

# 7.4.7 TCP/IP Interface Object (0xF5)

The following description of the Ethernet Link Object is taken from the CIP specification, Vol. 2, Rev. 1.1 by ODVA & ControlNet International Ltd. and adapted to the Turck products.

### **Class attributes**

| Attr. No. |      | Attribute name         | Get/ Set | Туре | Value |
|-----------|------|------------------------|----------|------|-------|
| Dec.      | Hex. |                        |          |      |       |
| 1         | 0x01 | REVISION               | G        | UINT | 1     |
| 2         | 0x02 | MAX OBJECT INSTANCE    | G        | UINT | 1     |
| 3         | 0x03 | NUMBER OF INSTANCES    | G        | UINT | 1     |
| 6         | 0x06 | MAX CLASS IDENTIFIER   | G        | UINT | 7     |
| 7         | 0x07 | MAX INSTANCE ATTRIBUTE | G        | UINT | 6     |

#### Instance attributes

| Attr. No. |      | Attribute name               | Get/ | Туре             | Description                                                            |
|-----------|------|------------------------------|------|------------------|------------------------------------------------------------------------|
| Dec.      | Hex. |                              | Set  |                  |                                                                        |
| 1         | 0x01 | STATUS                       | G    | DWORD            | Interface status (s <b>. p. 63,</b> Interface Sta-<br>tus)             |
| 2         | 0x02 | CONFIGURATION<br>CAPABILITY  | G    | DWORD            | Interface Capability Flag (s. p. 63, Config-<br>uration Capability)    |
| 3         | 0x03 | CONFIGURATION<br>CONTROL     | G/S  | DWORD            | Interface Control Flag (s <b>. p. 64</b> , Configu-<br>ration Control) |
| 4         | 0x04 | PHYSICAL LINK<br>OBJECT      | G    | STRUCT           |                                                                        |
|           |      | Path size                    |      | UINT             | Number of 16 bit words: 0x02                                           |
|           |      | Path:                        | _    | Padded<br>EPATH  | 0x20, 0xF6, 0x24, 0x01                                                 |
| 5         | 0x05 | INTERFACE CON-<br>FIGURATION | G    | Structure<br>of: | TCP/IP Network Interface Configuration (s. <b>p. 64</b> )              |
|           |      | IP address                   | G    | UDINT            | Actual IP address                                                      |
|           |      | NETWORK MASK                 | G    | UDINT            | Actual network mask                                                    |
|           |      | GATEWAY ADDR.                | G    | UDINT            | Actual default gateway                                                 |
|           |      | NAME SERVER                  | G    | UDINT            | 0 = no server address configured                                       |
|           |      | NAME SERVER 2                |      | UDINT            | 0 = no secondary server address config-<br>ured                        |
|           |      | DOMAIN NAME                  | G    | UDINT            | 0 = no domain name configured                                          |
| 6         | 0x06 | HOST NAME                    | G    | STRING           | 0 = no Host Name configured (s. p. 64)                                 |
| 12        | 0x0C | Quick Connect                | G/S  | BOOL             | 0 = deactivate<br>1 = activate                                         |

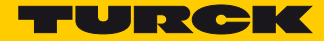

#### **Common services**

| Service<br>code |      | Class | Instance | Service name         |
|-----------------|------|-------|----------|----------------------|
| Dec.            | Hex. |       |          |                      |
| 01              | 0x01 | yes   | yes      | Get_Attribute_All    |
| 02              | 0x02 | no    | no       | Set_Attribute_All    |
| 14              | 0x0E | yes   | yes      | Get_Attribute_Single |
| 16              | 0x10 | no    | yes      | Set_Attribute_Single |

#### Interface Status

The Status attribute indicates the status of the TCP/IP network interface. Refer to the state diagram, Fig. 36: TCP/IP object state diagram (acc. to CIP Spec., Vol.2, Rev. 1.1) for a description of object states as they relate to the Status attribute.

| Bit | Name                                | Definition                                                                                                    |
|-----|-------------------------------------|----------------------------------------------------------------------------------------------------|
| 0-3 | Interface Configuration Sta-<br>tus | Indicates the status of the Interface Configuration attribute:<br>0 = The Interface Configuration attribute has not been configured<br>1 = The Interface Configuration attribute contains valid configura-<br>tion.<br>215 = reserved |
| 431 | reserved                            |                                                                                                    |

#### Configuration Capability

The Configuration Capability indicates the device's support for optional network configuration capability.

| Bit | Name         | Definition                                                                   | Value |
|-----|--------------|------------------------------------------------------------------------------|-------|
| 0   | BOOTP Client | The device is capable of obtaining its net-<br>work configuration via BOOTP. | 1     |
| 1   | DNS Client   | The device is capable of resolving host names by querying a DNS server.      | 0     |
| 2   | DHCP Client  | The device is capable of obtaining its net-<br>work configuration via DHCP.  | 1     |

#### Configuration Control

The Configuration Control attribute is used to control network configuration options.

| Bit  | Name                      | Definition                                                                                                    |
|------|---------------------------|----------------------------------------------------------------------------------------------------|
| 0-3  | Startup-<br>Configuration | Determines how the device shall obtain its initial configuration.<br>0 = The device shall use the interface configuration values previ-<br>ously stored (for example, in non-volatile memory or via hardware-<br>switches, etc).<br>13 = reserved |
| 4    | DNS Enable                | Always 0                                                                                                    |
| 5-31 | reserved                  | Set to 0                                                                                                    |

#### Interface Configuration

This attribute contains the configuration parameters required to operate as a TCP/IP node. To modify the Interface Configuration attribute, get the Interface Configuration attribute first, change the desired parameters, then set the attribute.

The TCP/IP Interface Object applies the new configuration upon completion of the Set service. If the value of the Startup Configuration bits (Configuration Control attribute) is 0, the new configuration is stored in non-volatile memory.

The device does not reply to the set service until the values are safely stored to non-volatile memory. An attempt to set any of the components of the Interface Configuration attribute to invalid values results in an error (status code 0x09) returned from the Set service.

If initial configuration is obtained via BOOTP or DHCP, the Interface Configuration attribute components are all 0 until the BOOTP or DHCP reply is received.

Upon receipt of the BOOTP or DHCP reply, the Interface Configuration attribute shows the configuration obtained via BOOTP/DHCP.

#### Host Name

This attribute contains the device's host name.

The host name attribute is used when the device supports the DHCP-DNS Update capability and has been configured to use DHCP upon start up.

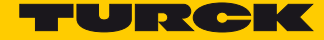

The mechanism allows the DHCP client to transmit its host name to the DHCP server. The DHCP server then updates the DNS records on behalf of the client.

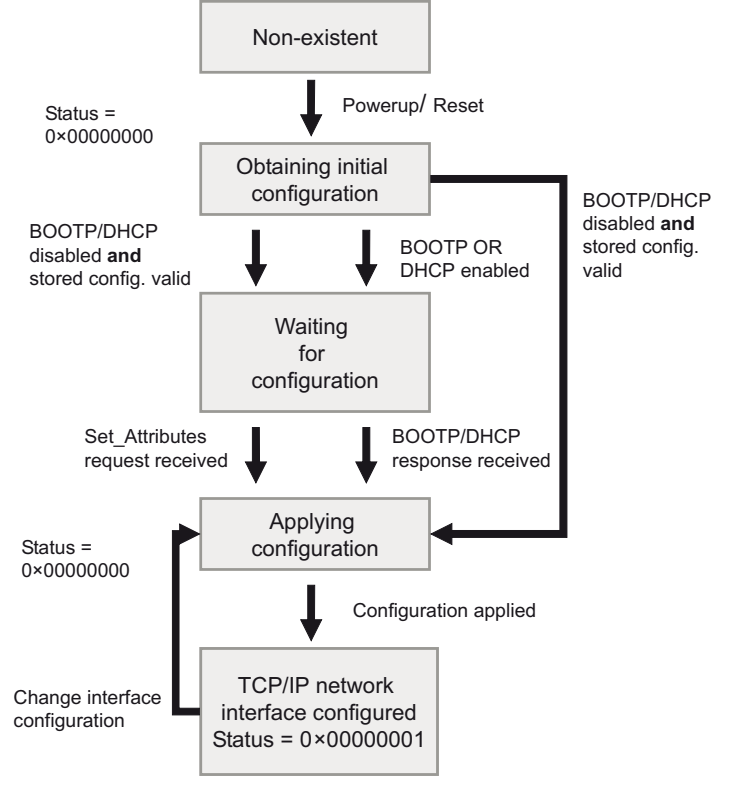

Fig. 36: TCP/IP object state diagram (acc. to CIP Spec., Vol.2, Rev. 1.1)

# 7.4.8 Ethernet Link Object (0xF6)

The following description of the Ethernet Link Object is taken from the CIP specification, Vol. 2, Rev. 1.1 by ODVA & ControlNet International Ltd. and adapted to the Turck products.

#### **Class attributes**

| Attr. No. |      | Attribute name         | Get/ Set | Туре | Value |
|-----------|------|------------------------|----------|------|-------|
| Dec.      | Hex. |                        |          |      |       |
| 1         | 0x01 | REVISION               | G        | UINT | 1     |
| 2         | 0x02 | MAX OBJECT INSTANCE    | G        | UINT | 1     |
| 3         | 0x03 | NUMBER OF INSTANCES    | G        | UINT | 1     |
| 6         | 0x06 | MAX CLASS IDENTIFIER   | G        | UINT | 7     |
| 7         | 0x07 | MAX INSTANCE ATTRIBUTE | G        | UINT | 6     |

#### Instance attributes

| Attr. No. |      | Attribute name       | Get/<br>Set | Туре              | Description                                                        |
|-----------|------|----------------------|-------------|-------------------|--------------------------------------------------------------------|
| Dec.      | Hex. |                      | 200         |                   |                                                                    |
| 1         | 0x01 | INTERFACE<br>SPEED   | G           | UDINT             | Speed in megabit per second.<br>(e. g. 10, 100, 1000, etc.)        |
| 2         | 0x02 | INTERFACE<br>FLAGS   | G           | DWORD             | see Interface flags, s. p. 66                                      |
| 3         | 0x03 | PHYSICAL<br>ADDRESS  | G           | ARRAY OF<br>USINT | Contains the interface's MAC address<br>(Turck: 00:07:46:××:××:××) |
| 6         | 0x06 | INTERFACE<br>CONTROL |             | 2 WORD            | Allows port-wise changes of the Ethernet-<br>settings              |
| 7         | 0x07 | INTERFACE TYPE       |             |                   |                                                                    |
| 10        | 0x0A | INTERFACE<br>LABEL   |             |                   |                                                                    |

### Interface flags

| Bit | Name             | Definition                                                                                                    | Default value               |
|-----|------------------|----------------------------------------------------------------------------------------------------|-----------------------------|
| 0   | Link Status      | Indicates whether or not the Ethernet communi-<br>cations interface is connected to an active net-<br>work.<br>0 = inactive link<br>1 = active link | Depends on applica-<br>tion |
| 1   | Half/full duplex | 0 = half duplex<br>1 = full duplex<br>If the Link Status flag is 0, the value of the Half/<br>Full Duplex flag is indeterminated.                   | Depends on applica-<br>tion |
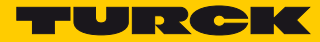

| Bit    | Name                             | Definition                                                                                                    | Default value               |
|--------|----------------------------------|----------------------------------------------------------------------------------------------------|-----------------------------|
| 2 to 4 | Negotiation Status               | <ul> <li>Indicates the status of the automatic</li> <li>Autonegotiation</li> <li>0 = autonegotiation in progress</li> <li>1 = autonegotiation and speed detection failed</li> <li>Using default values for speed and duplex</li> <li>(10Mbps/half duplex).</li> <li>2 = autonegotiation failed but detected speed</li> <li>(default: half duplex).</li> <li>3 = successfully negotiated speed and duplex.</li> <li>4 = autonegotiation not attempted. Forced</li> <li>speed and duplex.</li> </ul> | Depends on applica-<br>tion |
| 5      | Manual Setting<br>Requires Reset | 0 = interface can activate changes to link param-<br>eters (auto-negotiate, duplex mode, interface<br>speed) automatically<br>1 = device requires a Reset service to be issued<br>to its Identity Object in order to adapt the<br>changes                                                                                                    | 0                           |
| 6      | Local Hardware Fault             | 0 = interface detects no local hardware fault<br>1 = local hardware error detected                                                                                                    | 0                           |

#### Common services

| Service<br>code |      | Class | Instance | Service name           |
|-----------------|------|-------|----------|------------------------|
| Dec.            | Hex. |       |          |                        |
| 01              | 0x01 | yes   | yes      | Get_Attribute_All      |
| 14              | 0x0E | yes   | yes      | Get_Attribute_Single   |
| 76              | 0x4C | no    | yes      | Enetlink_Get_and_Clear |

# 7.4.9 VSC-Vendor Specific Classes

In addition to supporting the above named CIP Standard Classes, the TBEN-S2-2COM-4DXP modules support the vendor specific classes described in the following.

| Class Code |      | Name                       | Description                                                                                 |
|------------|------|----------------------------|---------------------------------------------------------------------------------------------|
| Dec.       | Hex. |                            |                                                                                             |
| 100        | 0x64 | Gateway Class, s. p. 69    | Data and parameters for the field bus specific part of the device.                          |
| 139        | 0x8B | COM Class s. p. 72         | Data and parameters for the COM ports of the device.                                        |
| 140        | 0x8C | RS Data/SCB Class s. p. 75 | Data of the connected serial devices, data and parameters for the connected Modbus servers. |
| 141        | 0x8D | MB-Server Timing           | Timing data for connected Modbus servers.                                                   |
| 142        | 0x8E | DXP Class                  | Data and parameters for the DXP channels of the device.                                     |
| 164        | 0xA4 | Ext. DXP Functions Class   | Parameters for the extended digital functions of the DXP channels.                          |

### Class Instance of the VSCs

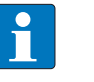

#### NOTE

The class instance attributes are the same for each Vendor Specific Class. The class-specific Object Instances and the corresponding attributes are explained in the paragraphs for the different VSC.

The general VSC - class instance attributes are defined as follows.

| Attr. No.<br>Dec. | Hex. | Attribute name       | Get/<br>Set | Туре  | Description                                                                                                  |
|-------------------|------|----------------------|-------------|-------|----------------------------------------------------------------------------------------------------|
| 100               | 0x64 | Class revision       | G           | UINT  | Contains the revision number of the<br>class<br>(maj. rel. *1000 + min. rel.).                               |
| 101               | 0x65 | Max. instance        | G           | USINT | Contains the number of the highest<br>instance of an object created on this<br>level in the class hierarchy. |
| 102               | 0x66 | # of instances       | G           | USINT | Contains the number of Object<br>Instances created in this class.                                            |
| 103               | 0x67 | Max. class attribute | G           | USINT | Contains the number of the last class attribute to be implemented.                                           |

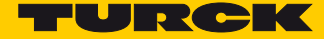

# Gateway Class (VSC 100)

This class contains all information concerning the whole module, not the different channels.

Class instance

NOTE

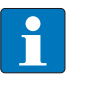

Please refer to section **Class Instance of the VSCs, page 68** for the description of the class instance for the VSC.

#### Object instance 1, boot instance

| Attr. No. |      | Attribute name               | Get/<br>Set | Туре   | Description                                                                                                    |
|-----------|------|------------------------------|-------------|--------|----------------------------------------------------------------------------------------------------|
| Dec.      | Hex. |                              |             |        |                                                                                                    |
| 100       | 0x64 | Max object attribute         | G           | USINT  | Contains the number of the last object attribute to be implemented.                                                                                                    |
| 101       | 0x65 | Hardware revision            | G           | STRUCT | Contains the hardware revision number of the module (USINT Maj./USINT Min.).                                                                                                    |
| 102       | 0x66 | Firmware revision            | G           | STRUCT | Contains the revision number of the boot firmware (Maj./Min.).                                                                                                    |
| 103       | 0x67 | Service tool ident<br>number | G           | UDINT  | Contains the BOOT ID number that serves as an identification number for the DTM-software.                                                                                                    |
| 104       | 0x68 | Hardware<br>Info             | G           | STRUCT | Contains device hardware information<br>(UINT):<br>- count (number of the following<br>entries)<br>- CLOCK FREQUENCY (kHz)<br>- MAIN FLASH (in kB)<br>- MAIN FLASH SPEED (ns)<br>- SECOND FLASH (kB)<br>- RAM (kB),<br>- RAM (kB),<br>- RAM data WIDTH (bit),<br>- SERIAL EEPRPOM (kbit)<br>- RTC SUPPORT (in #)<br>- AUTO SERVICE BSL SUPPORT (BOOL)<br>- HDW SYSTEM |

| Attr. No. |      | Attribute name                     | <b>G</b> et/<br><b>S</b> et | Туре       | Description                                                                                                    |
|-----------|------|------------------------------------|-----------------------------|------------|----------------------------------------------------------------------------------------------------|
| Dec.      | Hex. |                                    |                             |            |                                                                                                    |
| 109       | 0x6D | Status word<br>(Status register 2) | G                           | STRUCT     | The Status Word contains general module<br>status information:<br><b>Module</b><br>- Bit 15: reserved<br>- Bit 14: Force Mode active, "Force Mode<br>Active Error" (FCE)<br>The Force Mode is activated, no access to<br>the module possible because there is<br>already a connection to the DTM active .<br>- Bit 13bit 10: reserved<br><b>Voltage errors</b><br>- Bit 09: V1 too low<br>(< 18 V DC).<br>- Bit 08: reserved<br>- Bit 07: V2 too low<br>(< 14 VDC).<br>- Bit 06bit 1: reserved<br><b>Warnings</b><br>- Bit 00: Module diagnostics pending<br>(DIAG). At least 1 channel sends diagnos-<br>tics. |
| 115       | 0x73 | ON IO<br>CONNECTION<br>TIMEOUT     | G/S                         | ENUM USINT | Reaction to the I/O connection exceeding<br>the time limit.<br>SWITCH IO FAULTED (0):<br>The channels are switched to substitute<br>value.<br>SWITCH IO OFF (1):<br>The outputs are switched to 0.<br>SWITCH IO HOLD (2):<br>No further changes to the I/O-data. The out-<br>puts are held.                                                                                                    |
| 138       | 0x8A | GW Status<br>Word                  | Get/<br>set                 | DWORD      | Activates or deactivates the mapping of the status word into the device's input data.                                                                                                    |
| 139       | 0x8B | GW Control word                    | Get/<br>Set                 | DWORD      | Activates or deactivates the mapping of the control word into the device's output data.                                                                                                    |
| 140       | 0x8C | Disable Protocols                  | Get/<br>set                 | UINT       | Deactivation of the used Ethernet protocol.<br>Bit assignment of protocols:<br>Bit 0 = EtherNet/IP <sup>™</sup> (can not be<br>deactivated via the EtherNet/IP <sup>™</sup> interface)<br>Bit 1 = Modbus TCP<br>Bit 2 = PROFINET<br>Bit 11bit 14 = reserved<br>Bit 15 = Web server                                                                                                    |

## Object Instance 2, gateway Instance

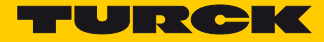

## Object instance 4, COS/CYCLIC instance

| Attr. No. |      | Attribute name      | Get/ Set | Туре       | Description                                                                                                    |
|-----------|------|---------------------|----------|------------|----------------------------------------------------------------------------------------------------|
| Dec.      | Hex. |                     |          |            |                                                                                                    |
| 104       | 0x68 | COS data<br>mapping | G/S      | ENUM USINT | The actual data are loaded to the non-<br>volatile memory of the device.<br>Changes become valid after a start-up.<br>0 = standard: Data of COS message<br>$\rightarrow$ input data.<br>1 = process input data (only the process<br>data input image is transferred to scan-<br>ner)<br>27: reserved |

# COM Class (VSC 139)

This class contains 2 object instances, one for COM0 and one for COM1.

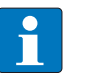

# NOTE

The chapters **Configuring and Parameterizing** and **Operating** contain detailed information concerning parameters or process data and diagnostics.

The chapter **Operating** contains further information about the transmit and receive sequence (s. p. 141).

| Attr. No. |      | Attribute name            | Get/<br>Set | Туре  | Description                                                                                                    |
|-----------|------|---------------------------|-------------|-------|----------------------------------------------------------------------------------------------------|
| Dec.      | Hex. |                           |             |       |                                                                                                    |
| 1         | 0x01 | Operation mode            | G/S         | USINT | Operation mode of the COM0 or COM1<br>channel:<br>0 = RS485<br>1 = RS232<br>2 = MB-Client RS485<br>3 = MB-Client RS232                                                                                                    |
| 2         | 0x02 | Swap A/B line<br>tauschen | G/S         | USINT | Changes the outputs polarity of the A/B<br>lines and switches the bias-level.<br>0 = no (A = pin 2, B = pin 4)<br>1 = yes (A = pin 4, B = pin 2)                                                                                |
| 3         | 0x03 | Data rate                 | G/S         | USINT | Data rate of the serial interface<br>03 = reserved<br>4 = 2400 bps<br>5 = 4800 bps<br>6 = 9600 bps<br>7 = 14400 bps<br>8 = 19200 bps<br>9 = 28800 bps<br>10 = 38400 bps<br>11 = 57600 bps<br>12 = 115200 bps<br>13 = 230400 bps |
| 4         | 0x04 | Character format          | G/S         | USINT | Defines the parity and the number of<br>bits per sign.<br>0 = 70<br>1 = 7E<br>2 = 8N<br>3 = 80<br>4 = 8E<br>N: no parity<br>O: odd parity (1 bit error detection)<br>E: even (1 bit error detection)                            |
| 5         | 0x05 | Stop bits                 | G/S         | USINT | Defines the number of stop bits.<br>0 = 1 bit<br>1 = 2 bit                                                                                                    |

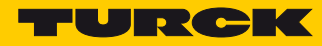

| Attr. No.  |      | Attribute name                   | Get∕<br>Set | Туре  | Description                                                                                                    |  |
|------------|------|----------------------------------|-------------|-------|----------------------------------------------------------------------------------------------------|--|
| Dec.       | Hex. |                                  |             |       |                                                                                                    |  |
| 6          | 0x06 | EOF detection                    | G/S         | USINT | 0 = character timeout<br>1 = 1 end delimiter<br>2 = 2 end delimiter<br>3 = framelength                               |  |
| 7          | 0x07 | Termination active               | G/S         | USINT | 0 = yes<br>1 = no                                                                                                    |  |
| 8          | 0x08 | Biasing active                   | G/S         | USINT | 0 = yes<br>1 = no                                                                                                    |  |
| 9          | 0x09 | Power supply VAUX1               | G/S         | USINT | 0 = 0 V (High-Z)<br>1 = V1(24 VDC)<br>2 = +5 VDC                                                                     |  |
| 10         | 0x0A | Character timeout                | G/S         | INT   | Character timeout in ms                                                                                              |  |
| 11         | 0x0B | response timeout                 | G/S         | INT   | Response timeout in ms                                                                                               |  |
| 12         | 0x0C | 1st end delimiter                | G/S         | USINT | default: 3                                                                                                    |  |
| 13         | 0x0D | 2nd end delimiter                | G/S         | USINT | detection" is set to 1 end delimiter or 2<br>end delimiter.                                                          |  |
| 14         | 0x0E | MB-Server cycle time<br>(* 1 ms) | G/S         | INT   | default:<br>0 = best update time possible                                                                            |  |
| Diagnost   | ics  |                                  |             |       |                                                                                                    |  |
| 15         | 0x0F | Hardware error                   | G           | USINT | 1 = error                                                                                                    |  |
| 16         | 0x10 | Parameterization error           | G           | USINT | _                                                                                                    |  |
| 17         | 0x11 | Overcurrent supply<br>VAUX1      | G           | USINT |                                                                                                    |  |
| 18         | 0x12 | Error MB-server 0                | G           | USINT |                                                                                                    |  |
| 19         | 0x13 | Error MB-server 1                | G           | USINT | _                                                                                                    |  |
| 20         | 0x14 | Error MB-server 2                | G           | USINT | _                                                                                                    |  |
| 21         | 0x15 | Error MB-server 3                | G           | USINT |                                                                                                    |  |
| 22         | 0x16 | Error MB-server 4                | G           | USINT |                                                                                                    |  |
| 23         | 0x17 | Error MB-server 5                | G           | USINT | _                                                                                                    |  |
| 24         | 0x18 | Error MB-server 6                | G           | USINT | _                                                                                                    |  |
| 25         | 0x19 | Error MB-server 7                | G           | USINT | _                                                                                                    |  |
| Status bit | s    |                                  |             |       |                                                                                                    |  |
| 26         | 0x1A | Transmitter ready                | G           | USINT | 0 = FALSE<br>1 = TRUE                                                                                                |  |
| 27         | 0x1B | Receive complete                 | G           | USINT | The bit is set to TRUE after a message<br>was sent. The bit remains TRUE until the<br>bit "Receive" is set to FALSE. |  |

| Attr. No. |      | Attribute name                   | Get/<br>Set | Туре  | Description                                                                                                    |
|-----------|------|----------------------------------|-------------|-------|----------------------------------------------------------------------------------------------------|
| Dec.      | Hex. |                                  |             |       |                                                                                                    |
| 28        | 0x1C | Frame error                      | G           | USINT | $1 = er8 \times Baror$                                                                                         |
| 29        | 0x1D | Parity/format error              | G           | USINT | 1 = error                                                                                                    |
| 30        | 0x1E | Buffer overflow                  | G           | USINT | 1 = buffer overflow during receive sequence                                                                    |
| 31        | 0x1F | Timeout                          | G           | USINT | 1 = response timeout<br>This bit is only used in case of a response<br>time set to $> 0$ .                     |
| 32        | 0x20 | Invalid TX length                | G           | USINT | 1 = error                                                                                                    |
| 33        | 0x21 | Invalid RX length                | G           | USINT | 1 = error                                                                                                    |
| 34        | 0x22 | Received frame length            | G           | USINT | This byte contains the length of the last message received.                                                    |
| 35        | 0x23 | MB-Server cycle time<br>(* 1 ms) | G           | UINT  | Update time [ms] with which the Mod-<br>bus RTU-Client requests data from all<br>connected Modbus RTU-Servers. |
| 36        | 0x24 | Transmit                         | G           | USINT | 1 = transmit sequence started                                                                                  |
| 37        | 0x25 | Receive                          | G           | USINT | 1 = receive sequence started                                                                                   |
| 38        | 0x26 | Transmitter frame length         | G           | USINT | Number of the characters to be send in bytes                                                                   |
| 39        | 0x27 | Receiver frame length            | G           | USINT | Number of the characters to be received within the next message.                                               |

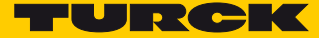

# RS Data/SCB Class (VSC 140)

This class contains 2 object instances, one for COM0 and one for COM1.

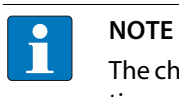

The chapters **Configuring and Parameterizing** and **Operating** contain detailed information concerning parameters or process data and diagnostics.

| Attr. no. | ,    | Attribute<br>name                      | Get/<br>Set | Туре  | Description |                                                                                                    |  |
|-----------|------|----------------------------------------|-------------|-------|-------------|----------------------------------------------------------------------------------------------------|--|
| Dec.      | Hex. |                                        |             |       | Value       |                                                                                                    |  |
| 1         | 0x01 | Server<br>address                      | G/S         | USINT | 0<br>255    | Address of the connected Modbus RTU Servers<br>or<br>Start address of the first connected Modbus RTU<br>Server<br>default: 0x01 |  |
| 2         | 0x02 | Number reg./<br>server read<br>access  | G/S         | USINT | 0<br>12     | Number of registers to be read<br>or<br>Number of servers from which data have to be<br>read                                    |  |
| 3         | 0x03 | Number reg./<br>server write<br>access | G/S         | USINT | 0<br>12     | Number of registers to be written<br>or<br>Number of servers to which data have to be writ-<br>ten                              |  |
| 4         | 0x04 | Read access                            | G/S         | USINT | 0           | deactivated                                                                                                    |  |
|           |      |                                        |             |       | 3           | read holding registers (FC3)                                                                                                    |  |
|           |      |                                        |             |       | 4           | read input registers (FC4)                                                                                                    |  |
|           |      |                                        |             |       | 23          | read/write multiple registers (FC23)                                                                                            |  |
|           |      |                                        |             |       | 128         | Write extension                                                                                                    |  |
|           |      |                                        |             |       | 151         | Multi server mode: read 1 holding registers (FC3)                                                                               |  |
|           |      |                                        |             |       | 132         | Multi server mode: read 1 input register (FC 4)                                                                                 |  |
|           |      |                                        |             |       | 151         | Multi server mode: read/write 1 register (FC 23)                                                                                |  |
|           |      |                                        |             |       | 163         | Multi server mode: read 2 holding registers (FC3)                                                                               |  |
|           |      |                                        |             |       | 164         | Multi server mode: read 2 input register (FC 4)                                                                                 |  |
|           |      |                                        |             |       | 183         | Multi server mode: read/write 2 register (FC 23)                                                                                |  |
|           |      |                                        |             |       | 195         | Multi server mode: read 3 holding registers (FC3)                                                                               |  |
| 4         | 0x04 | Read access                            | G/S         | USINT | 196         | Multi server mode: read 3 input register (FC 4)                                                                                 |  |
|           |      |                                        |             |       | 215         | Multi server mode: read/write 3 register (FC 23)                                                                                |  |
|           |      |                                        |             |       | 227         | Multi server mode: read 4 holding registers (FC3)                                                                               |  |
|           |      |                                        |             |       | 228         | Multi server mode: read 4 input register (FC 4)                                                                                 |  |
|           |      |                                        |             |       | 247         | Multi server mode: read/write 4 register (FC 23)                                                                                |  |

| Attr. no |      | Attribute<br>name                    | Get/<br>Set | Туре  | Description |                                                              |
|----------|------|--------------------------------------|-------------|-------|-------------|--------------------------------------------------------------|
| Dec.     | Hex. |                                      |             |       | Value       |                                                              |
| 5        | 0x05 | Write access                         | G/S         | USINT | 0           | deactivated                                                  |
|          |      |                                      |             |       | 6           | write single register (FC6)                                  |
|          |      |                                      |             |       | 16          | write multiple registers (FC16)                              |
|          |      |                                      |             |       | 23          | read/write multiple registers (FC23)                         |
|          |      |                                      |             |       | 128         | write extension                                              |
|          |      |                                      |             |       | 134         | Multi server mode: write single register (FC6)               |
|          |      |                                      |             |       | 144         | Multi server mode: write 1 registers (FC16)                  |
|          |      |                                      |             |       | 151         | Multi server mode: read/write 1 register (FC 23)             |
|          |      |                                      |             |       | 176         | Multi server mode: write 2 registers (FC16)                  |
|          |      |                                      |             |       | 183         | Multi server mode: read/write 2 register (FC 23)             |
|          |      |                                      |             |       | 208         | Multi server mode: write 3 registers (FC16)                  |
|          |      |                                      |             |       | 215         | Multi server mode: read/write 3 register (FC 23)             |
|          |      |                                      |             |       | 240         | Multi server mode: write 4 registers (FC16)                  |
|          |      |                                      |             |       | 247         | Multi server mode: read/write 4 register (FC 23)             |
| 6        | 0x06 | Start address<br>for Read<br>access  | G/S         | UINT  | 0<br>65535  | Address of the 1st register from which data have to be read  |
| 7        | 0x07 | Start address<br>for Write<br>access | G/S         | UINT  | 0<br>65535  | Address of the 1st register to which data have to be written |

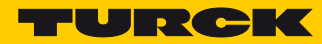

| Attr. no | •    | Attribute<br>name      | Get/<br>Set | Туре | Description                                                                                                    |
|----------|------|------------------------|-------------|------|----------------------------------------------------------------------------------------------------|
| Dec.     | Hex. |                        |             |      | Value                                                                                                    |
| 8        | 0x08 | Input register<br>0    | G           | UINT | Input data of the connected serial device ( <b>s. p. 131</b> ) or the Modbus-Server, 1 or 12 register(s) per server ( <b>s. p. 135</b> ). |
| 9        | 0x09 | Input register<br>1    | _           |      |                                                                                                    |
| 10       | 0x0A | Input register<br>2    | _           |      |                                                                                                    |
| 11       | 0x0B | Input register<br>3    | _           |      |                                                                                                    |
| 12       | 0x0C | Input register<br>4    | _           |      |                                                                                                    |
| 13       | 0x0D | Input register<br>5    | _           |      |                                                                                                    |
| 14       | 0x0E | Input register<br>6    | _           |      |                                                                                                    |
| 15       | 0x0F | Input register<br>7    | _           |      |                                                                                                    |
| 16       | 0x10 | Input register<br>8    | -           |      |                                                                                                    |
| 17       | 0x11 | Input register<br>9    | _           |      |                                                                                                    |
| 18       | 0x12 | Input register<br>10   | _           |      |                                                                                                    |
| 19       | 0x13 | Input register<br>11   |             |      |                                                                                                    |
| 20       | 0x14 | Output regis-<br>ter 0 | G           | UINT | Output data of the connected serial device (s. p. 139) or the Modbus-Server, 1 or 12 register(s) per server (s. p. 140)                   |
| 21       | 0x15 | Output regis-<br>ter 1 | -           |      | 140).                                                                                                    |
| 22       | 0x16 | Output regis-<br>ter 2 | -           |      |                                                                                                    |
| 23       | 0x17 | Output regis-<br>ter 3 | -           |      |                                                                                                    |
| 24       | 0x18 | Output regis-<br>ter 4 |             |      |                                                                                                    |
| 25       | 0x19 | Output regis-<br>ter 5 | -           |      |                                                                                                    |
| 26       | 0x1A | Output regis-<br>ter 6 | -           |      |                                                                                                    |
| 27       | 0x1B | Output regis-<br>ter 7 |             |      |                                                                                                    |

| Attr. no |      | Attribute<br>name       | Get/<br>Set | Туре | Description |
|----------|------|-------------------------|-------------|------|-------------|
| Dec.     | Hex. |                         |             |      | Value       |
| 28       | 0x1C | Output regis-<br>ter 8  | G           | UINT |             |
| 29       | 0x1D | Output regis-<br>ter 9  | -           |      |             |
| 30       | 0x1E | Output regis-<br>ter 10 | -           |      |             |
| 31       | 0x1F | Output regis-<br>ter 11 | -           |      |             |

MB-Server Timing Class (VSC 141)

NOTE

The chapter **Operating** contains more detailed information concerning the process data.

| <b>Attr. no.</b><br>dec.<br>(hex.) | Attribute name                       | Get/ Set | Туре | Description                                                        |  |
|------------------------------------|--------------------------------------|----------|------|--------------------------------------------------------------------|--|
| 1 (0x01)                           | COM0 – MB-Server Timing,<br>server 0 | G        | UINT | Update time [ms] of the connected<br>Modbus RTU-Servers at COM0 or |  |
| 2 (0x02)                           | COM1 – MB-Server Timing,<br>server 0 | G        | UINT | - COM1.                                                            |  |
| 3 (0x03)                           | COM0 – MB-Server Timing,<br>server 1 | G        | UINT | _                                                                  |  |
| 4 (0x04)                           | COM1 – MB-Server Timing,<br>server 1 | G        | UINT | _                                                                  |  |
|                                    |                                      |          |      | _                                                                  |  |
| 15 (0x0F)                          | COM0 – MB-Server Timing,<br>server 7 | G        | UINT | _                                                                  |  |
| 16 (0x010)                         | COM1 – MB-Server Timing,<br>server 7 | G        | UINT | _                                                                  |  |

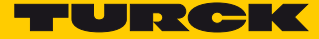

# DXP Class (VSC 142)

i

NOTE

The chapters **Configuring and Parameterizing** and **Operating** contain detailed information concerning parameters or process data and diagnostics.

| Attr. no.<br>Dec.<br>Parame-<br>ters | Hex. | Attribute name                      | Get/ Set | Туре  | Description                                  |
|--------------------------------------|------|-------------------------------------|----------|-------|----------------------------------------------|
| 1                                    | 0x01 | DXP4 – Manual reset after overcurr. | G/S      | USINT | 0 = no<br>1 = yes                            |
| 2                                    | 0x02 | DXP5 – Manual reset after overcurr. | G/S      | USINT | 0 = no<br>1 = yes                            |
| 3                                    | 0x03 | DXP6 – Manual reset after overcurr. | G/S      | USINT | 0 = no<br>1 = yes                            |
| 4                                    | 0x04 | DXP7 – Manual reset after overcurr. | G/S      | USINT | 0 = no<br>1 = yes                            |
| 5                                    | 0x05 | DXP4 – Activate output              | G/S      | USINT | 0 = no<br>1 = yes                            |
| 6                                    | 0x06 | DXP5 – Activate output              | G/S      | USINT | 0 = no<br>1 = yes                            |
| 7                                    | 0x07 | DXP6 – Activate output              | G/S      | USINT | 0 = no<br>1 = yes                            |
| 8                                    | 0x08 | DXP7 – Activate output              | G/S      | USINT | 0 = no<br>1 = yes                            |
| Status                               |      |                                     |          |       |                                              |
| 9                                    | 0x09 | Overcurrent VAUX2 Ch4/Ch5           | G        | USINT | Overcurrent at the                           |
| 10                                   | 0x0A | Overcurrent VAUX2 Ch6/Ch7           | G        | USINT | (channel 4/5) or C3<br>(channel 6/7)         |
| 11                                   | 0x0B | DXP4 – overcurrent output           | G        | USINT | _                                            |
| 12                                   | 0x0C | DXP5 – overcurrent output           | G        | USINT | _                                            |
| 13                                   | 0x0D | DXP6 – overcurrent output           | G        | USINT |                                              |
| 14                                   | 0x0E | DXP7 – overcurrent output           | G        | USINT |                                              |
| 15                                   | 0x0F | DXP4 – Input value                  | G        | USINT | 1 = input signal at                          |
| 16                                   | 0x10 | DXP5 – Input value                  | G        | USINT | DXP channel                                  |
| 17                                   | 0x11 | DXP6 – Input value                  | G        | USINT | _                                            |
| 18                                   | 0x12 | DXP7 – Input value                  | G        | USINT |                                              |
| 19                                   | 0x13 | Output value                        | G        | BYTE  | 0 = DXP4<br>1 = DXP5<br>2 = DXP6<br>3 = DXP7 |

# 7.4.10 Extended DXP Functions Class (VSC 164)

NOTE

This class provides four instances, one per DXP-channel.

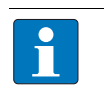

The chapter **Configuring and Parameterizing** contains more detailed information concerning the parameters.

| Attr. no. |      | Attribute name               | Get/<br>Set | Туре  | Description                                           |
|-----------|------|------------------------------|-------------|-------|-------------------------------------------------------|
| Dec.      | Hex. |                              |             |       |                                                       |
| 1         | 0x01 | Extended<br>digital function | G/S         | USINT | 0 = deactivated<br>1 = input filter and pulse stretch |
| 2         | 0x02 | Input filter                 | G/S         | USINT | 0 = 0,2 ms<br>1 = 3 ms                                |
| 3         | 0x03 | Impulse stretch<br>(* 10 ms) | G/S         | USINT | 0254                                                  |

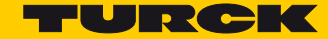

# 7.5 Connecting the device to an EtherNet/IP<sup>™</sup> PLC

7.5.1 Used Hardware

The following hardware components are used in this example:

- Rockwell PLC ControlLogix 1756-L72
- Rockwell Scanner 1756-EN2TR
- Block module TBEN-S2-2COM-4DXP
- 8 × Banner K50TGRYS1QP at COM 0 as Modbus server

### 7.5.2 Used Software

The following software tools are used in this example:

- Rockwell RS Logix
- EDS file for TBEN-S2-2COM-4DXP (can be downloaded for free under ww.turck.com).

#### 7.5.3 Prerequisites

- The programming software has been started.
- A new project has been created with the PLC and the Scanner mentioned above.
- The PLC has been added to the project.

### 7.5.4 Installing the EDS-file

The EDS-file can be downloaded for free from www.turck.com . Adding the EDS-file: Click "Tools"  $\rightarrow$  "EDS Hardware Installation Tool"

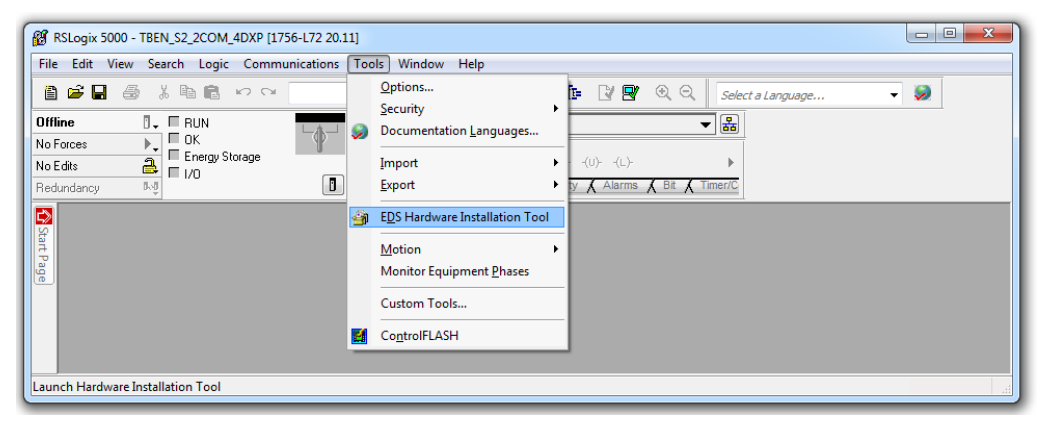

Fig. 37: Opening the "EDS Hardware Installation Tool"

→ The installation assistant guides you through the installation process.

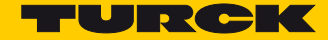

### 7.5.5 Connecting the device to the PLC

- ▶ Right-click "I/O Configuration"  $\rightarrow$  "Ethernet".
- > Select "New Module"

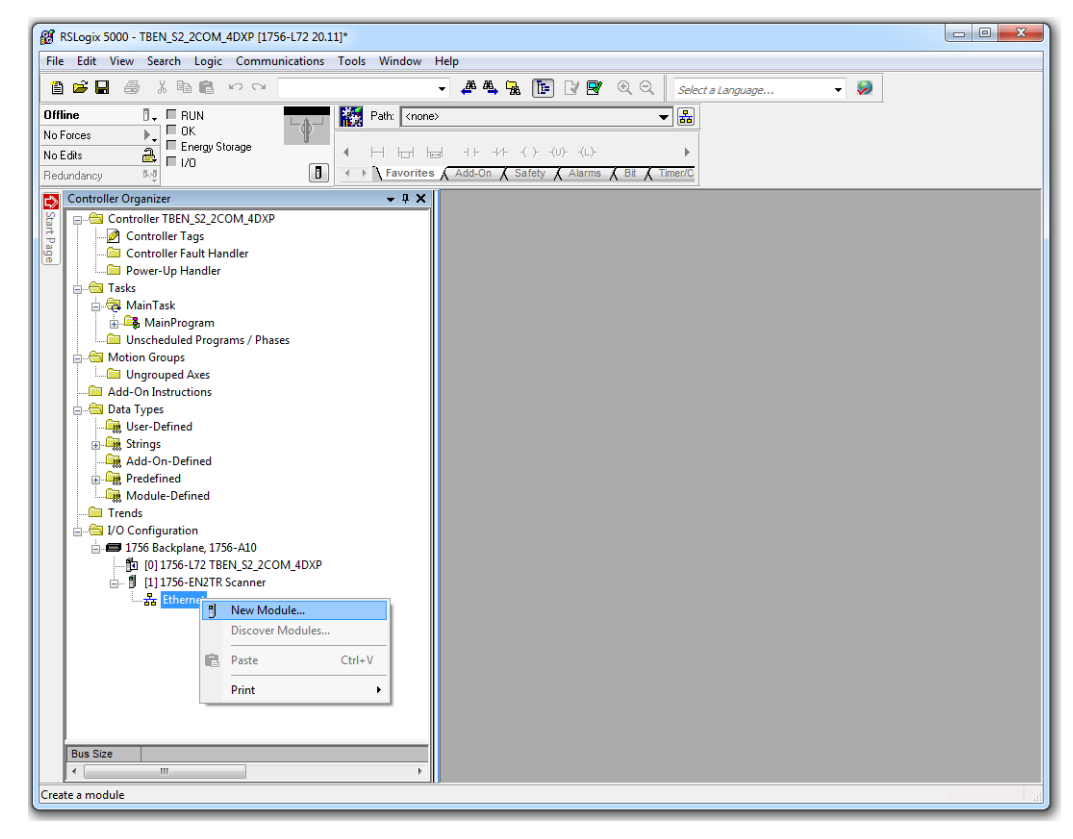

Fig. 38: Adding a new module

- > Select Turck under "Module Type Vendor Files".
- ➤ Select TBEN-S2-2COM-4DXP.

➤ Confirm the selection with "Create".

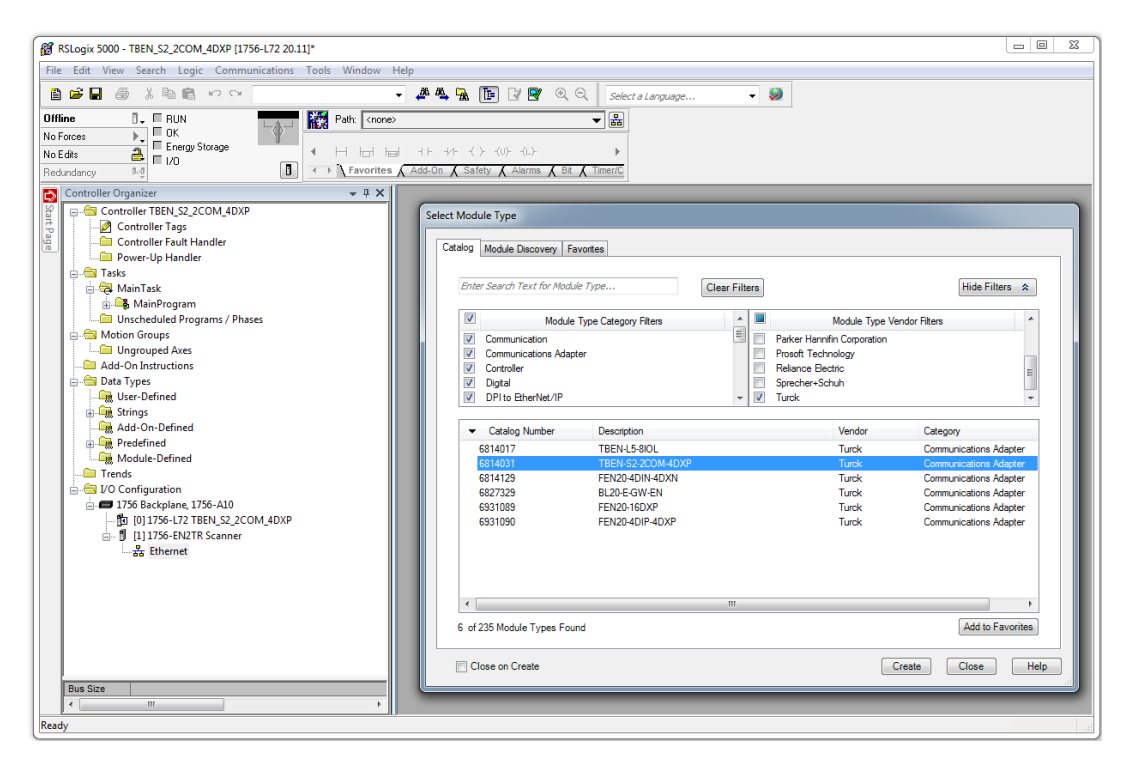

Fig. 39: Select TBEN-S2-2COM-4DXP.

- > Assign a module name.
- Set the IP address of the device (example: 192.168.1.10).

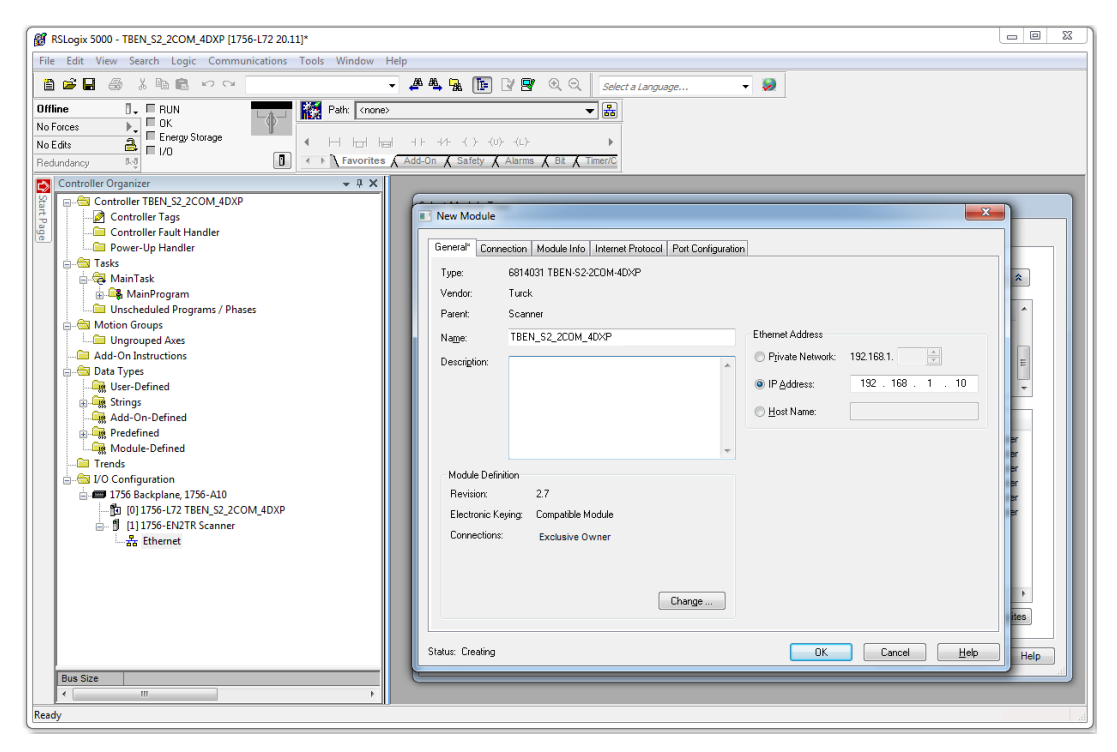

Fig. 40: Setting module name and IP address

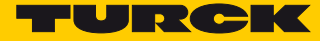

➤ Set the Integer data format for in- and output data: Click "Change". → in the following dialog box select "INT".

| RSLogix 5000 - TBEN_S2_2COM_4DXP [1756-L72 20.11]*                                                                                                    |                                                                                                    |
|----------------------------------------------------------------------------------------------------|----------------------------------------------------------------------------------------------------|
| File Edit View Search Logic Communications Tools Window Help                                                                                                    |                                                                                                    |
|                                                                                                    | 🚑 🍇 强 👔 😰 🔍 🔍 Select a Language 🗸 😺                                                                                                    |
| Utiline       RUN         No Foces       CK         No Edat       Ferry Strage         Pedandersy       Image: Strage         Controller Organizer       Image: Strage         Controller Table S2, 2COM, 4DXP       Image: Strage         Controller Table S2, 2COM, 4DXP       Image: Strage         Image: Strage       Image: Strage         Image: Strage       Image: Strage         Image: Strag | Image:       1         Solidies:       22         Image:       1         Image:       1         Image:       1         Image:       1         Image:       1         Image:       27         Electronic Keying:       Competition         Verdoc:       2.7         Electronic Keying:       Competition         Verdoc:       2.7         Electronic Keying:       Competition         Verdoc:       2.7         Electronic Keying:       Competition         Verdoc:       2.7         Electronic Keying:       Competition         Verdoc:       2.7         Electronic Keying:       Competition         Statu:       Central:         Electronic Keying:       Competition         Verdoc:       2.7         Electronic Keying:       Competition         Electronic Keying:       Competition         Electronic Keying:       Competition         Verdoc:       2.7         Electronic Keying:       Competition         Electronic Keying:       Competition         Key       Competition         Key       Charge |
| K                                                                                                    |                                                                                                    |
| Ready                                                                                                    |                                                                                                    |

Fig. 41: Setting the Integer data format for in- and output data

- \_ 0 % 8 RSLogix 5000 - TBEN\_S2\_2COM\_4DXP [1756-L72 20.11]\* s Tools Window Hel ile Edit View Search Logic Communic 👻 🚑 🌺 🔃 📝 😰 🍭 🔍 Select a Langua 1 2 8 8 8 1 8 8 1 M M - 🦻 BUN BUN CK Energy Storage I/O Offline Path: <none> -└-∲┘ No Forces No Edits Favorites  $\overline{\Lambda}$ X A λ Bit λ Controller Organiz - û × Controller TBEN\_S2\_2COM\_4DXP New Module × General\* Connection\* Module Info\* Internet Protocol\* Port Configuration\* 🗀 Power-Up Handler Love-Opinatule
   Task
   Task
   Task
   MainTask
   MainTask
   MainTask
   MainTask
   MainTask
   MainTask
   MainTask
   MainTask
   MainTask
   MainTask
   MainTask
   MainTask
   MainTask
   MainTask
   MainTask
   MainTask
   MainTask
   MainTask
   MainTask
   MainTask
   MainTask
   MainTask
   MainTask
   MainTask
   MainTask
   MainTask
   MainTask
   MainTask
   MainTask
   MainTask
   MainTask
   MainTask
   MainTask
   MainTask
   MainTask
   MainTask
   MainTask
   MainTask
   MainTask
   MainTask
   MainTask
   MainTask
   MainTask
   MainTask
   MainTask
   MainTask
   MainTask
   MainTask
   MainTask
   MainTask
   MainTask
   MainTask
   MainTask
   MainTask
   MainTask
   MainTask
   MainTask
   MainTask
   MainTask
   MainTask
   MainTask
   MainTask
   MainTask
   MainTask
   MainTask
   MainTask
   MainTask
   MainTask
   MainTask
   MainTask
   MainTask
   MainTask
   MainTask
   MainTask
   MainTask
   MainTask
   MainTask
   MainTask
   MainTask
   MainTask
   MainTask
   MainTask
   MainTask
   MainTask
   MainTask
   MainTask
   MainTask
   MainTask
   MainTask
   MainTask
   MainTask
   MainTask
   MainTask
   MainTask
   MainTask
   MainTask
   MainTask
   MainTask
   MainTask
   MainTask
   MainTask
   MainTask
   MainTask
   MainTask
   MainTask
   MainTask
   MainTask
   MainTask
   MainTask
   MainTask
   MainTask
   MainTask
   MainTask
   MainTask
   MainTask
   MainTask
   MainTask
   MainTask
   MainTask
   MainTask
   MainTask
   MainTask
   MainTask
   MainTask
   MainTask
   MainTask
   MainTask
   MainTask
   MainTask
   MainTask
   MainTask
   MainTask
   MainTask
   MainTask
   MainTask
   MainTask
   MainTask
   MainTask
   MainTask
   MainTask
   MainTask
   MainTask
   MainTask
   MainTask
   MainTask
   MainTask
   MainTask
   MainTask
   MainTask
   MainTask
   MainTask
   MainTask
   MainTask
   MainTa - 😑 Tasks Nam ted Packet In (RPI) (ms) Input Type 20.0 🚔 1.0 - 3200.0 U Exclusive Owner 👻 Cycli - ☐ Trends - ☐ 1756 Backplane, 1756-A10 → ☐ 1756 Backplane, 1756-A10 → ☐ [0] 1756-L72 TBEN\_52\_2COM\_4DXP ⊕ ∬ [1] 1756-EN2TR Scanner → ♣ Ethernet 🔄 Inhibit Module 🔲 Major Fault On Controller If Connection Fails While in Run Mode Module Fault Status: Creating OK Cancel Help Bus Size
- > Optional: Setting the connection and the port configuration.

Fig. 42: Setting the connection parameters

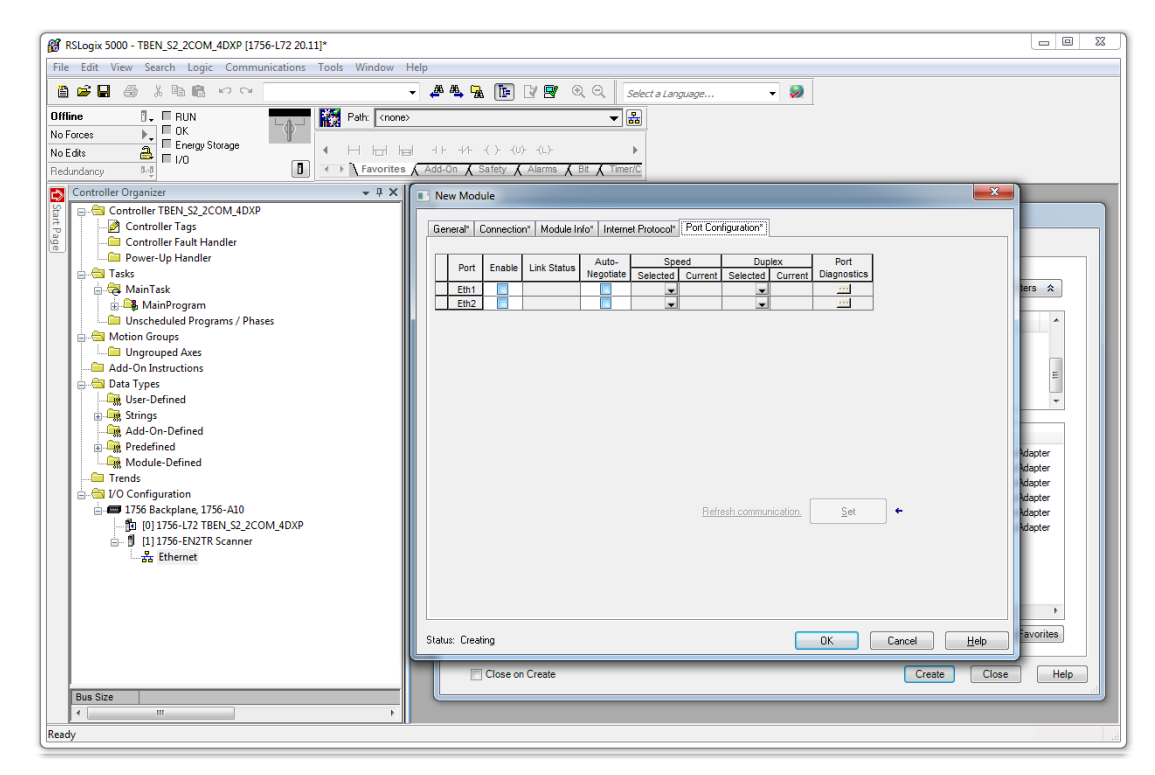

Fig. 43: Setting the port configuration

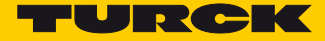

→ The device is added to the project tree.

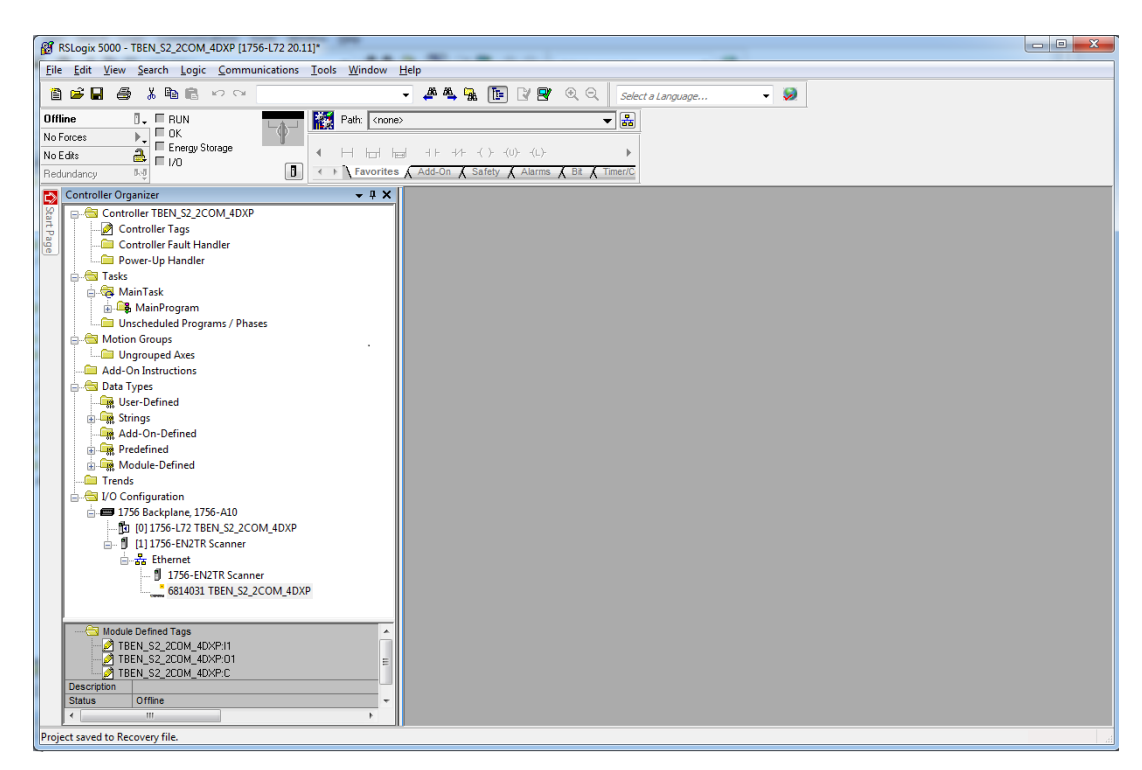

Fig. 44: TBEN-S2-2COM-4DXP in the project tree

### 7.5.6 Going online with the PLC

Scan the network via the "who active"-button, select the PLC and set the communication path via "Set Project Path".

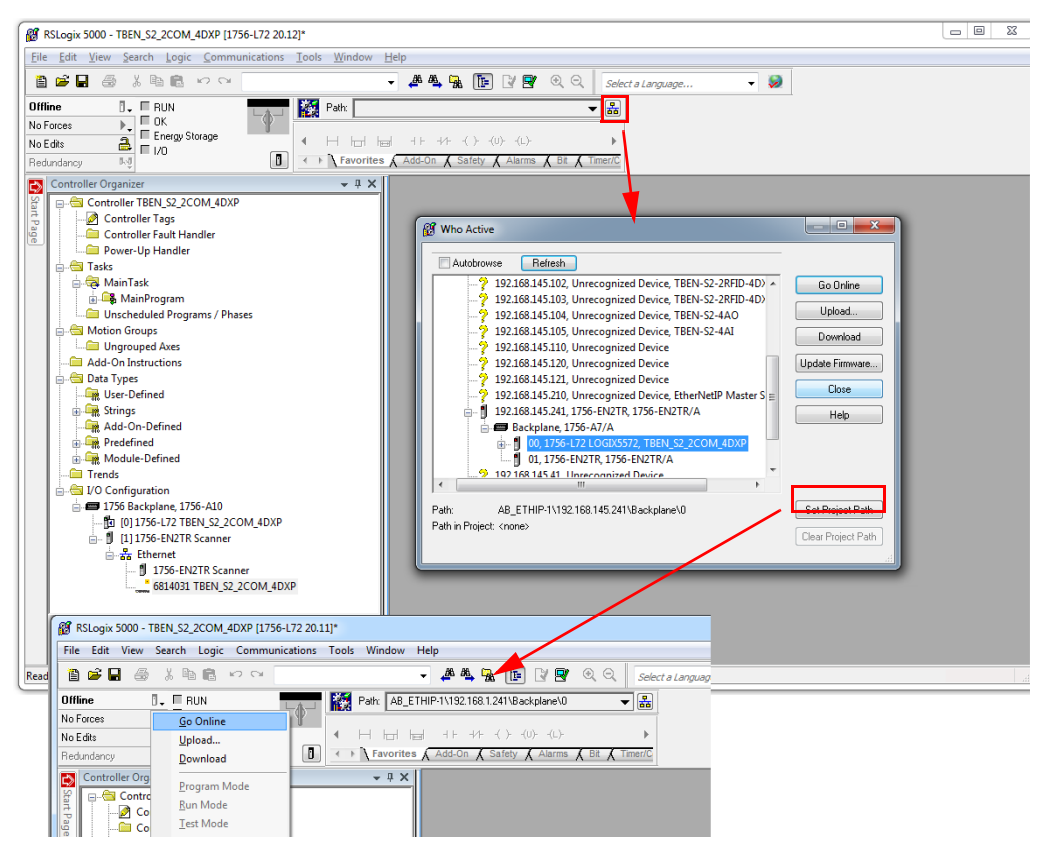

Fig. 45: Setting the communication path

→ The communication path is set

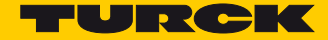

- > Select the PLC.
- Click "Go online".

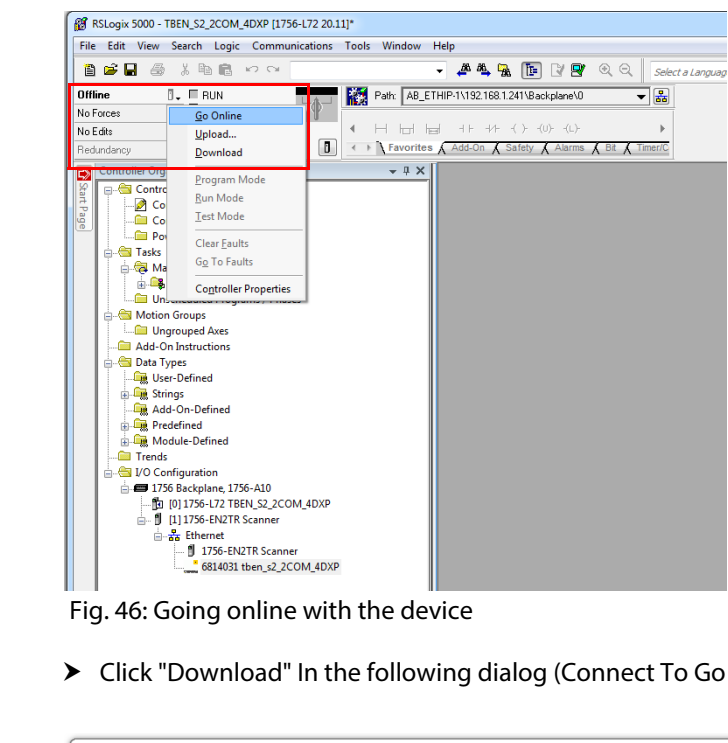

Fig. 46: Going online with the device

Click "Download" In the following dialog (Connect To Go Online).

| 🝘 RSLogix 5000 - TBEN_52_2COM_4DXP [1756-172 20.12]*                                                                                                    | 1 23 |
|----------------------------------------------------------------------------------------------------|------|
| File Edit View Search Logic Communications Tools Window Help                                                                                                    |      |
| 🖹 🖆 🛃 👶 🖇 🛍 🗠 👓 🔍 🔷 🗸 🐥 🥵 โล 🕼 😰 🔍 🔍 Select a Language 🗸 🎉                                                                                                    |      |
| Rem Run       Image: File Party Amplitude       File Party Amplitude       Image: File Party Amplitude       Image: File Party Amp |      |
| Connected To Go Online                                                                                                    |      |
| Image: Discheduled Programs / Phases       Type:       1756L72 Controllegx6572 Controller       Change Controller         Image: Data Types       Image: Data Types       Image: Data Types       Image: Data Types       Image: Data Types         Image: Data Types       Image: Data Types       Image: Data Types       Image: Data Types       Image: Data Types         Image: Data Types       Image: Data Types       Image: Data Types       Image: Data Types       Image: Data Types         Image: Data Types       Image: Data Types       Image: Data Types       Image: Data Types       Image: Data Types         Image: Data Types       Image: Data Types       Image: Data Types       Image: Data Types       Image: Data Types         Image: Data Types       Image: Data Types       Image: Data Types       Image: Data Types       Image: Data Types         Image: Data Type: Data Types       Image: Data Types       Image: Data Types       Image: Data Types       Image: Data Types         Image: Data Type: Data Types       Image: Data Types       Image: Data Types <t< td=""><td></td></t<>                                                                                                    |      |
| Module Defined Tags                                                                                                    |      |

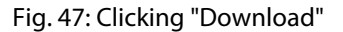

> Confirm all following messages.

### 7.5.7 Reading Process Data

> Open the "Controller Tags" in the project tree by double-clicking the entry.

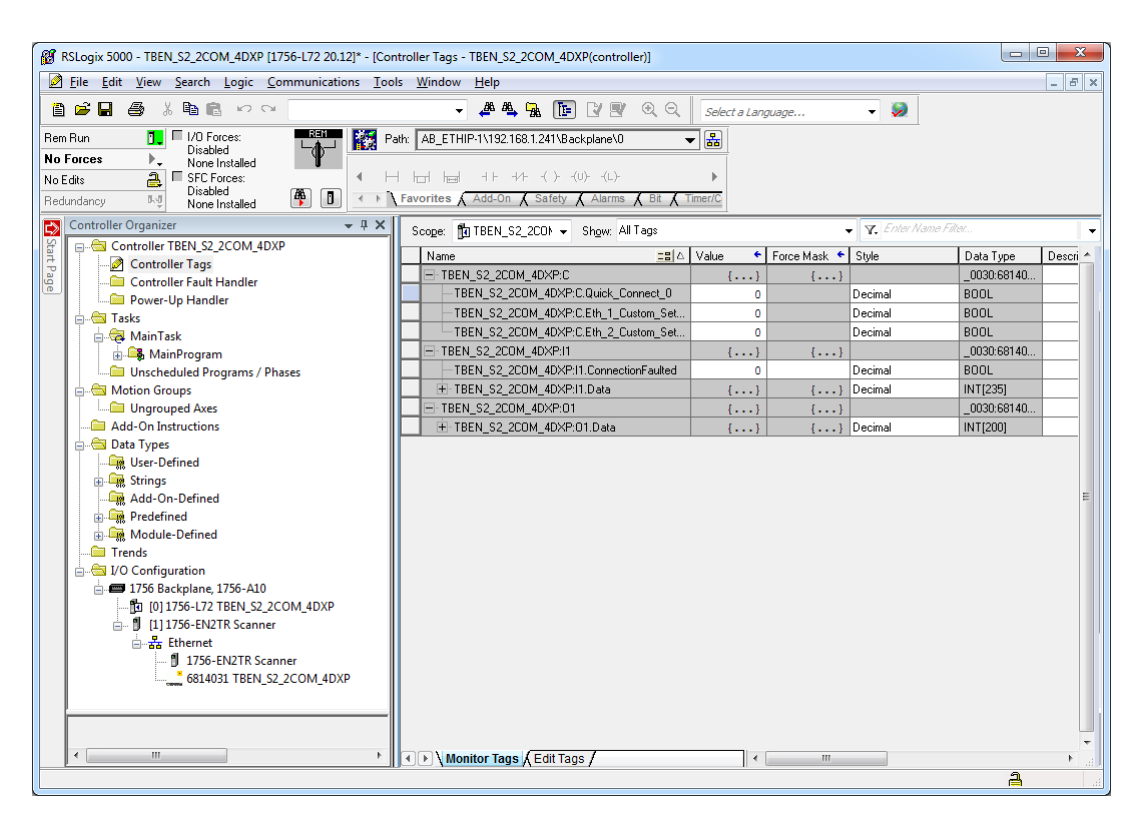

Fig. 48: "Controller Tags" in the project tree

The access to the parameter data (TBEN\_S2\_2COM\_4DXP:C), input data (TBEN\_S2\_2COM\_4DXP:I1) and output data (TBEN\_S2\_2COM\_4DXP:O1) is possible.

Example: Process input data – input signal at Modbus-Server 1 (COM0)

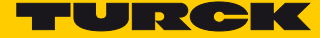

In the following example an input signal at Modbus-Server 1 (COM0) is pending. The process data can be interpreted by means of the mapping (s. p. 60).

| 👸 RSLogix 5000 - TBEN_S2_2COM_4DXP [1756-L72 20.12]* - [Controller Tags - TBEN_S2_2COM_4DXP(controller)]                                                                                                    |                                                   |                            |                      |  |  |  |  |
|----------------------------------------------------------------------------------------------------|---------------------------------------------------|----------------------------|----------------------|--|--|--|--|
| 🔊 File Edit View Search Logic Communications Tools Window Help 📃 🖉 🛪                                                                                                    |                                                   |                            |                      |  |  |  |  |
| 🖺 📂 🖬 🚳 🗠 🗠 🔍 🔹 🧈 🐥 🖊 👫 🔚 🕼 🕼 🕼 🕲 🔍 🔍 Select a Language 🗸 🧶                                                                                                    |                                                   |                            |                      |  |  |  |  |
| Rem Run 1/0 Forces:                                                                                                    | ath: AB_ETHIP-1\192.168.1.241\Backplane\0         | - *                        |                      |  |  |  |  |
| No Forces                                                                                                    |                                                   |                            |                      |  |  |  |  |
| No Edits Disabled AS                                                                                                    |                                                   |                            |                      |  |  |  |  |
| Redundancy Rog None Installed                                                                                                    | Favorities A Add-Off A Salety A Alarmis A Bit A 1 | inenc                      |                      |  |  |  |  |
| Controller Organizer - 4 X                                                                                                    | Scope: 🛐 TBEN_S2_2CO⊁ ▼ Show: All Tags            | ▼ 7. Er.                   | itar Nama Filtar 🗸 🚽 |  |  |  |  |
| Controller TBEN_S2_2COM_4DXP                                                                                                    | Name == △                                         | Value + Force Mask + Style | Data Type Descri A   |  |  |  |  |
| Controller Tags                                                                                                    | E-TBEN_S2_2COM_4DXP:I1                            | {} {}                      | _0030:68140          |  |  |  |  |
| Controller Fault Handler     Dewes Up Handler                                                                                                    | TBEN_S2_2COM_4DXP:I1.ConnectionFaulted            | 0 Decimal                  | BOOL                 |  |  |  |  |
|                                                                                                    | - TBEN_S2_2COM_4DXP:I1.Data                       | {} {} Decimal              | INT[235]             |  |  |  |  |
| A MainTask                                                                                                    |                                                   | 0 Decimal                  | INT                  |  |  |  |  |
| A MainProgram                                                                                                    | TBEN_S2_2COM_4DXP:11.Data[1]                      | 0 Decimal                  | INT                  |  |  |  |  |
| Unscheduled Programs / Phases                                                                                                    | TBEN_S2_2COM_4DXP:11.Data[2]                      | 0 Decimal                  | INT                  |  |  |  |  |
| - 🖶 Motion Groups                                                                                                    | + TBEN_S2_2COM_4DXP:11.Data[3]                    | 100 Decimal                | INT                  |  |  |  |  |
| - Ungrouped Axes                                                                                                    | TBEN_S2_2COM_4DXP:11.Data[4]                      | 1 Decimal                  | INT                  |  |  |  |  |
| - Add-On Instructions                                                                                                    | TBEN_S2_2COM_4DXP:I1.Data[5]                      | 0 Decimal                  | INT                  |  |  |  |  |
| 🚊 🛁 Data Types                                                                                                    | TBEN_S2_2COM_4DXP:I1.Data[6]                      | 0 Decimal                  | INT                  |  |  |  |  |
| - 🕞 User-Defined                                                                                                    | TBEN_S2_2COM_4DXP:I1.Data[7]                      | 0 Decimal                  | INT                  |  |  |  |  |
| 😥 🛱 Strings                                                                                                    | TBEN_S2_2COM_4DXP:I1.Data[8]                      | 0 Decimal                  | INT                  |  |  |  |  |
|                                                                                                    | TBEN_S2_2COM_4DXP:I1.Data[9]                      | 0 Decimal                  | INT                  |  |  |  |  |
| Predefined                                                                                                    | TBEN_S2_2COM_4DXP:I1.Data[10]                     | 0 Decimal                  | INT                  |  |  |  |  |
| 🖶 🕞 Module-Defined                                                                                                    | + TBEN_S2_2COM_4DXP:I1.Data[11]                   | 0 Decimal                  | INT                  |  |  |  |  |
| - Trends                                                                                                    | TBEN S2 200M 40XP:11.Data[12]                     | 0 Decimal                  | INT                  |  |  |  |  |
| i⊇                                                                                                    | TBEN S2 2COM 4DXP:11.Data[13]                     | 0 Decimal                  | INT                  |  |  |  |  |
| ☐ ☐ 1756 Backplane, 1756-A10                                                                                                    | TBEN S2 2COM 4DXP:11.Data[14]                     | 0 Decimal                  | INT                  |  |  |  |  |
| I I I I I I I I I I I I I I I I I I I                                                                                                    | F TBEN S2 2COM 4DXP:11.Data[15]                   | 0 Decimal                  | INT                  |  |  |  |  |
| □ □ [1] 1/56-EN2TR Scanner                                                                                                    | + TBEN S2 2COM 4DXP:11.Data[16]                   | 0 Decimal                  | INT                  |  |  |  |  |
| 日 ITS6 ENIZTE Commer                                                                                                    | + TBEN S2 2COM 4DXP:11.Data[17]                   | 0 Decimal                  | INT                  |  |  |  |  |
| 6814031 TREN S2 2COM 4DXP                                                                                                    | + TBEN S2 2COM 4DXP:I1.Data[18]                   | 0 Decimal                  | INT                  |  |  |  |  |
| USING USING ST TEEN SZ ZCOWI 40AP                                                                                                    | + TBEN S2 2COM 4DXP:11.Data[19]                   | 0 Decimal                  | INT                  |  |  |  |  |
|                                                                                                    | + TBEN S2 2COM 4DXP:11.Data[20]                   | 0 Decimal                  | INT                  |  |  |  |  |
|                                                                                                    | + TBEN S2 2COM 4DXP:11.Data[21]                   | 0 Decimal                  | INT                  |  |  |  |  |
|                                                                                                    | TOTAL CO OCOM, ADVOUT DAVIDO                      |                            | IKIT T               |  |  |  |  |
| Image: Second second second |                                                   |                            |                      |  |  |  |  |
| Create Examine Off instruction                                                                                                    |                                                   |                            | <b>a</b> .           |  |  |  |  |

Fig. 49: Process input data – example

7.5.8 Parameterizing Devices via Class Instance Attribute

Prerequisites

■ the software tool "RS\_NetWorks for Ethernet/IP" runs.

Scanning the Network and Setting the Communication Path

> Scan the network using the "Online" button.

| EtherNet/IP - RSNet       | Worx for EtherNet/IP                                 | C. Same                | A more than          |             |                       |              | x   |
|---------------------------|------------------------------------------------------|------------------------|----------------------|-------------|-----------------------|--------------|-----|
| <u>File Edit View Net</u> | work <u>D</u> evice D <u>i</u> agnostics <u>T</u> oo | ıls <u>H</u> elp       |                      |             |                       |              | 88  |
| 1 🗃 🖉 🕶 🔛 🖨               | X 🖻 🖻 😽                                              |                        |                      |             |                       |              |     |
| 🛛 🕀 🛛 📔 🗮 🗮               | 🗄 🛧 📰 🎦                                              |                        |                      |             |                       |              |     |
| Edits Enabled             | Wors Online evice Usages                             | not active in switches |                      |             |                       |              | 1 Â |
| lsag                      | Address<br>Minimum CPU:                              | Current                | Addre<br>Connection: | ess Current | Devices not included: | Current<br>0 | =   |
| Ce                        | Maximum CPU:                                         |                        | Consume:             |             | Devices not included. | °            |     |
| Dev                       |                                                      |                        | Produce:             |             |                       |              |     |
|                           |                                                      |                        |                      |             |                       |              |     |

Fig. 50: RS NetWorks – scanning the network

| 말로 EtherNet/IP - RSNetWorx for EtherNet/IP                                                                                                    | - O X |
|----------------------------------------------------------------------------------------------------|-------|
| <u>File E</u> dit <u>V</u> iew <u>N</u> etwork <u>D</u> evice Diagnostics <u>T</u> ools <u>H</u> elp                                                                                                    | 8 🕄   |
|                                                                                                    |       |
|                                                                                                    |       |
| Image: Second Second |       |
| □       Category       ▲         □       C CP Motion Drive       ■         □       C communications Adapter       ■         □       C DPI to EtherNet/IP       ■         □       D DPI to EtherNet/IP       ■         □       C General Purpose Discret I/O       ■         □       Motor Overload       ■         □       Porgrammable Logic Controller       ■         □       Programmable Logic Controller       ■         □       Safety Discret I/O Device       ■         □       Safety Discret I/O Device       ■                                                                                                    |       |
|                                                                                                    |       |
| Ready Offline                                                                                                    |       |

Fig. 51: RS NetWorks – setting the communication path

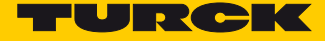

➤ Right-click the TBEN-S2-2COM-4DXP and click "Class Instance Editor".

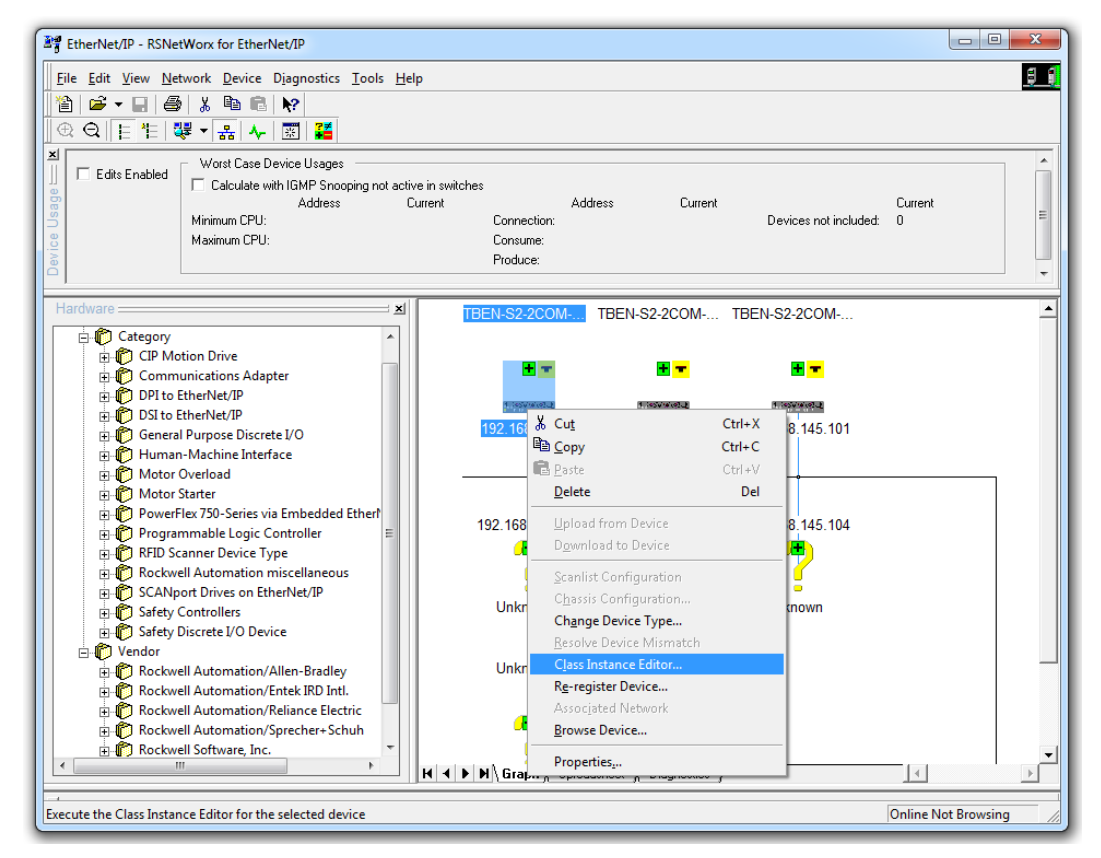

Fig. 52: RS NetWorks – opening the "Class Instance Editor"

- > Confirm the following dialog with "yes".
- → The Class Instance Editor is started.

Example: Parameterizing COM0 as "MB-Client RS485"

The description of the vendor specific classes can be found in **chapter 7.4.9**, **VSC-Vendor Specific Classes**.

Parameters for the example parameterization:

- Class: COM Class 139 (0x8B)
- Instance: 1 (for COM0)
- Attribute: 0x01 = Operation mode
- Value (data): **02** = MB Client 485
- > Select "Set Single Attribute" under "Service Code" for parameterizing
- > Define the parameter under "Object Address" by means of "Class Instance Attribute".

> Enter the value to be written in "Data sent to the device" and confirm the setting with "Execute".

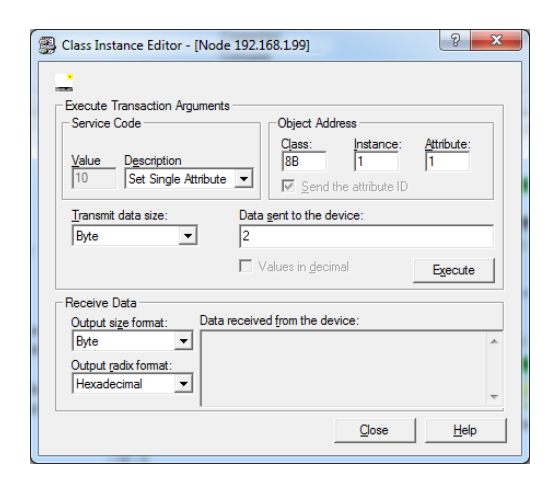

Fig. 53: RS NetWorks - parameterization via Class Instance Editor

→ The COM port COM0 is now set to "MB Client 485".

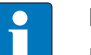

# NOTE

Besides the parameterization using vendor specific classes (VSC) in RS NetWorks, the DTM or the device internal web server are alternative options for parameterizing the devices (example s. p. 109).

# 7.6 Commissioning the Device in Modbus TCP

# 7.6.1 Implemented Modbus functions

The TBEN-S modules with Modbus TCP support the following functions for accessing process data, parameters, diagnostics and other services:

| Function code | 25                                                                      |
|---------------|-------------------------------------------------------------------------|
| 1             | Read Coils – reading multiple output bits                               |
| 2             | Read Discrete Inputs – reading multiple input bits                      |
| 3             | Read Holding Registers –reading multiple output registers               |
| 4             | Read Input Registers –reading multiple input registers                  |
| 5             | Write Single Coil – writing a single output bit                         |
| 6             | Write Single Register – writing a single output register                |
| 15            | Write Multiple Coils – writing multiple output bits                     |
| 16            | Write Multiple Registers – writing multiple output registers            |
| 23            | Read/Write Multiple Registers – reading abnd writing multiple registers |

# 7.6.2 Modbus Registers

| Address      | Access<br>ro = read only<br>rw = read/write | Description                                                                                          |
|--------------|---------------------------------------------|----------------------------------------------------------------------------------------------------|
| Hex.         |                                             |                                                                                                    |
| 0x00000x01FF | ro                                          | Process data of the inputs incl. diagnostics and module status (identical to registers 0x80000x8FFF) |
| 0x08000x09FF | rw                                          | Packed process data of outputs<br>(identical to registers 0x90000x9FFF)                              |
| 0x10000x100B | ro                                          | Module identifier                                                                                    |
| 0x100C       | ro                                          | Module status, see Evaluating Process Input Data –Module<br>Status, page 136                         |
| 0x10100x1016 | ro                                          | reserved                                                                                             |
| 0x1017       | ro                                          | Register-mapping revision (always 2, if not, mapping is incompati-<br>ble with this description)     |
| 0x1020       | ro                                          | Watchdog, actual time [ms]                                                                           |
| 0x1120       | rw                                          | Watchdog predefined time [ms] (default: 0)<br>see Error behavior (watchdog), page 99                 |
| 0x1130       | rw                                          | Modbus connection mode register, s. p. 98                                                            |
| 0x1131       | rw                                          | Modbus connection timeout in sec. (default: 0 = never) s. p. 98                                      |

| Address      | Access<br>ro = read only<br>rw = read/write | Description                                                                                                    |  |  |  |  |
|--------------|---------------------------------------------|----------------------------------------------------------------------------------------------------|--|--|--|--|
| Hex.         |                                             |                                                                                                    |  |  |  |  |
| 0x113C0x113D | rw                                          | Modbus parameter restore, <b>s. p. 98</b><br>(reset of parameters to default values)                                                                                                    |  |  |  |  |
| 0x113E0x113F | rw                                          | Modbus Parameter Save, <b>s. p. 99</b><br>(permanent storing of parameters)                                                                                                    |  |  |  |  |
| 0x1140       | rw                                          | Deactivate protocol<br>Deactivates explicitly the selected Ethernet-protocol:<br>Bit 0 = deactivate EtherNet/IP™<br>Bit 1 = deactivate Modbus TCP<br>Bit 2 = deactivate PROFINET<br>Bit 15 = deactivate web server |  |  |  |  |
| 0x1141       | ro                                          | Active protocol<br>Bit 0 = EtherNet/IP <sup>™</sup> active<br>Bit 1 = Modbus TCP active<br>Bit 2 = PROFINET active<br>Bit 15 = Web server active                                                                   |  |  |  |  |
| 0x2400       | ro                                          | V1 [mV]: 0 at < 18 V                                                                                                    |  |  |  |  |
| 0x2401       | ro                                          | V2 [mV]: 0 at < 18 V                                                                                                    |  |  |  |  |
| 0x80000x8FFF | ro                                          | Process data of the inputs incl. diagnostics and module status (identical to registers 0x00000x01FF)                                                                                                    |  |  |  |  |
| 0x90000x9FFF | rw                                          | Process data of the outputs incl. Control Word<br>(identical to registers 0x08000x09FF)                                                                                                    |  |  |  |  |
| 0xA0000xAFFF | ro                                          | Diagnostics                                                                                                    |  |  |  |  |
| 0xB0000xBFFF | rw                                          | Parameters                                                                                                    |  |  |  |  |

The following table shows the register mapping for the different Modbus addressing methods: Adressierungen:

| Description                       | Hex                | Decimal         | 5-digit        | Modicon           |  |  |
|-----------------------------------|--------------------|-----------------|----------------|-------------------|--|--|
| Inputs                            | 0x0000             | 0               | 40001          | 400001            |  |  |
|                                   | <br>0x01FF         | <br>511         | <br>40512      | <br>400512        |  |  |
| Outputs                           | 0x0800             | 2048            | 42049          | 402049            |  |  |
|                                   | <br>0x09FF         | <br>2549        | <br>42560      | <br>402560        |  |  |
| Module identifier                 | 0x1000             | 0x1000 4096     |                | 404097            |  |  |
|                                   | <br>0x1006         | <br>4102        | <br>44103      | <br>404103        |  |  |
| Module status                     | 0x100C             | 4108            | 44109          | 404109            |  |  |
| Watchdog, actual time             | 0x1020             | 4128            | 44129          | 404129            |  |  |
| Watchdog, predefined time         | 0x1120             | 4384            | 44385          | 404385            |  |  |
| Modbus connection mode register   | 0x1130             | 4400            | 44401          | 404401            |  |  |
| Modbus connection timeout in sec. | 0x1131             | 4401            | 44402          | 404402            |  |  |
| Modbus parameter restore,         | 0x113C<br>0x113D   | 44124413        | 44413<br>44414 | 404413<br>404414  |  |  |
| Modbus parameter save,            | 0x113E0x1<br>13F   | 44144415        | 44415<br>44416 | 404415<br>404416  |  |  |
| Deactivate protocol               | 0x1140             | 4416            | 44417          | 404417            |  |  |
| Active protocol                   | 0x1141             | 4417            | 44418          | 404418            |  |  |
| V1 [mV]:                          | 0x2400             | 9216            | 49217          | 409217            |  |  |
| V2 [mV]:                          | 0x2401             | 9217            | 49218          | 409218            |  |  |
| Process data inputs               | 0x8000,<br>0x8001  | 32768,<br>32769 | -              | 432769<br>432770  |  |  |
| Process data outputs              | 0x9000 -<br>0x9001 | 36864, 36865    | -              | 436865,<br>436866 |  |  |
| Diagnostics                       | 0xA000 -<br>00A001 | 40960, 40961    | -              | 440961,<br>440962 |  |  |
| Parameters                        | 0xB000 -<br>0xB001 | 45056, 45057    | -              | 445057,<br>445058 |  |  |

### Register 1130h: Modbus connection mode

This register defines the behavior of the Modbus connections:

| Bit     | Name<br>Description                                                                                                    |  |  |  |  |  |  |  |  |
|---------|----------------------------------------------------------------------------------------------------|--|--|--|--|--|--|--|--|
| 0       | MB_OnlyOneWritePermission                                                                                                    |  |  |  |  |  |  |  |  |
|         | <ul> <li>- 0: all Modbus-connections receive the write authorization</li> <li>- 1: Only one Modbus-connection can receive the write permission. A write permission is opened until<br/>a Disconnect. After the Disconnect the next connection which requests a write access receives the<br/>write authorization.</li> </ul>                                       |  |  |  |  |  |  |  |  |
| 1       | MB_ImmediateWritePermission                                                                                                    |  |  |  |  |  |  |  |  |
|         | <ul> <li>- 0: With the first write access, a write authorization for the respective Modbus-connection is<br/>requested. If this request fails, an exception response with exception-code 0x01 is generated. If the<br/>request is accepted, the write access is executed and the write authorization remains active until<br/>the connection is closed.</li> </ul> |  |  |  |  |  |  |  |  |
|         | <ul> <li>- 1: The write authorization for the respective Modbus-connection is already opened during the con-<br/>nection establishment. The first Modbus-connection thus receives the write authorization, all fol-<br/>lowing connections don't (only if bit 0 = 1).</li> </ul>                                                                                   |  |  |  |  |  |  |  |  |
| 2<br>15 | reserved                                                                                                    |  |  |  |  |  |  |  |  |

#### Register 1131h: Modbus Connection Timeout

This register defines after which time of inactivity a Modbus-connection is closed through a Disconnect.

#### **Behavior of the BUS LED**

In case of a Connection Timeout the BUS LED's behavior is as follows:

| Connection-Timeout | BUS LED         |
|--------------------|-----------------|
| time-out           | green, flashing |

Register 0x113C and 0x113D: Restore Modbus-Connection-Parameters

Registers 0x113C and 0x113D serve for resetting the parameter-register 0x1120 and 0x1130 to 0x113B to the default settings.

Follow the following steps in order to reset the parameter register:

- ► Write 0x6C6F to register 0×113C.
- > To activate the reset of the registers, write 0x6164 ("load") within 30 seconds in register 0x113D.

Both registers can also be written with one single request using the function codes FC16 and FC23. The service resets the parameters without saving them. This can be achieved by using a following "save" service.

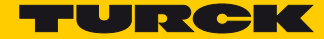

#### Register 0x113E and 0x113F: Save Modbus-Connection-Parameters

Registers 0x113E and 0x113F are used for the non-volatile saving of parameters in registers 0x1120 and 0x1130 to 0x113B.

Follow the following steps in order to store the parameters:

- ► Write 0x7361 to register 0×113E.
- > To activate the reset of the registers, write 0x7665 ("save") within 30 seconds in register 0x113F.

Both registers can also be written with one single request using the function codes FC16 and FC23.

#### Error behavior (watchdog)

#### **Behavior of outputs**

In case of a failure of the Modbus communication, the outputs' behavior is as follows, depending on the defined time for the Watchdog (register 0x1120):

- Watchdog = 0 ms (default)
  - $\rightarrow$ Outputs hold the momentary value in case of an error at
- Watchdog > 0 ms
  - $\rightarrow$  Outputs switch to **0** after the watchdog time has expired (setting in register 0x1120).

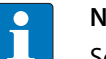

#### NOTE

Setting the outputs to predefined substitute values is not possible in Modbus TCP. Eventually parameterized substitute values will not be used.

#### **Behavior of the BUS LED**

If the Watchdog has tripped, the BUS LED behaves as follows:

| Watchdog | BUS LED        |
|----------|----------------|
| tripped  | constantly red |

# 7.6.3 Register mapping TBEN-S2-2COM-4DXP

| Register         | Bit 15                                                                                                    | Bit 14                                                                                               | Bit 13 | Bit 12 | Bit 11  | Bit 10 | Bit 9  | Bit 8 | Bit 7 | Bit 6   | Bit 5   | Bit 4 | Bit 3 | Bit 2 | Bit 1 | Bit 0 |
|------------------|----------------------------------------------------------------------------------------------------|----------------------------------------------------------------------------------------------------|--------|--------|---------|--------|--------|-------|-------|---------|---------|-------|-------|-------|-------|-------|
|                  | MSB                                                                                                    |                                                                                                    |        |        |         |        |        |       |       |         | L       | SB    |       |       |       |       |
| 0x100C           | Module status                                                                                                |                                                                                                    |        |        |         |        |        |       |       |         |         |       |       |       |       |       |
|                  | see Evaluating Process Input Data –Module Status, page 136                                                   |                                                                                                    |        |        |         |        |        |       |       |         |         |       |       |       |       |       |
| 0x8000           | Process input data                                                                                           |                                                                                                    |        |        |         |        |        |       |       |         |         |       |       |       |       |       |
| UX8UXX           |                                                                                                    | See Evaluating Process Input data, page 129 Process output data                                      |        |        |         |        |        |       |       |         |         |       |       |       |       |       |
| 0x9000           |                                                                                                    | see Writing Process Output Data, page 137                                                            |        |        |         |        |        |       |       |         |         |       |       |       |       |       |
|                  |                                                                                                    | Diagnostics                                                                                          |        |        |         |        |        |       |       |         |         |       |       |       |       |       |
|                  | see Evaluating Diagnostic Data, page 145)                                                                    |                                                                                                    |        |        |         |        |        |       |       |         |         |       |       |       |       |       |
| 0xA000           |                                                                                                    | COM channel diagnostics                                                                              |        |        |         |        |        |       |       |         |         |       |       |       |       |       |
|                  |                                                                                                    | COM0                                                                                                 |        |        |         |        |        |       |       |         |         |       |       |       |       |       |
| 0xA001           |                                                                                                    | COM channel diagnostics                                                                              |        |        |         |        |        |       |       |         |         |       |       |       |       |       |
| 0×4002           |                                                                                                    | COM1                                                                                                 |        |        |         |        |        |       |       |         |         |       |       |       |       |       |
| 0,7,002          |                                                                                                    |                                                                                                    |        |        |         |        | Pai    | amete | rs    |         |         |       |       |       |       |       |
|                  |                                                                                                    | see Setting Parameters, page 117                                                                     |        |        |         |        |        |       |       |         |         |       |       |       |       |       |
| 0xB000           |                                                                                                    |                                                                                                    |        |        |         |        | -      |       | -     | -       |         |       |       |       |       |       |
|                  |                                                                                                    |                                                                                                    |        |        | Sotting | Daram  | otors  |       | 0/001 | V1 p:   | ago 11  | 7     |       |       |       |       |
| 0xB005           |                                                                                                    |                                                                                                    |        |        | setting | raian  | leters |       | 0/001 | vii, po | ige i i |       |       |       |       |       |
|                  |                                                                                                    | SCBs (Server Configuration Block)<br>Setting Parameters – Server Configuration Block (SCB), page 121 |        |        |         |        |        |       |       |         |         |       |       |       |       |       |
| 0v8006           |                                                                                                    | COMO                                                                                                 |        |        |         |        |        |       |       |         |         |       |       |       |       |       |
| 0xB009           |                                                                                                    |                                                                                                    |        |        |         |        |        | SCB0  |       |         |         |       |       |       |       |       |
|                  |                                                                                                    |                                                                                                    |        |        |         |        |        |       |       |         |         |       |       |       |       |       |
| 0xB022           |                                                                                                    | SCRO                                                                                                 |        |        |         |        |        |       |       |         |         |       |       |       |       |       |
| 0xB025           |                                                                                                    | עראב                                                                                                 |        |        |         |        |        |       |       |         |         |       |       |       |       |       |
| 0xB026           |                                                                                                    | COM1                                                                                                 |        |        |         |        |        |       |       |         |         |       |       |       |       |       |
| <br>0xB02B       | Setting Parameters – COM0/COM1, page 117                                                                     |                                                                                                    |        |        |         |        |        |       |       |         |         |       |       |       |       |       |
|                  | SCBs (Server Configuration Block)<br>Setting Parameters – Server Configuration Block (SCB), page 121<br>COM1 |                                                                                                    |        |        |         |        |        |       |       |         |         |       |       |       |       |       |
| 0xB02C<br>0xB02F | SCB0                                                                                                    |                                                                                                    |        |        |         |        |        |       |       |         |         |       |       |       |       |       |
|                  |                                                                                                    |                                                                                                    |        |        |         |        |        |       |       |         |         |       |       |       |       |       |
| 0xB048<br>0xB04B | SCB0                                                                                                    |                                                                                                    |        |        |         |        |        |       |       |         |         |       |       |       |       |       |
| 0xB04C<br>0xB050 | DXP channels<br>Setting Parameters – DXP Channels, page 127                                                  |                                                                                                    |        |        |         |        |        |       |       |         |         |       |       |       |       |       |

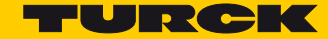

# 7.7 Connecting the Device to a Modbus TCP Master

7.7.1 Used Hardware

The following hardware components are used in this example:

- Turck-HMI TX507-P3CV01 (Modbus TCP Master)
- Block module TBEN-S2-2COM-4DXP (IP address: 192.168.1.10)

### 7.7.2 Used Software

The following software tools are used in this example:

CODESYS 3.5.8.1 (can be downloaded for free under www.turck.com)

#### 7.7.3 Prerequisites

- The programming software has been started.
- A new project has been created.
- The PLC has been added to the project.

#### 7.7.4 Connecting the device to the PLC

The following components have to be added to CODESYS first, in order to connect the device to the PLC.

- Ethernet Adapter
- Modbus TCP Master
- Modbus TCP Slave

Adding the Ethernet Adapter

Right-click the "Device (TX507-P3CV01)".

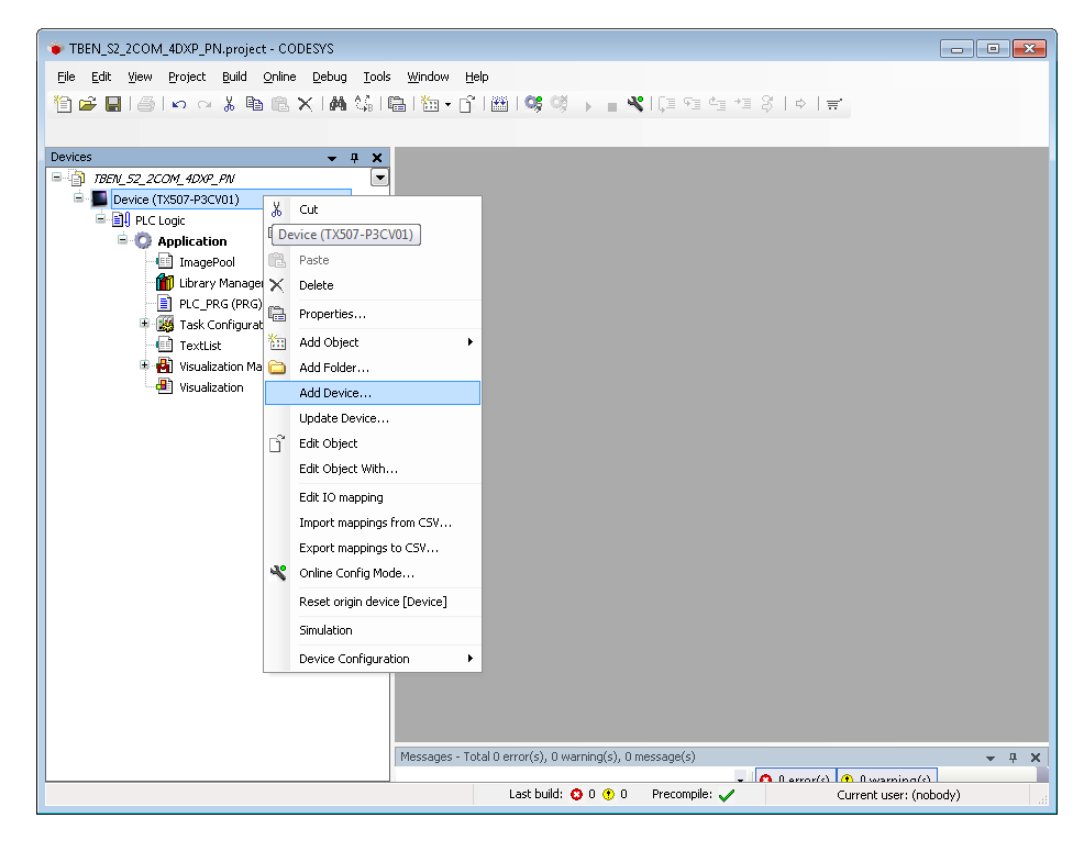

Fig. 54: Project tree

- > Select "Add Device".
- > Select the Ethernet Adapter
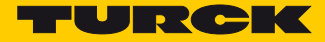

#### Click "Add Device".

| TBEN_S2_2COM_4DXP_PN.project - CODESYS                                                                                                    |                                                                                                    |
|----------------------------------------------------------------------------------------------------|----------------------------------------------------------------------------------------------------|
| TBEN_S2_2COM_4DXP_PN.project - CODESYS  Ele Edit View Project Build Online Def  Devices  TBEN_S2_2COM_4DXP_PN  Device (TXS07-P3CV01)  Device (TXS07-P3CV01)  De | Add Device  Add Device  Add Device  Name: Ethernet  Action:  Action: Action:  Action: Action: Acti |
| * 🔁 Visualization Manager<br>Visualization                                                                                                    |                                                                                                    |
|                                                                                                    | Add Device Close                                                                                                    |
|                                                                                                    | Last build: 🥸 0 😗 0 🛛 Precompile: 🧹 🦳 Current user: (nobody) 🔬                                                                                                    |

Fig. 55: Adding the Ethernet Adapter

→ The Ethernet Adapter is added to the project tree as "Ethernet (Ethernet)".

#### Adding the Modbus Master

- ➤ Right-click the "Ethernet (Ethernet)" in the project tree.
- Select "Add Device".
- > Double-click the Modbus TCP Master.

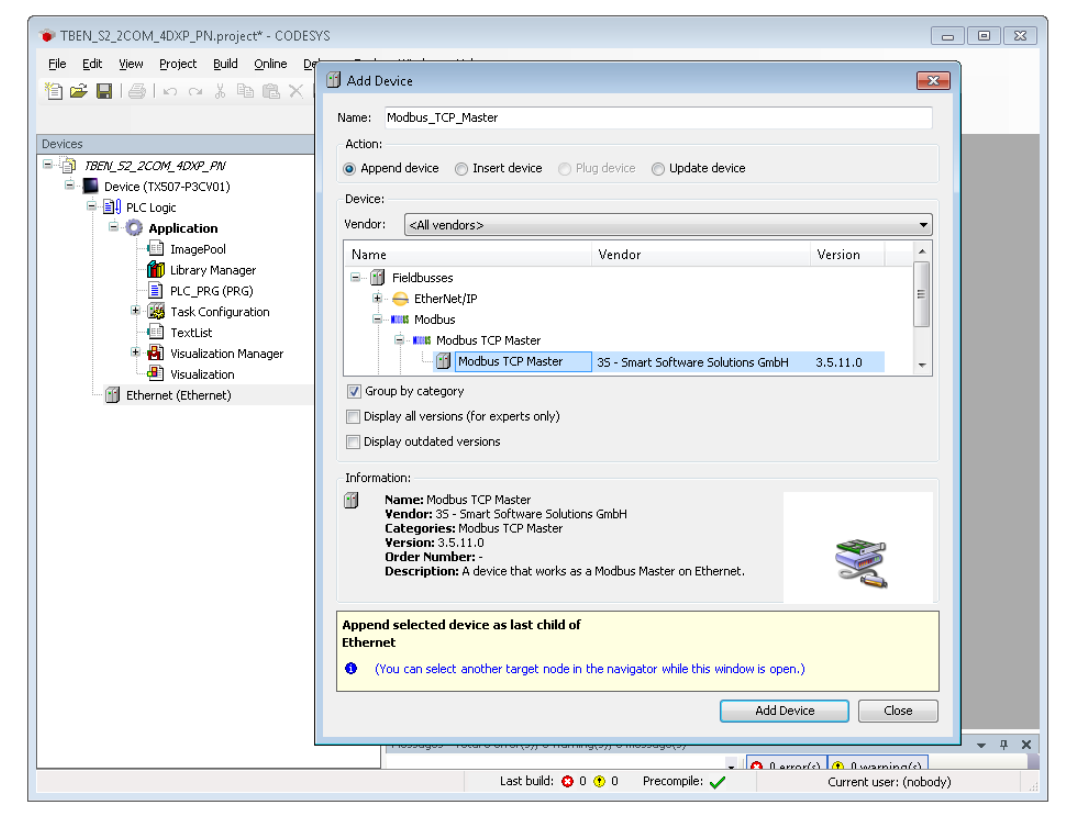

Fig. 56: Adding the Modbus Master

→ The Modbus Master is added to the project tree as "Modbus\_TCP\_Master".

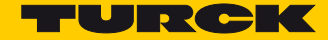

### Adding a Modbus Slave

- > Right-click the "Modbus TCP Master" in the project tree.
- > Select "Add Device".
- > Double-click the Modbus TCP Slave.

| TBEN_S2_2COM_4DXP_PN.project* - CODESY                                                                                                    | rs 🔹 🗖                                                                                                    | 8  |
|----------------------------------------------------------------------------------------------------|----------------------------------------------------------------------------------------------------|----|
| File Edit View Project Build Online De<br>참 같 문제 문제 아이지 않 다 한 아이지 않는 것 같이 하는 것 같이 하는 것 같이 않는 것 같이 하는 것 같이 하는 것 같이 않는 것 같이 않는 것 같이 하는 것 같이 하는 것 같이 하는 것 같이 하는 것 같이 하는 것 같이 하는 것 같이 하는 것 같이 하는 것 같이 하는 것 같이 하는 것 같이 하는 것 같이 하는 것 같이 하는 것 같이 하는 것 같이 하는 것 같이 하는 것 같이 하는 것 같이 하는 것 같이 하는 것 같이 하는 것 같이 하는 것 같이 않는 것 같이 하는 것 같이 하는 것 같이 않는 것 같이 하는 것 같이 하는 것 같이 하는 것 같이 하는 것 같이 하는 것 같이 않는 것 같이 않는 것 같이 않는 것 같이 하는 것 같이 않는 것 같이 하는 것 같이 않는 것 같이 않는 않는 않는 것 같이 않는 않는 않는 않는 않는 않는 않는 않는 않는 않는 않는 않는 않는 | Add Device     Add Device     Mame: Modbus_TCP_Slave                                                                                                    |    |
| Devices           □         TBDV_52_2C0M_4DXP_PN           □         □           □         □           □         □           □         □           □         □           □         □           □         □           □         □           □         □           □         □           □         □           □         □           □         □           □         □           □         □           □         □           □         □           □         □           □         □           □         □           □         □           □         □           □         □           □         □           □         □           □         □           □         □           □         □           □         □           □         □           □         □           □         □           □         □           □         □<                                                                                                    | Action:      Action:     Action:     Action:     Action:     Append device Insert device     Device:      Vendor: <all vendors=""></all>                                                                                                    |    |
|                                                                                                    | Name       Vendor       Version         Image: Second Second |    |
|                                                                                                    | Append selected device as last child of Modbus_TCP_Master  (You can select another target node in the navigator while this window is open.)  Add Device Close                                                                                                    |    |
| <                                                                                                    |                                                                                                    | Ψ× |
|                                                                                                    | Last build: 😳 0 🕐 0 Precompile: 🗸 Current user: (nobody)                                                                                                    |    |

Fig. 57: Adding the Modbus TCP-Slave

→ The Modbus Slave is added to the project tree as "Modbus\_TCP\_Slave".

 If necessary adapt the slave name in the project tree to the application (here: TBEN\_S2\_2COM\_4DXP).

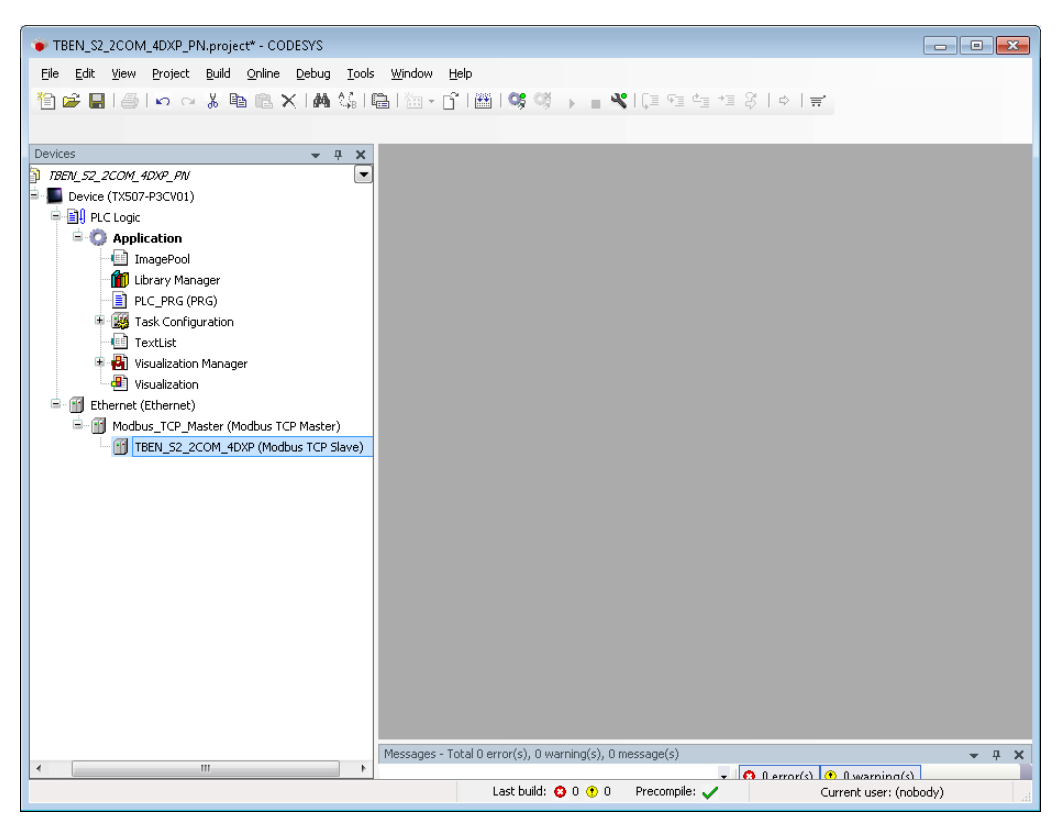

Fig. 58: Adapting the slave name in the project tree

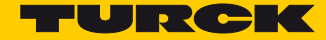

## Configuring the Network Interfaces

- > Double-click the "Device (TX507-P3CV01)".
- > Click "Scan Network".
- Select "Device TCP-Master (here: TX507-P3CV01) and confirm with OK.

| (                               |                                                                                                    |                                        |                                                 |                              |
|---------------------------------|----------------------------------------------------------------------------------------------------|----------------------------------------|-------------------------------------------------|------------------------------|
| TBEN_S2_2COM_4DXP_PN.project* - | CODESYS                                                                                                    |                                        |                                                 |                              |
| Eile Edit View Project Build On | ine <u>D</u> ebug <u>T</u> ools <u>W</u> indow <u>H</u> elp                                                                                                    |                                        |                                                 |                              |
| he I A Look hat                 | .× MA (\$   Ch   ‱ + ∩*   }                                                                                                    |                                        | ta +≣ 8   o   <del>g'</del>                     |                              |
|                                 |                                                                                                    |                                        |                                                 |                              |
|                                 |                                                                                                    |                                        |                                                 |                              |
| Devices                         | The second second secon | κ                                      |                                                 | <b>•</b>                     |
|                                 | Communication                                                                                                    | Settions Scan network                  | Gateway -   Device -                            |                              |
| B PLC Logic                     | Contraction                                                                                                    | Socialitys                             |                                                 |                              |
| = O Application                 | Applications                                                                                                    |                                        |                                                 |                              |
| ImagePool                       | Select Device                                                                                                    |                                        |                                                 |                              |
| 👘 Library Manager               | Select Device                                                                                                    |                                        |                                                 |                              |
| PLC_PRG (PRG)                   | Select the network path to the contr                                                                                                    | oller:                                 |                                                 | **                           |
| 🖲 🧱 Task Configuration          | Gateway-1                                                                                                    | 7                                      | TX507-P3CV01 Scan network                       | • •                          |
| TextList                        | 1X507-P3CV01 [0301                                                                                                    | BUUFJ                                  | Wink Wink                                       |                              |
| Visualization Manager           |                                                                                                    |                                        | 0301.800F                                       | [000F] (active)              |
| Fibernet (Ethernet)             |                                                                                                    |                                        | Target Version:                                 | Device Name:<br>TY507-P3CV01 |
| Modbus TCP Master (Modb)        |                                                                                                    |                                        | 1.0.4.0                                         | 18307130701                  |
| TBEN_52_2COM_4DXP (             |                                                                                                    |                                        | Target Vendor:                                  | Device Address:<br>000F      |
| _                               |                                                                                                    |                                        | Turck                                           |                              |
|                                 |                                                                                                    |                                        | Target ID:                                      | 10CD 0203                    |
|                                 |                                                                                                    |                                        | 10CD 0203                                       | Taynat Tunou                 |
|                                 |                                                                                                    |                                        | Target Name:                                    | 4096                         |
|                                 |                                                                                                    |                                        | To open you at the                              | Target Vendor:               |
|                                 |                                                                                                    |                                        | Target Type:<br>4096                            | Turck                        |
|                                 |                                                                                                    |                                        |                                                 | Target Version:              |
|                                 |                                                                                                    |                                        |                                                 | 1.0.4.0                      |
|                                 |                                                                                                    |                                        |                                                 |                              |
|                                 |                                                                                                    |                                        |                                                 |                              |
|                                 |                                                                                                    |                                        | OK Cancel                                       |                              |
|                                 |                                                                                                    |                                        |                                                 |                              |
|                                 | Messages - Total                                                                                                    | ) error(s), 0 warning(s), 0 message(s) |                                                 | - I Y                        |
| •                               | +                                                                                                    | .,, 3(-),                              | 🗸 👩 flerrorfs) 🕐 flwarning(s) 🚳 fl message(s) 🗙 |                              |
|                                 |                                                                                                    |                                        | Last build: 😳 0 🕐 0 🛛 Precompile: 🧹             | Current user: (nobody)       |

Fig. 59: Configuring the Network Interface to the Modbus Master

- > Double-click "Ethernet".
- > Open the dialog box "Network Adapters" by clicking the "..." button in the register tab "General".
- > Select the IP address of the Modbus TCP Master (here: 192.168.1.15).

| TBEN_S2_2COM_4DXP_PN.project* - CODESYS     |                                           |                                                      |       |
|---------------------------------------------|-------------------------------------------|------------------------------------------------------|-------|
| Elle Edit View Project Build Online Debug I | ools <u>Window</u> Help                   |                                                      |       |
| 19 🚅 🔲 🚳 🗠 🖉 🖻 🖪 🗙 🖪 😫                      | 1 🖬 (m - n) 📾 👒 🖏                         | ≪ [] 91 41 41 8   ↓   ₩                              |       |
|                                             |                                           |                                                      |       |
| Devices 🗸 🗸                                 | X Device I Ethernet Y                     |                                                      | -     |
| TBEN_52_2COM_4DXP_PN                        |                                           | ×                                                    |       |
| Device [connected] (TX507-P3CV01)           | General                                   | Interface                                            |       |
| PLC Logic                                   | Status                                    |                                                      |       |
| Application     ImagePool                   | Status                                    | Use Operating System Settings                        |       |
| 1 Library Manager                           | Information                               | Change Operating System Settings                     |       |
| PLC_PRG (PRG)                               | Network Adaptave                          |                                                      |       |
| 🖲 🎆 Task Configuration                      | Network Adapters                          |                                                      |       |
| TextList      Wig planting Manager          | Interfaces:                               |                                                      |       |
| Visualization                               | Name Description IP Addres                | 115                                                  |       |
| 😑 🔟 Ethernet (Ethernet)                     | OFFEMALT DIREMACT 132,100.1               | 1.13                                                 |       |
| Modbus_TCP_Master (Modbus TCP Master)       |                                           |                                                      |       |
| TBEN_S2_2COM_4DXP (Modbus TCP Slav          |                                           |                                                      |       |
|                                             |                                           |                                                      |       |
|                                             |                                           |                                                      |       |
|                                             | IP Address 192 . 168 . 1                  | . 15                                                 |       |
|                                             | Subnet Mask 255 . 255 . 255               | 5.0                                                  |       |
|                                             | Default Gateway 0.0.0                     | . 0                                                  |       |
|                                             | MAC Address 00:07:46:25:00:88             |                                                      |       |
|                                             |                                           |                                                      |       |
|                                             |                                           | OK Cancel                                            |       |
|                                             |                                           |                                                      |       |
|                                             |                                           |                                                      |       |
|                                             |                                           |                                                      |       |
| ٠                                           | messages - Total U error(s), 0 warning(s) | s), u message(s)                                     | * 4 X |
|                                             |                                           | Last build: 😳 0 🕐 0 Precompile: 🗸 Current user: (nob | ody)  |

Fig. 60: Modbus-Master – selecting the IP address

- > Double-click the Modbus TCP Slave.
- > Enter the slave's IP address in the "General" register tab (here: 192.168.1.10).

| TBEN_S2_2COM_4DXP_PN.project* - CODESYS         |                                                  |                       |                                |                        |  |  |  |  |  |
|-------------------------------------------------|--------------------------------------------------|-----------------------|--------------------------------|------------------------|--|--|--|--|--|
| Elle Edit View Project Build Online Debug Tools | <u>Window H</u> elp                              |                       |                                |                        |  |  |  |  |  |
| 11 🖆 🖬 🚳 🗠 🗠 3 🖻 🖪 🗙 1 🗛 🕼 1                    | 1811年二月1日(1日日)日日(1日)日日(1日)日日(1日)日日(1日)日日日(1日)日日日 |                       |                                |                        |  |  |  |  |  |
|                                                 |                                                  |                       |                                |                        |  |  |  |  |  |
| Devices v A X                                   | Device     Fthernet                              | TREN 52 200M 40YP V   |                                | _                      |  |  |  |  |  |
| TBEN_52_2COM_4DXP_FN                            |                                                  |                       |                                |                        |  |  |  |  |  |
| - Device (TX507-P3CV01)                         | General                                          | Modbus-TCP            |                                |                        |  |  |  |  |  |
| PLC Logic                                       |                                                  |                       |                                | MODBUS                 |  |  |  |  |  |
| C Application                                   | Modbus Slave Channel                             | Slave IP Address:     | 192 . 168 . 1 . 10             |                        |  |  |  |  |  |
| ImagePool                                       | Modbus Slave Init                                | Unit-ID [1247]        |                                |                        |  |  |  |  |  |
|                                                 |                                                  | Response Timeout (ms) | 1000                           |                        |  |  |  |  |  |
| Task Configuration                              | ModbusTCPSlave Parameters                        | Port                  | 502                            |                        |  |  |  |  |  |
| TextList                                        | ModbusTCPSlave I/O Mapping                       |                       |                                |                        |  |  |  |  |  |
| 🖲 🍓 Visualization Manager                       |                                                  |                       |                                |                        |  |  |  |  |  |
| Visualization                                   | Status                                           |                       |                                |                        |  |  |  |  |  |
| Ethernet (Ethernet)                             | Tefermetice                                      |                       |                                |                        |  |  |  |  |  |
| TBEN S2 2COM 4DXP (Modbus TCP Slave)            | Information                                      |                       |                                |                        |  |  |  |  |  |
|                                                 |                                                  |                       |                                |                        |  |  |  |  |  |
|                                                 |                                                  | -                     |                                |                        |  |  |  |  |  |
|                                                 |                                                  |                       |                                |                        |  |  |  |  |  |
|                                                 |                                                  |                       |                                |                        |  |  |  |  |  |
|                                                 |                                                  |                       |                                |                        |  |  |  |  |  |
|                                                 |                                                  |                       |                                |                        |  |  |  |  |  |
|                                                 |                                                  |                       |                                |                        |  |  |  |  |  |
|                                                 |                                                  |                       |                                |                        |  |  |  |  |  |
|                                                 |                                                  |                       |                                |                        |  |  |  |  |  |
|                                                 |                                                  |                       |                                |                        |  |  |  |  |  |
|                                                 |                                                  |                       |                                |                        |  |  |  |  |  |
|                                                 |                                                  |                       |                                |                        |  |  |  |  |  |
|                                                 | Messages - Total 0 error(s), 0 warning(s)        | , 0 message(s)        |                                | ★ 廿 X                  |  |  |  |  |  |
| ×                                               |                                                  | - 🙃 flerror           | r(s) 🕐 Aseaming(s) 🚯 Amessage( |                        |  |  |  |  |  |
|                                                 |                                                  | Last bui              | a: 😈 U 🐨 U 🛛 Precompile: 🗸     | Current user: (nobody) |  |  |  |  |  |

Fig. 61: Modbus TCP-Slave – entering the IP address

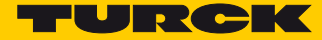

#### 7.7.5 Parameterizing the Device

The parameterization of the device can be done via Modbus by means of a Modbus Slave Init channel, via the Turck DTM or via the device's web server.

We recommend the parameterization via the DTM or the web server.

#### 7.7.6 Parameterizing the Device via Web Server

The device's web server is accessed via the device IP address in the web browser. If the IP address is not known, then the device can also be searched using the Turck Service Tool, see also **Setting the IP address**, page 21.

The device can only be parameterized via the web server after a login.

> Enter the password "password" under "Login" an click "Login".

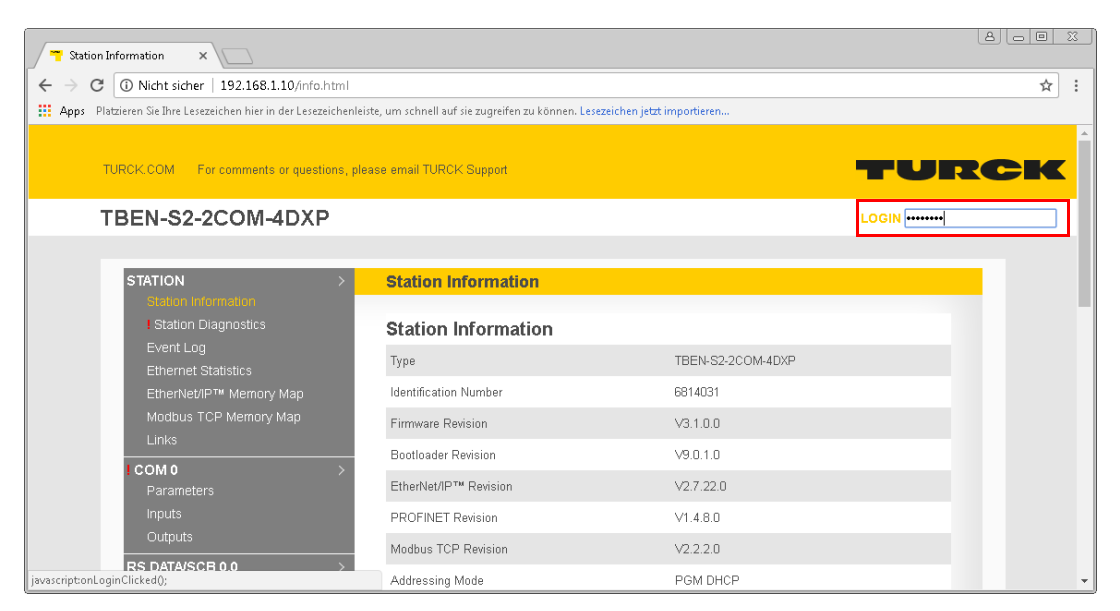

Fig. 62: Web server - Login

Example: Setting COM0 as "Modbus Client RS485"/Configuring Modbus-Servers

#### **Used Hardware**

- 1 x TBEN-S2-2COM-4DXP, COM0 is used as Modbus RTU-Client RS485
- 8 × Banner K50TGRYS1QP at COM 0 as Modbus server

| COM 0 - Parameters ×                                              |                                                 |                             | 8.00 %                   |
|-------------------------------------------------------------------|-------------------------------------------------|-----------------------------|--------------------------|
| ← → C () 192.168.1.10/iO01_00.html                                |                                                 |                             | ⊠ ☆ :                    |
| H Apps Platzieren Sie Ihre Lesezeichen hier in der Lesezeichenlei | ste, um schnell auf sie zugreifen zu können. Le | sezeichen jetzt importieren |                          |
| TURCK COM For comments or questions, ple                          | ase email TURCK Support                         |                             | URCK                     |
| TBEN-S2-2COM-4DXP                                                 |                                                 | LOGO                        | OUT [ADMIN@192.168.1.51] |
|                                                                   |                                                 |                             |                          |
| STATION >                                                         | COM 0 - Parameters                              |                             |                          |
| Station Information Station Diagnostics                           | Operation mode                                  | MB-Client 485 V             |                          |
| Ethernet Statistics                                               | Swap A/B Line                                   | no 🔻                        |                          |
| EtherNet/IP™ Memory Map                                           | Data rate                                       | 19.2 kBit/s 💌               |                          |
| Modbus TCP Memory Map                                             | Character format                                | 8E 🔻                        |                          |
| Links<br>Station Configuration                                    | Stop bits                                       | 1 bit 🔻                     |                          |
| Network Configuration                                             | EOF detection                                   | framelength 🔹               |                          |
| Change Admin Password                                             | Termination active                              | yes ▼                       |                          |
|                                                                   | Biasing active                                  | yes ▼                       |                          |
| Inputs                                                            | Power supply VAUX1                              | V1(24VDC) ▼                 |                          |
| Outputs                                                           | Character timeout                               | 100                         |                          |
| RS DATA/SCB 0.0 >                                                 | Response timeout                                | 2000                        |                          |
| RS DATA/SCB 0.1 >                                                 | 1st end delimiter                               | 3                           |                          |
| Inputs                                                            | 2nd end delimiter                               | 0                           |                          |
| Outputs                                                           | MB-Server cycle time (*1 ms)                    | 100                         |                          |
| RS DATA/SCB 0.2                                                   | Sub                                             | mit Reset Refresh           |                          |
| RS DATA/SCB 0.3                                                   |                                                 |                             |                          |
| RS DATA/SCB 0.4                                                   |                                                 |                             | *                        |

> Set the following parameters for COM0:

Fig. 63: Web server – parameterizing COM0

- > Click "submit" and send the parameters to the device.
- → COM0 is set up as "MB-Client RS485" with the behavior mentioned above.

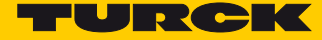

 Set the following parameters for the connection to the Modbus RTU-Servers under "RS Data/ SCB0.x".

| RS Data/SCB 0.0 - Parami 🗙                                        |                                              |                                  |                | 8             |
|-------------------------------------------------------------------|----------------------------------------------|----------------------------------|----------------|---------------|
| ← → C ① 192.168.1.10/IO02_00.html                                 |                                              |                                  |                | ☆ :           |
| H Apps Platzieren Sie Ihre Lesezeichen hier in der Lesezeichenlei | iste, um schnell auf sie zugreifen zu könner | n. Lesezeichen jetzt importieren |                |               |
| TURCK.COM For comments or questions, plo                          | ease email TURCK Support                     |                                  | TUR            | CK            |
| TBEN-S2-2COM-4DXP                                                 |                                              |                                  | LOGOUT [ADMIN@ | 192.168.1.51] |
|                                                                   |                                              |                                  |                |               |
| STATION >                                                         | RS Data/SCB 0.0 - Para                       | neters                           |                |               |
| I Station Diagnostics                                             | Server address                               | 1                                |                |               |
| Event Log                                                         | Number reg. read access                      | 1 🔻                              |                |               |
| EtherNet/IP™ Memory Map                                           | Number reg. write access                     | 1 🔻                              |                |               |
| Modbus TCP Memory Map                                             | Read access                                  | read holding registers (FC 3)    | ¥              |               |
| Links<br>Station Configuration                                    | Write access                                 | deactivated                      | ¥              |               |
| Network Configuration                                             | Start address for read access                | 30001                            |                |               |
| Change Admin Password                                             | Start address for write access               | 0                                |                |               |
| I COM 0 >                                                         |                                              | Submit Reset Refresh             |                |               |
| Inputs                                                            |                                              |                                  |                |               |
| Outputs                                                           |                                              |                                  |                | Ī             |
| RS DATA/SCB 0.0 >                                                 |                                              |                                  |                |               |
| Parameters                                                        |                                              |                                  |                |               |
| Inputs                                                            |                                              |                                  |                |               |
| Outputs                                                           |                                              |                                  |                |               |

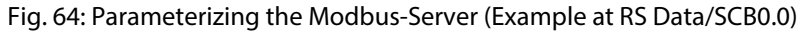

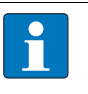

#### NOTE

The number of the registers to be read/written ("Number reg. read/write access") as well as the start addresses for the read/write access ("Start address for read/write access") depend on the application and the register mapping of the connected Modbus-Servers (here: Banner K50TGRYS1QP).

- > Click "submit" and send the parameters to the device.
- → The set-up of the connection to the first Modbus-Server at RS Data/SCB0.0 is completed.
- ➤ Configure other connections respectively.

→ The process data of the connected Modbus-Servers can be read or set in the respective entry under "RS Data/SCB0.x".

| RS Data/SCB 0.0 - Inputs X                                                                                                    |                                                              |   |            |
|----------------------------------------------------------------------------------------------------|--------------------------------------------------------------|---|------------|
| ← → C ① 192.168.1.10/IO02_02.html                                                                                                    | site un cheall suf composito nu bisson l'accesidor intellige |   | ☆ :        |
| TURCK.COM For comments or questions, pl                                                                                                    | rade, um sumen au sie zugrenen zu komen. Desezeichen jedzimp |   | <b>RCK</b> |
| STATION       >         Station Information       Istation Diagnostics         Event Log       Ethernet Statistics         Ethernet Statistics       Ethernet Statistics         Ethernet Statistics       Ethernet Map         Modbus TCP Memory Map       Links         Station Configuration       Network Configuration         Change Admin Password       >         I COM 0       >         Parameters       Inputs         Outputs       >         Parameters       Inputs         Outputs       > | RS Data/SCB 0.0 - Inputs                                     |   |            |
| RS DATA/SCB 0.1 ><br>Parameters<br>Inputs<br>Outputs                                                                                                    | Refres                                                       | h |            |

Fig. 65: Modbus-Server – input signal at the first RTU-Server (RS Data/SCB0.0)

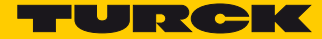

### 7.7.7 Reading Process Data in CODESYS

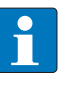

#### NOTE

The table under **Register mapping TBEN-S2-2COM-4DXP**, page 100 shows the Modbus register mapping for the device.

The chapter **Operating** contains more detailed information concerning the parameters **Transmit and Receive Data**, page 141.

Defining a Channel (Input Data – COM0, Modbus-Server 1)

- > Double-click the Modbus TCP Slave.
- > In the register tab "Modbus Slave Channel" select "Add Channel".
- > Enter the following values:
  - Name
  - Access Type Read Holding Registers
  - Offset: 0x0003
  - Length: 2 registers (4 bytes, max.: 12 registers)
- ► Confirm with OK.

| Aodbus Channel |                                          |
|----------------|------------------------------------------|
| Channel        |                                          |
| Name           | InputDataCOM0, MB server1                |
| Access Type    | Read Holding Registers (Function Code 3) |
| Trigger        | Cyclic   Cycle Time (ms) 100             |
| Comment        |                                          |
| READ Register  |                                          |
| Offset         | 0x0003                                   |
| Length         | 2                                        |
| Error Handling | Keep last Value 🔻                        |
| WRITE Register |                                          |
| Offset         | 0x0000                                   |
| Length         | 1                                        |
|                | QK Gancel                                |

Fig. 66: Defining the channel for input data COM0

Defining a Channel (Input Data – COM0, Modbus-Server 2)

- > Double-click the Modbus TCP Slave.
- > In the register tab "Modbus Slave Channel" select "Add Channel".
- > Enter the following values:
  - Name
  - Access Type Read Holding Registers
  - Offset: 0x000F
  - Length: 2 registers (4 bytes, max.: 12 registers)
- ► Confirm with OK.

| Ihannel        |                                          |     |
|----------------|------------------------------------------|-----|
| ame            | InputDataCOM0, MB server2                |     |
| ccess Type     | Read Holding Registers (Function Code 3) | •   |
| rigger         | Cyclic   Cycle Time (ms)                 | 100 |
| Iomment        |                                          |     |
| READ Register  |                                          |     |
| Offset         | 0x000F                                   | -   |
| ength          | 2                                        |     |
| rror Handling  | Keep last Value                          |     |
| WRITE Register |                                          |     |
| Offset         | 0×0000                                   | ~   |
| ength          | 1                                        |     |

Fig. 67: Defining the channel for input data COM0

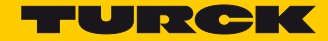

### 7.7.8 Going online with the PLC

- > Select the device.
- ► Click Online  $\rightarrow$  Login.

### Reading Process Data

The process data can be interpreted by means of the mapping (**s. p. 100**) if the device is connected to the PLC.

- > Double-click the Modbus TCP Slave.
- > Click onto register tab "ModbusTCP Slave I/O Mapping".
- → The process data are displayed in the defined channels.

| - # X                                                                                                    | Device 🔐 Ethernet              | TBEN_52     | 2COM_4DXP X               |                    |           |                           |                       |
|----------------------------------------------------------------------------------------------------|--------------------------------|-------------|---------------------------|--------------------|-----------|---------------------------|-----------------------|
| Compared and the second second s | General                        | Channels    |                           |                    |           |                           |                       |
| PLC Logic                                                                                                    |                                | Variable    | Channel                   | Address            | Type      | Default Value             | Current Value         |
| 🖻 🔘 Application [run]                                                                                                    | Modbus Slave Channel           | B- *>       | InputDataCOM0, MB server1 | %IW50              | WORD      | 1                         |                       |
| ImagePool                                                                                                    |                                | - *         | Bit O                     | %IX100.0           | BOOL      | FALSE TRU                 | E                     |
| 👘 Library Manager                                                                                                    | Modbus Slave Init              | - *>        | Bit 1                     | %IX100.1           | BOOL      | FALSE FAL                 | SE                    |
| PLC_PRG (PRG)                                                                                                    | N. A. TCOCI                    | 🍫           | Bit 2                     | %IX100.2           | BOOL      | FALSE FAL                 | SE                    |
| 🖲 🧱 Task Configuration                                                                                                    | Modbus I CP5lave Parameters    |             | Bit 3                     | %IX100.3           | BOOL      | FALSE FAL                 | SE                    |
| TextList                                                                                                    | Ma & water Diana Ma Maaalaa    | <b>*</b>    | Bit 4                     | %IX100.4           | BOOL      | FALSE FAL                 | SE                    |
| 🕫 🛃 Visualization Manager                                                                                                    | Modulus I CP stave t/O Mapping |             | Bit 5                     | %IX100.5           | BOOL      | FALSE FAL                 | SE                    |
| Visualization                                                                                                    | Status                         |             | Bit 6                     | %IX100.6           | BOOL      | FALSE FAL                 | SE                    |
| Com Ethernet (Ethernet)                                                                                                    | Status                         |             | Bit 7                     | %IX100.7           | BOOL      | FALSE FAL                 | SE                    |
| G Modbus TCP Master (Modbus TCP Master)                                                                                                    | Information                    |             | Bit 8                     | %IX101.0           | BOOL      | FALSE FAL                 | SE                    |
| G m TBEN 52 2COM 4DXP (Modbus TCP Slave)                                                                                                    |                                | - *         | Bit 9                     | %IX101.1           | BOOL      | FALSE FAL                 | SE                    |
|                                                                                                    |                                |             | Bit 10                    | %IX101.2           | BOOL      | FALSE FAL                 | SE                    |
|                                                                                                    |                                |             | Bit 11                    | %IX101.3           | BOOL      | FALSE FAL                 | SE                    |
|                                                                                                    |                                | - *         | Bit 12                    | %IX101.4           | BOOL      | FALSE FAL                 | SE                    |
|                                                                                                    |                                |             | Bit 13                    | %IX101.5           | BOOL      | FALSE FAL                 | SE                    |
|                                                                                                    |                                |             | Bit 14                    | %IX101.6           | BOOL      | EALSE FAL                 | SE                    |
|                                                                                                    |                                | <b>*</b>    | Bit 15                    | %IX101.7           | BOOL      | FALSE FAL                 | SE                    |
|                                                                                                    |                                | 😟 - 🍫       | InputDataCOMD, MB server1 | %IW51              | WORD      | 0                         |                       |
|                                                                                                    |                                | ÷-*         | InputDataCOM0, MB-Server2 | %IW52              | WORD      | 1                         |                       |
|                                                                                                    |                                |             | Bit O                     | %IX104.0           | BOOL      | FALSE TRU                 | JE                    |
|                                                                                                    |                                |             | Bit 1                     | %IX104.1           | BOOL      | FALSE FAL                 | SE                    |
|                                                                                                    |                                | - *         | Bit 2                     | %IX104.2           | BOOL      | FALSE FAL                 | SE                    |
|                                                                                                    |                                | - *         | Bit 3                     | %IX104.3           | BOOL      | FALSE FAL                 | SE                    |
|                                                                                                    |                                |             | Bit 4                     | %IX104.4           | BOOL      | FALSE FAL                 | SE                    |
|                                                                                                    |                                |             | Bit 5                     | %IX104.5           | BOOL      | FALSE FAL                 | SE                    |
|                                                                                                    |                                |             | Bit 6                     | %IX104.6           | BOOL      | EALSE FAL                 | SE                    |
|                                                                                                    |                                |             | Bit 7                     | %JX104-7           | BOOL      | FALSE FA                  | 55                    |
|                                                                                                    |                                | •           |                           |                    |           |                           |                       |
|                                                                                                    |                                |             | Reset Mapping Alw         | ays update variat  | es: Enabl | led 1 (use bus cycle task | if not used in any ta |
|                                                                                                    |                                | IEC Objects |                           |                    |           |                           |                       |
|                                                                                                    |                                | Variable    | Mapping                   | Туре               |           |                           |                       |
|                                                                                                    |                                | Ø TBEN      | _52_2COM_4DXP 🏻 🍫 I       | ModbusTCPSlave     |           |                           |                       |
|                                                                                                    |                                |             |                           |                    |           |                           |                       |
|                                                                                                    |                                | 🍫 = Create  | new variable 🏻 🎲 = Map I  | o existing variabl | e         |                           |                       |

Fig. 68: Reading process data through input channels.

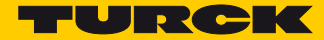

# 8 Configuring and Parameterizing

8.1 Setting Parameters

# 8.1.1 Setting Parameters – COM0/COM1

| Byte  |            | Bit 7                                | Bit 6                                | Bit 5   | Bit 4          | Bit 3                  | Bit 2   | Bit 1        | Bit 0       |
|-------|------------|--------------------------------------|--------------------------------------|---------|----------------|------------------------|---------|--------------|-------------|
| Dec.  | Hex.       | COMO                                 |                                      |         |                |                        |         |              | -           |
|       |            |                                      |                                      |         | (s. p.         | 121)                   |         |              |             |
| 0     | 0x0000     |                                      | Data                                 | rato    |                | Swap A/B               | On      | peration mo  | do          |
|       |            |                                      | Data                                 | Tate    |                | line                   | 00      |              | ue          |
| 1     | 0x0001     | Biasing                              | Termina-                             | EOF de  | tection        | Stop bits              | Ch      | aracter form | nat         |
| 2     | 0.0000     | active                               | tion active                          |         |                |                        |         | 0            |             |
| 2     | 0x0002     |                                      |                                      | rese    | erved          | n vo d                 |         | Power sup    | SPIY VAUX I |
| 3     | 0x0003     |                                      |                                      |         | reser          | ved                    |         |              |             |
| 4     | 0x0004     | -                                    |                                      |         | Character      | r timeout              |         |              |             |
| 5     | 0x0005     |                                      |                                      |         |                |                        |         |              |             |
| 0     | 0x0008     | -                                    |                                      |         | Response       | timeout                |         |              |             |
| /     | 0x0007     |                                      |                                      |         | 1              | lalimaitan             |         |              |             |
| 0     | 0x0008     |                                      |                                      |         |                |                        |         |              |             |
| 9     | 0x0009     |                                      |                                      |         | 2nd end d      | beimiter               |         |              |             |
| 10    | 0x000A     | -                                    |                                      | Ν       | AB-Server cycl | le time (*1ms)         |         |              |             |
| 11    | UXUUUB     |                                      |                                      |         |                | ration Black)          | OMO     |              |             |
|       |            |                                      |                                      | SCB (Se | rver Configu   | ration Block) (        | .OMU    |              |             |
| 12 10 | 0,0000     |                                      |                                      |         | (s. p.         | 121)                   |         |              |             |
| 1219  | UXUUUC     | SCR0                                 |                                      |         |                |                        |         |              |             |
|       | <br>0v0013 | SCBU                                 |                                      |         |                |                        |         |              |             |
|       | 0,0013     |                                      |                                      |         |                |                        |         |              |             |
| 6875  | 0x0044     |                                      |                                      |         | ••             | •                      |         |              |             |
|       |            |                                      |                                      |         | SCI            | B7                     |         |              |             |
|       | 0x004B     |                                      |                                      |         |                |                        |         |              |             |
|       |            | COM1                                 |                                      |         |                |                        |         |              |             |
|       |            | (s. p. 121)                          |                                      |         |                |                        |         |              |             |
| 7687  | 0x004C     |                                      |                                      |         | Paramete       | ers COM1               |         |              |             |
|       |            | (assignment acc to COM0 byte 0 = 11) |                                      |         |                |                        |         |              |             |
|       | 0x0057     |                                      | (assignment acc. to CONID, byte 011) |         |                |                        |         |              |             |
| 88    | 0x0058     |                                      |                                      |         | SCB0 to SC     | B7, COM1               |         |              |             |
| 151   |            |                                      |                                      | (assign | ment acc. to   | COM0, byte 12.         | 75)     |              |             |
|       | 0x0097     |                                      |                                      |         |                |                        |         |              |             |
|       |            |                                      |                                      |         | DXP ch         | annels                 |         |              |             |
| 150   | 0,0000     | CDO7                                 | CDO6                                 | CDOF    | (s. p.         | 127)                   | KOCOKU  | ad           |             |
| 152   | 0x0096     |                                      |                                      |         |                |                        | reserve | eu<br>od     |             |
| 155   | 0x0099     | EN_DO7                               | EN_DO0                               | EN_DOS  | EN_D04         | Input filtor           | reserve | eu           |             |
| 154   | 02009A     |                                      | rese                                 | rved    |                | (DXP4)                 | DIF     | pulses (DXI  | P4)         |
| 155   | 0x009B     |                                      |                                      |         | Pulse stretch  | ning (DXP4)            |         |              |             |
|       |            |                                      |                                      |         |                | •                      |         |              |             |
| 160   | 0x00A0     |                                      | rese                                 | rved    |                | Input filter<br>(DXP7) | DIF     | pulses (DXI  | P7)         |
| 161   | 0x00A1     | Pulse stretching (DXP7)              |                                      |         |                |                        |         |              |             |

# Meaning of parameter bits

The default values are written in bold.

| Parameters     | Value   |            | Description                |                                                                                                    |
|----------------|---------|------------|----------------------------|----------------------------------------------------------------------------------------------------|
|                | Dec.    | Hex.       |                            |                                                                                                    |
| Mode           | 0       | 0x00       | RS485                      | Operation mode of the COM0 or COM1                                                                 |
|                | 1       | 0x01       | RS232                      | — channel.                                                                                         |
|                | 2       | 0x02       | MB-Client RS485            |                                                                                                    |
|                | 3       | 0x03       | MB-Client RS232            |                                                                                                    |
| Swap A/B line  | Changes | the outpu  | ts polarity of the A/B lir | nes and switches the bias-level.                                                                   |
|                | 0       | 0x00       | no                         | Standard configuration, $A = pin 2$ , $B = pin 4$                                                  |
|                | 1       | 0x01       | yes                        | A = pin 4, B = pin 2                                                                               |
| Data rate      | 03      | 0x0<br>0x3 | reserved                   | Data rate of the serial interface                                                                  |
|                | 4       | 0x4        | 2400                       |                                                                                                    |
|                | 5       | 0x5        | 4800 bps                   |                                                                                                    |
|                | 6       | 0x6        | 9600 bps                   |                                                                                                    |
|                | 7       | 0x7        | 1440 bps                   |                                                                                                    |
|                | 8       | 0x8        | 19200 bps                  |                                                                                                    |
|                | 9       | 0x9        | 28800 bps                  |                                                                                                    |
|                | 10      | 0xA        | 38400 bps                  |                                                                                                    |
|                | 11      | 0xB        | 57600 bps                  |                                                                                                    |
|                | 12      | 0xC        | 115200 bps                 |                                                                                                    |
|                | 13      | 0xD        | 230400 bps                 |                                                                                                    |
|                | 1415    | 0xE<br>0xF | reserved                   |                                                                                                    |
| Character for- | 0       | 0x00       | 70                         | Defines the parity and the number of bits                                                          |
| mat            | 1       | 0x01       | 7E                         | — per sign.<br>– N: no parity                                                                      |
|                | 2       | 0x02       | 8N                         | <ul> <li>O: odd parity (1 bit error detection)</li> <li>E: even (1 bit error detection)</li> </ul> |
|                | 3       | 0x03       | 8O                         |                                                                                                    |
|                | 4       | 0x04       | 8E                         |                                                                                                    |
| Stop bits      | 0       | 0x00       | 1 bit                      | Defines the number of stop bits.                                                                   |
|                | 1       | 0x01       | 2 bit                      |                                                                                                    |

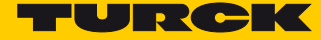

| Parameters           | Value      |                     | Description            |                                                                                                    |
|----------------------|------------|---------------------|------------------------|----------------------------------------------------------------------------------------------------|
|                      | Dec.       | Hex.                |                        |                                                                                                    |
| EOF detection        | 0          | 0x00                | Character timeout      | - Character timeout: The character timeout                                                                                                    |
|                      | 1          | 0x01                | 1 end delimiter        | another character must be received after                                                                                                    |
|                      | 2          | 0x02                | 2 end delimiter        | receiving a character. Exceeding this time<br>is interpreted as the end of the data                                                                                                    |
|                      | 3          | 0x03                | frame length           | <ul> <li>packet.</li> <li>1 end delimiter:</li> <li>The end of the frame is detected, as soon as the end delimiter was received.</li> <li>2 end delimiter:</li> <li>The end of the frame is detected, as soon as the 2 end delimiters were received.</li> <li>Framelength: The end of the frame is detected, as soon as the defined framelength was received.</li> </ul> |
| Termination          | 0          | 0x00                | yes                    | Activates or deactivates the termination                                                                                                    |
| active               | 1          | 0x01                | no                     | tion resistor is deactivated, the module can<br>be operated inside a RS485-line.                                                                                                    |
| Biasing active       | 0          | 0x00                | yes                    | Activates the biasing resistor.                                                                                                    |
|                      | 1          | 0x01                | no                     | Deactivates the biasing resistor.                                                                                                    |
| Power supply         | 00         | 0x00                | 0 V (High-Z)           | Defines the voltage level at pin 1 referred                                                                                                    |
| VAUXI                | 01         | 0x01                | V1 (24 VDC)            | - to GND at pin 3.                                                                                                    |
|                      | 10         | 0x02                | +5 VDC                 | _                                                                                                    |
| Character<br>timeout | 0<br>65535 | 0x0000<br><br>0xFFF | default: <b>0x0064</b> | Character timeout in ms.                                                                                                    |
| Response             | 0          | 0x0000              | 0: no timeout          | The response timeout is used to configure                                                                                                    |
| timeout              | 65535      | <br>OxFFF           | (1000 ms)              | a timeout for the receiving of a frame. The<br>timeout starts whenever the receive<br>sequence for the COM port is activated via<br>the control bit "receive". The status bit<br>"timeout" is set to TRUE for one cycle<br>whenever the the response time expires.<br>The LED "RX" shortly flashes red. The<br>receive sequence has to be restarted.                     |
| 1st end<br>delimiter | 0255       | 0x00<br>0xFF        | default: 0x0 <b>3</b>  | Defines the 1st end delimiter for the end-<br>of-frame detection. Is only interpreted if<br>the parameter "EOF detection" is set to 1<br>end delimiter or 2 end delimiter.                                                                                                    |
| 2nd end<br>delimiter | 0255       | 0x00<br><br>0xFF    | default: <b>0</b>      | Defines the 2nd end delimiter for the end-<br>of-frame detection. Is only evaluated if the<br>parameter "EOF detection" is set to 2 end<br>delimiters.                                                                                                    |

| Dec                           | Hex.                 |                                              |                                                                                                    |
|-------------------------------|----------------------|----------------------------------------------|----------------------------------------------------------------------------------------------------|
| Dec.                          |                      |                                              |                                                                                                    |
| Time between 0<br>frames 6553 | 0x0000<br>5<br>0xFFF | default:<br>0 = best update time<br>possible | Time between Modbus client requests to<br>the Modbus server [ms].<br>In exceptional cases, Modbus servers can-<br>not process requests that are too fast. This<br>leads to communication errors. In this case,<br>the time hast be be increased. |

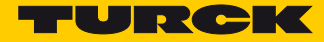

# 8.1.2 Setting Parameters – Server Configuration Block (SCB)

| Byte  | Bit |                                                  |   |            |   |       |   |   |  |
|-------|-----|--------------------------------------------------|---|------------|---|-------|---|---|--|
|       | 7   | 6                                                | 5 | 4          | 3 | 2     | 1 | 0 |  |
| n     |     | Server address                                   |   |            |   |       |   |   |  |
| n + 1 |     | Number reg. read access Number reg. write access |   |            |   |       |   |   |  |
| n + 2 |     | Read access                                      |   |            |   |       |   |   |  |
| n + 3 |     | Write access                                     |   |            |   |       |   |   |  |
| n + 4 |     | Start address for road access                    |   |            |   |       |   |   |  |
| n + 5 |     | Start address for read access                    |   |            |   |       |   |   |  |
| n + 6 |     | Start address for write access                   |   |            |   |       |   |   |  |
| n + 7 |     |                                                  |   | Start addi |   | ccess |   |   |  |

Meaning of the Parameter Bits – Server Configuration Block (SCB)

The default values are written in bold.

| Parameters                             | Value |              | Description                                                                                                    |                                                                                                    |
|----------------------------------------|-------|--------------|----------------------------------------------------------------------------------------------------|----------------------------------------------------------------------------------------------------|
|                                        | Dec.  | Hex.         |                                                                                                    |                                                                                                    |
| Server address                         | 0255  | 0x00<br>0x0F | Standard mode:<br>Address of the connected Mode<br>Multi Server Mode:<br>Start address of the first connec<br>default: <b>0x01</b> | ous RTU Servers<br>ted Modbus RTU Server                                                                                                    |
| Number reg./<br>server<br>Read access  | 012   | 0x0<br>0xC   | Standard mode:<br>Number of registers to be read<br>Multi Server Mode:<br>Number of servers from which o                           | data have to be read                                                                                                    |
| Number reg./<br>server<br>Write access | 012   | 0x0<br>0xC   | Standard mode:<br>Number of registers to be writte<br>Multi Server Mode:<br>Number of servers to which date                        | en<br>a have to be written                                                                                                    |
| Read access                            | 0     | 0x00         | deactivated                                                                                                    | Standard mode                                                                                                    |
|                                        | 3     | 0x03         | read holding registers (FC3)                                                                                                    | <ul> <li>Defines the read access to the<br/>configured Modbus-Server.</li> </ul>                                                                                                    |
|                                        | 4     | 0x04         | read input registers (FC4)                                                                                                    | _                                                                                                    |
|                                        | 23    | 0x17         | read/write multiple registers<br>(FC23)                                                                                            | _                                                                                                    |
|                                        | 128   | 0x80         | Write extension                                                                                                    | Read/ Write Extension:<br>Extension of the read command<br>for<br>the connection of Modbus<br>RTU Servers with more than 12<br>registers. The write extension<br>provides up to 12 further regis-<br>ters for process input data and<br>can only be selected as an<br>extension of a "MB_Sever" in the<br>preceding slot (Server Configu-<br>ration Block). |

| Parameters   | Value |      | Description                                            |                                                                      |
|--------------|-------|------|--------------------------------------------------------|----------------------------------------------------------------------|
|              | Dec.  | Hex. |                                                        |                                                                      |
| Read access  | 131   | 0x83 | Multi server mode: read 1 hold-<br>ing registers (FC3) | 1, 2, 3 or 4 registers are read or<br>read and written per connected |
|              | 132   | 0x84 | Multi server mode: read 1 input<br>register (FC 4)     | - Modbus RTU Server.                                                 |
|              | 151   | 0x97 | Multi server mode: read/write 1<br>register (FC 23)    | _                                                                    |
|              | 163   | 0xA3 | Multi server mode: read 2 hold-<br>ing registers (FC3) | -                                                                    |
|              | 164   | 0xA4 | Multi server mode: read 2 input<br>register (FC 4)     | -                                                                    |
|              | 183   | 0xB7 | Multi server mode: read/write 2<br>register (FC 23)    | -                                                                    |
|              | 195   | 0xC3 | Multi server mode: read 3 hold-<br>ing registers (FC3) | -                                                                    |
|              | 196   | 0xC4 | Multi server mode: read 3 input<br>register (FC 4)     | _                                                                    |
|              | 215   | 0xD7 | Multi server mode: read/write 3<br>register (FC 23)    | _                                                                    |
|              | 227   | 0xE3 | Multi server mode: read 4 hold-<br>ing registers (FC3) | _                                                                    |
|              | 228   | 0xE4 | Multi server mode: read 4 input<br>register (FC 4)     | -                                                                    |
|              | 247   | 0xF7 | Multi server mode: read/write 4 register (FC 23)       | -                                                                    |
| Write access | 0     | 0x00 | deactivated                                            | Defines the write access to the                                      |
|              | 6     | 0x06 | write single register (FC6)                            | configured Modbus-Server.                                            |
|              | 16    | 0x10 | write multiple registers (FC16)                        | _                                                                    |
|              | 23    | 0x17 | read/write multiple registers<br>(FC23)                |                                                                      |

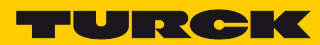

| Parameters                       | Value             |                            | Description                                         |                                                                                                    |
|----------------------------------|-------------------|----------------------------|-----------------------------------------------------|----------------------------------------------------------------------------------------------------|
|                                  | Dec.              | Hex.                       |                                                     |                                                                                                    |
| Write access                     | 128               | 0x80                       | write extension                                     | Read/ Write Extension:<br>Extension of the write com-<br>mand for the connection of<br>Modbus<br>RTU Servers with more than 12<br>registers. The write extension<br>provides up to 12 further regis-<br>ters for process output data and<br>can only be selected as an<br>extension of a<br>"MB_Sever" in the preceding<br>slot (Server Configuration<br>Block). |
|                                  | 134               | 0x86                       | Multi server mode: write single<br>register (FC6)   | 1, 2, 3 or 4 registers are written<br>or read and written per con-                                                                                                    |
|                                  | 144               | 0x90                       | Multi server mode: write 1 regis-<br>ters (FC16)    | - nected Modbus RTU Server.                                                                                                    |
|                                  | 151               | 0x97                       | Multi server mode: read/write 1<br>register (FC 23) | _                                                                                                    |
|                                  | 176               | 0xB0                       | Multi server mode: write 2 regis-<br>ters (FC16)    | -                                                                                                    |
|                                  | 183               | 0xB7                       | Multi server mode: read/write 2<br>register (FC 23) | -                                                                                                    |
|                                  | 208               | 0xD0                       | Multi server mode: write 3 regis-<br>ters (FC16)    | -                                                                                                    |
|                                  | 215               | 0xD7                       | Multi server mode: read/write 3 register (FC 23)    | -                                                                                                    |
|                                  | 240               | 0xF                        | Multi server mode: write 4 regis-<br>ters (FC16)    | -                                                                                                    |
|                                  | 247               | 0xF7                       | Multi server mode: read/write 4<br>register (FC 23) | -                                                                                                    |
| Start address for<br>Read access | <b>0</b><br>65535 | <b>0x0000</b><br><br>0xFFF |                                                     | Address of the 1st register from which data have to be read                                                                                                    |
| Start address for write access   | <b>0</b><br>65535 | <b>0x0000</b><br><br>0xFFF | default: 0x000                                      | Address of the 1st register to which data have to be written                                                                                                    |

### Standard mode

### Use case:

- 1 Modbus RTU Server per Server Configuration Block (SCB)
- max. 8 Modbus RTU Servers per COM port

| MB_Server_12_Reg_IN_12_Reg_OU | т                               |                               |                              |
|-------------------------------|---------------------------------|-------------------------------|------------------------------|
| General                       | Module Information:             |                               |                              |
| PNIO Module I/O Mapping       | Ident Number 16#00410           | 0200                          |                              |
| Status                        | Slot Number                     | 2                             |                              |
| Information                   | Jser-Defined Parameters:        |                               |                              |
|                               | Set All Default Values          | Read All Values               | Mrite All Values             |
|                               | Parameters                      | Value                         | Allowed values               |
|                               | Station parameter               |                               |                              |
|                               | Server address                  | 4                             | 0255                         |
|                               | Number reg./server read access  | 3                             | 012                          |
|                               | Number reg./server write access | 0                             | 012                          |
|                               | Read access                     | read holding registers (FC 3) | 0 3 4 23 128 131 132 151 163 |
|                               | Write access                    | deactivated                   | 0 6 16 23 128 134 144 151 17 |
|                               | Start address for read access   | 30001                         | 065535                       |
|                               | Start address for write access  | 0                             | 065535                       |
|                               |                                 |                               |                              |
|                               | < III                           |                               | - F                          |

Fig. 69: Example – standard mode

| Parameters                    | Value                                | Meaning                                                                              |
|-------------------------------|--------------------------------------|--------------------------------------------------------------------------------------|
| Server address                | 4                                    | Data of the Modbus RTU Server with address 4 are read                                |
| Number reg.<br>read access    | 3                                    | Reading of 3 registers of the addressed Modbus RTU Server                            |
| Number reg.<br>write access   | 0                                    | Not defined as the write access is deactivated in the example                        |
| Read access                   | Read one holding reg-<br>ister (FC3) | Reading of holding registers of the addressed Modbus RTU<br>Server                   |
| Write access                  | deactivated                          | Can be used in parallel with the read access                                         |
| Start address for read access | 30001                                | Address of the 1st register of the Modbus RTU Server from which data have to be read |
| Start address for read access | 0                                    | Not defined as the write access is deactivated in the example                        |

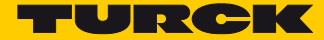

### Multi Server Mode

Recommended for applications with more than 8 identical Modbus RTU Servers per port.

Use case:

- Up to 12 identical Modbus RTU Servers per Server Configuration Block (SCB)
- Max. 32 Modbus RTU Servers per COM port, in total max. 64 per TBEN-S2-2COM-4DXP device Depending on the technical characteristics of the Modbus RTU Servers, the connection of up to 64 Modbus RTU Servers per port (128 per device) is possible.
- The parameters "Read access" and "Write access" have both to be set to the Multi Server Mode or unused functions have to be deactivated. Mixing of standard and multi-server mode is not permitted.

| MB_Server_12_Reg_IN_12_Reg_OUT |                                 |                                                  |
|--------------------------------|---------------------------------|--------------------------------------------------|
| General                        | Module Information:             |                                                  |
| PNIO Module I/O Mapping        | Ident Number 16#004102          | 00                                               |
| Status                         | Slot Number                     | 3                                                |
| Information                    | Jser-Defined Parameters:        |                                                  |
|                                | 🛌 Set All Default Values 🛛 🖉    | Read All Values                                  |
|                                | Parameters                      | Value                                            |
|                                | Station parameter               |                                                  |
|                                | Server address                  | 1                                                |
|                                | Number reg./server read access  | 0 1                                              |
|                                | Number reg./server write access | 12 1                                             |
|                                | Read access                     | deactivated I                                    |
|                                | Write access                    | multi server mode: read/write 1 register (FC 23) |
|                                | Start address for read access   | 0                                                |
|                                | Start address for write access  | 3005                                             |
|                                | •                               |                                                  |
|                                | •                               |                                                  |

Fig. 70: Example – Multi Server Mode

| Parameters                       | Value                                                  | Meaning                                                                                                    |
|----------------------------------|--------------------------------------------------------|----------------------------------------------------------------------------------------------------|
| Server address                   | 1                                                      | Address of the 1st Modbus RTU Server in the RS485 line                                                                                                    |
| Number server read access        | 0                                                      | Not defined as the read access is deactivated in the example                                                                                                    |
| Number server<br>write access    | 12                                                     | Number of Modbus RTU Servers from which data have to be read                                                                                                    |
| Read access                      | deactivated                                            | Can be used in parallel with the write access, but the setting has to correspond to the multi server mode (example: "Multi server mode: read 4 input registers") |
| Write access                     | Multi server mode:<br>read/write 1 register<br>(FC 23) | 1 register is read from each of the 12 Modbus RTU Servers<br>(server 1 to server 12 in the RS485 line)                                                           |
| Start address<br>for read access | 0                                                      | Not defined as the read access is deactivated in the example                                                                                                    |
| Start address for read access    | 30005                                                  | Address of the 1st register of all connected identical Modbus<br>RTU Servers                                                                                     |

### Read/ Write Extension

#### Use case:

- Connection of Modbus RTU Servers with more than 12 registers, which have to be read or written.
- Extension of the read or write command to a Modbus RTU Server, which has been configured in the preceding SCB.

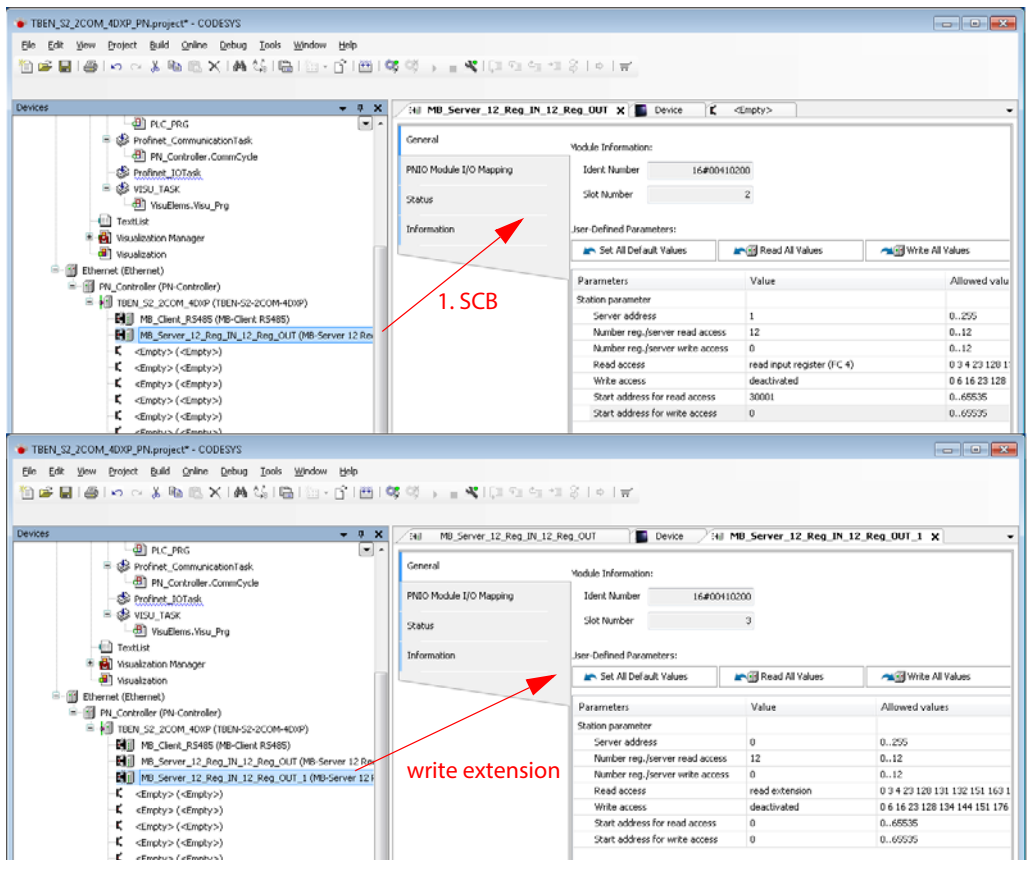

Fig. 71: Example – write extension

| Parameters 1st SCB                                                                                                    | Value                                    | Meaning                                                                                                    |
|----------------------------------------------------------------------------------------------------|------------------------------------------|----------------------------------------------------------------------------------------------------|
| Server address                                                                                                    | 1                                        | Address of the Modbus RTU Server from which data have to be read                                                                                                    |
| Number reg. read access                                                                                                    | 12                                       | Number of registers to be read                                                                                                    |
| Read access                                                                                                    | read input registers<br>(FC 4)           |                                                                                                    |
| Start address for read access                                                                                                    | 30001                                    | Address of the 1st register which has to be read.                                                                                                    |
|                                                                                                    |                                          |                                                                                                    |
| Parameters 2nd SCB                                                                                                    | Value                                    | Meaning                                                                                                    |
| Parameters 2nd SCB<br>Server address                                                                                                    | Value<br>0                               | Meaning Not defined, automatically set                                                                                                    |
| Parameters 2nd SCB<br>Server address<br>Number reg. read access                                                                                                    | Value           0           12           | Meaning<br>Not defined, automatically set<br>Number of registers to be read additionally                                                                                                    |
| Parameters 2nd SCB<br>Server address<br>Number reg. read access<br>Read access                                                                                             | Value<br>0<br>12<br>Write extension      | Meaning         Not defined, automatically set         Number of registers to be read additionally         Defines this SCB as extension for the preceding SCB.                                        |
| Parameters 2nd SCB         Server address         Number reg. read access         Read access         Start address for read                                               | Value<br>0<br>12<br>Write extension<br>0 | Meaning         Not defined, automatically set         Number of registers to be read additionally         Defines this SCB as extension for the preceding SCB.         Not defined, automatically set |
| Parameters 2nd SCB         Server address         Number reg. read access         Read access         Start address for read access                                        | Value<br>0<br>12<br>Write extension<br>0 | Meaning         Not defined, automatically set         Number of registers to be read additionally         Defines this SCB as extension for the preceding SCB.         Not defined, automatically set |
| Parameters 2nd SCB         Server address         Number reg. read access         Read access         Start address for read         access         Start address for read | Value 0 12 Write extension 0 0           | Meaning         Not defined, automatically set         Number of registers to be read additionally         Defines this SCB as extension for the preceding SCB.         Not defined, automatically set |

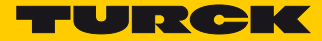

# 8.1.3 Setting Parameters – DXP Channels

| Byte | Bit                                     |        |                                          |                                                 |                        |     |                 |    |  |  |
|------|-----------------------------------------|--------|------------------------------------------|-------------------------------------------------|------------------------|-----|-----------------|----|--|--|
|      | 7                                       | 6      | 5                                        | 4                                               | 3                      | 2   | 1               | 0  |  |  |
| 152  | SRO7                                    | SRO6   | SRO5                                     | SRO4                                            | reserved               |     |                 |    |  |  |
| 153  | EN_DO7                                  | EN_DO6 | EN_DO5                                   | EN_DO4                                          |                        | res | erved           |    |  |  |
| 154  | reserved Input filter DIF pulses (DXP4) |        |                                          |                                                 |                        |     |                 | 4) |  |  |
| 155  |                                         |        |                                          | Pulse stretch                                   | ing (DXP4)             |     |                 |    |  |  |
| 156  |                                         | rese   | Input filter<br>(DXP5) DIF pulses (DXP5) |                                                 |                        |     |                 |    |  |  |
| 157  |                                         |        |                                          | Pulse stretch                                   | ing (DXP4)             |     |                 |    |  |  |
| 158  |                                         | rese   | rved                                     |                                                 | Input filter<br>(DXP6) | C   | DIF pulses (DXP | 6) |  |  |
| 159  |                                         |        |                                          | Pulse stretch                                   | ing (DXP4)             |     |                 |    |  |  |
| 160  |                                         | rese   |                                          | Eingangs-<br>filter DIF pulses (DXP7)<br>(DXP7) |                        |     |                 |    |  |  |
| 161  |                                         |        |                                          | Pulse stretch                                   | ing (DXP7)             |     |                 |    |  |  |

Meaning of Parameter Bits – DXP Channels

The default values are written in bold.

| Parameters                        | Value |              | Description                       |                                                                                                    |  |  |  |
|-----------------------------------|-------|--------------|-----------------------------------|----------------------------------------------------------------------------------------------------|--|--|--|
|                                   | Dec.  | Hex.         |                                   |                                                                                                    |  |  |  |
| Manual reset after                | 0     | 0x00         | no                                | Defines, if a manual reset is necessary                                                                                                    |  |  |  |
| overcurr. chx<br>(SRO)            | 1     | 0x01         | yes                               | after an overcurrent occurred at the channel.                                                                                                    |  |  |  |
| Activate output Chx               | 0     | 0x00         | yes                               | Activates or deactivates the output                                                                                                    |  |  |  |
| (EN_DO)                           | 1     | 0x01         | no                                | function of the digital channel.                                                                                                    |  |  |  |
| DIF pulses (DXPx)                 | 0     | 0x00         | deactivated                       | Activates or deactivates the extended                                                                                                    |  |  |  |
|                                   | 1     | 0x01         | Input filter and pulse<br>stretch | functions (input filter and impulse stretch) for the respective digital channel.                                                                                                 |  |  |  |
| Input filter (DXPx)               | 0     | 0x00         | 0.2 ms                            | Configuration ot he filter time for digi-                                                                                                    |  |  |  |
|                                   | 1     | 0x01         | 3 ms                              | tal inputs.                                                                                                    |  |  |  |
| Pulse stretch (DXPx)<br>(* 10 ms) | 0254  | 0x000<br>xFF | default: <b>0</b>                 | Defines the duration of the pulse<br>stretching for digital input edges in<br>multiples of 10 ms. This function in<br>used to detect short signals in longer<br>PLC cycle times. |  |  |  |

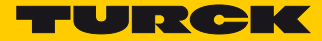

# 9 Operating

# 9.1 Evaluating Process Input data

| Byte |        | Bit 7         Bit 6         Bit 5         Bit 4         Bit 3         Bit 2         Bit 1         Bit 0 |                                |               |                |                      |              |              | Bit 0 |  |  |
|------|--------|----------------------------------------------------------------------------------------------------|--------------------------------|---------------|----------------|----------------------|--------------|--------------|-------|--|--|
| Dec. | hex.   |                                                                                                    | СОМО                           |               |                |                      |              |              |       |  |  |
| 0    | 0x0001 |                                                                                                    | Status Data                    |               |                |                      |              |              |       |  |  |
|      |        |                                                                                                    | RS232/RS485 Mode (s. p. 130)   |               |                |                      |              |              |       |  |  |
| 5    | 0x0005 |                                                                                                    | Modbus Client Mode (s. p. 132) |               |                |                      |              |              |       |  |  |
| 6    | 0x0006 |                                                                                                    |                                |               | Process i      | nput data            |              |              |       |  |  |
|      |        |                                                                                                    | 1                              | 92 bytes, dej | pending on t   | he configura         | ation of CON | 10           |       |  |  |
| 197  | 0x00C5 |                                                                                                    |                                |               | (s. <b>p.</b>  | 131)                 |              |              |       |  |  |
|      |        |                                                                                                    |                                |               | CO             | M1                   |              |              |       |  |  |
| 198  | 0x00C6 |                                                                                                    |                                |               | Statu          | s Data               |              |              |       |  |  |
|      |        |                                                                                                    |                                | RS            | 232/RS485 N    | Node (s. p. 13       | 30)          |              |       |  |  |
| 203  | 0x00CB |                                                                                                    |                                | Мо            | dbus Client I  | Mode (s. <b>p. 1</b> | 32)          |              |       |  |  |
| 204  | 0x00CC | -                                                                                                    |                                |               | Process i      | nput data            |              |              |       |  |  |
|      |        | -                                                                                                    | 1                              | 92 bytes, dej | pending on t   | he configura         | ation of CON | 11           |       |  |  |
| 395  | 0x018B |                                                                                                    |                                |               | (s. p.         | 131)                 |              |              |       |  |  |
|      |        |                                                                                                    |                                |               |                |                      |              |              |       |  |  |
| 396  | 0x018C | -                                                                                                    |                                | c             | OM channe      | l diagnosti          | cs           |              |       |  |  |
|      |        | -                                                                                                    |                                |               | (s. p.         | 144)                 |              |              |       |  |  |
| 399  | 0x018F |                                                                                                    |                                |               |                |                      |              |              |       |  |  |
| 400  | 0x0190 | -                                                                                                    |                                |               | Modbus-Se      | rver-Status          | <b>i</b>     |              |       |  |  |
|      |        |                                                                                                    |                                |               | (s. p.         | 133)                 |              |              |       |  |  |
| 431  | 0x01AF | (0                                                                                                    | depending o                    | n the param   | eterization, o | only valid for       | the Modbu    | s Client Mod | e)    |  |  |
| 432  | 0x01B0 |                                                                                                    |                                |               | MB Serve       | er Timing            |              |              |       |  |  |
|      |        | -                                                                                                    |                                |               | (s. p.         | 132)                 |              |              |       |  |  |
| 463  | 0x01CF |                                                                                                    |                                |               |                |                      |              |              |       |  |  |
| 464  | 0x01D0 |                                                                                                    |                                |               | DXP s          | status               |              |              |       |  |  |
|      |        |                                                                                                    |                                |               | (s. p.         | 139)                 |              |              |       |  |  |
| 465  | 0x01D1 |                                                                                                    |                                |               | rese           | rved                 |              |              |       |  |  |
| 466  | 0x01D2 |                                                                                                    |                                | 0             | )XP channe     | l diagnostio         | :s           |              |       |  |  |
| 467  | 0x01D3 |                                                                                                    |                                |               | (s. p.         | 145)                 |              |              |       |  |  |
| 468  | 0x01D4 |                                                                                                    |                                |               | Module         | e status             |              |              |       |  |  |
| 469  | 0x01D5 | 1                                                                                                    |                                |               | (s. p.         | 135)                 |              |              |       |  |  |

| Byte |                      | Bit 7                | Bit 6                       | Bit 5   | Bit 4                      | Bit 3                       | Bit 2          | Bit 1               | Bit 0                     |  |
|------|----------------------|----------------------|-----------------------------|---------|----------------------------|-----------------------------|----------------|---------------------|---------------------------|--|
| Dec. | Hex.                 | СОМО                 |                             |         |                            |                             |                |                     |                           |  |
| 0    | 0x0000               | Invalid RX<br>length | Invalid TX<br>length        | Timeout | Buffer<br>overflow         | Parity/<br>format<br>error  | Frame<br>error | Receive<br>complete | Trans-<br>mitter<br>ready |  |
| 1    | 0x0001               |                      | reserved                    |         |                            |                             |                |                     |                           |  |
| 2    | 0x0002               |                      |                             |         | Received fr                | ame length                  |                |                     |                           |  |
| 35   | 0x0003<br><br>0x0005 |                      | reserved                    |         |                            |                             |                |                     |                           |  |
| 6    | 0x0006               |                      | Possiva data (COMO)         |         |                            |                             |                |                     |                           |  |
|      |                      |                      | maximum Length 8 x 24 bytes |         |                            |                             |                |                     |                           |  |
| 197  | 0x00C5               |                      |                             |         |                            | j o /)                      |                |                     |                           |  |
|      |                      |                      |                             |         | CO                         | M1                          |                |                     |                           |  |
| 198  | 0x00C6               | Invalid RX<br>length | Invalid TX<br>length        | Timeout | Buffer<br>overflow         | Parity/<br>format<br>error  | Frame<br>error | Receive<br>complete | Trans-<br>mitter<br>ready |  |
| 199  | 0x00C7               |                      |                             |         | rese                       | rved                        |                |                     |                           |  |
| 200  | 0x00C8               |                      |                             |         | Received fr                | ame length                  |                |                     |                           |  |
| 201  | 0x00C9               |                      |                             |         | D                          |                             |                |                     |                           |  |
|      |                      | ]                    |                             | ma      | Keceive da<br>aximum l end | ata (COMT)<br>ath 8 x 24 by | tes            |                     |                           |  |
| 203  | 0x00CB               |                      |                             | IIK     |                            | 311 0 X 2 + 0 y             |                |                     |                           |  |

## 9.1.1 Evaluating Process Input Data - RS232/RS485 Mode

## Meaning of the Status Bits – RS232/RS485 mode

| Process value       | Value | Description                                                                                                    |
|---------------------|-------|----------------------------------------------------------------------------------------------------|
| Transmitter ready   | 0     | The transmitter is ready.                                                                                                    |
|                     | 1     | The bit is set to TRUE after a message was sent. It indicates that the transmission was completed and that he next send sequence can be started. The bit remains TRUE until the bit "send" has been reset to FALSE (acknowledgment). |
| Receive complete    | 0     | No valid message received.                                                                                                    |
|                     | 1     | The bit is set to TRUE after a message was sent. The bit remains TRUE until the bit "Receive" is set to FALSE.<br>A new receive sequence (Bit "Receive" FALSE ® TRUE) resets the bit.                                                |
| Frame error         | 0     | No error                                                                                                    |
|                     | 1     | Frame error<br>Possible causes:<br>– 1st or 2nd end delimiter not valid.<br>– The effective frame length does not match the parameterized frame<br>length.<br>A new receive sequence (Bit "Receive" FALSE ® TRUE) resets the bit.    |
| Parity/format error | 0     | No error                                                                                                    |
|                     | 1     | Parity/format error<br>A new receive sequence (Bit "Receive" FALSE ® TRUE) resets the bit.                                                                                                    |

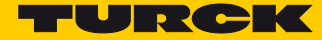

| Process value            | Value | Description                                                                                                    |
|--------------------------|-------|----------------------------------------------------------------------------------------------------|
| Buffer overflow          | 0     | No error                                                                                                    |
|                          | 1     | Buffer overflow during receive sequence<br>A new receive sequence (Bit "Receive" FALSE ® TRUE) resets the bit.                                          |
| Timeout                  | 0     | No error                                                                                                    |
|                          | 1     | Response timeout<br>This bit is only used in case of a response time set to > 0.<br>A new receive sequence (Bit "Receive" FALSE ® TRUE) resets the bit. |
| Invalid TX length        | 0     | No error                                                                                                    |
|                          | 1     | Invalid transmit length, permissible length: 1 to 192 bytes                                                                                             |
| Invalid RX length        | 0     | No error                                                                                                    |
|                          | 1     | Invalid receive length, permissible length: 1 to 192 bytes                                                                                              |
| Received<br>frame length | 0192  | This byte contains the length of the last message received.                                                                                             |

Receive Data – RS232/RS485-Mode for COM0/COM1

| Byte    |        | Bit 7 | Bit 6                                  | Bit 5  | Bit 4           | Bit 3        | Bit 2    | Bit 1 | Bit 0 |  |
|---------|--------|-------|----------------------------------------|--------|-----------------|--------------|----------|-------|-------|--|
| Dec.    | Hex.   |       |                                        |        |                 |              |          |       |       |  |
| n       | n      |       |                                        | Byte ( | 0 of the 1st re | eceive buffe | r block  |       |       |  |
|         |        |       |                                        |        |                 | ••           |          |       |       |  |
| n + 23  | n + 17 |       |                                        | Byte 2 | 3 of the 1st r  | eceive buff  | er block |       |       |  |
| n + 24  | n + 18 |       | Byte 0 of the 2nd receive buffer block |        |                 |              |          |       |       |  |
|         |        |       |                                        |        |                 | ••           |          |       |       |  |
| n + 47  | n + 2F |       |                                        | Byte 2 | 3 of the 2nd    | receive buff | er block |       |       |  |
|         |        |       |                                        |        |                 |              |          |       |       |  |
| n + 167 | n + A7 |       | Byte 0 of the 8th receive buffer block |        |                 |              |          |       |       |  |
|         |        |       |                                        |        |                 |              |          |       |       |  |
| n + 191 | n + BF |       |                                        | Byte 2 | 3 of the 8th I  | receive buff | er block |       |       |  |

| Byte |            | Bit 7                                         | Bit 6     | Bit 5      | Bit 4         | Bit 3               | Bit 2           | Bit 1      | Bit 0 |  |  |  |
|------|------------|-----------------------------------------------|-----------|------------|---------------|---------------------|-----------------|------------|-------|--|--|--|
| Dec. | Hex.       |                                               |           | I          | CC            | DM0                 | H               | H          | L     |  |  |  |
| 0    | 0x0000     |                                               |           |            |               |                     |                 |            |       |  |  |  |
| •••  |            |                                               |           |            | rese          | erved               |                 |            |       |  |  |  |
| 3    | 0x0003     |                                               |           |            |               |                     |                 |            |       |  |  |  |
| 4    | 0x0004     |                                               |           | N          | 1B-Server cy  | cle time C          | OM0             |            |       |  |  |  |
| 5    | 0x0005     |                                               |           |            | (s. <b>p</b>  | . 133)              |                 |            |       |  |  |  |
| 6    | 0x0006     |                                               |           | Receive    | data of the N | Modbus Se           | ervers COM0     |            |       |  |  |  |
| •••  |            |                                               |           | maximum    | l ength 8 x   | 12 registe          | ers. (s. p. 134 | )          |       |  |  |  |
| 197  | 0x00C5     |                                               |           |            |               |                     |                 |            |       |  |  |  |
| 100  |            |                                               | COM1      |            |               |                     |                 |            |       |  |  |  |
| 198  | 0.00000    | _                                             |           |            |               |                     |                 |            |       |  |  |  |
|      | 0x00C6     | _                                             |           |            | rese          | erved               |                 |            |       |  |  |  |
| 201  | 0x00C9     |                                               |           | Ν          | AD Convor     | cla tima C          | 0.000           |            |       |  |  |  |
| 202  |            | -                                             |           | IV         | ib-server cy  | cie time C          | ONIO            |            |       |  |  |  |
| 205  | 0x00CD     |                                               |           | Dession    | (S. p         | . 133)<br>Andhun Cr |                 |            |       |  |  |  |
| 204  | UXUUCC     | _                                             |           | Receive    | data of the M | vioabus Se          | ervers COMT     |            |       |  |  |  |
|      | <br>0v010D | _                                             |           | max        | imum Leng     | th 8 x 12 r         | egisters        |            |       |  |  |  |
| 292  | UXUIOD     |                                               |           |            | (s. p         | . 134)              |                 |            |       |  |  |  |
|      |            |                                               |           |            | Modbus-S      | erver-Statu         | IS              |            |       |  |  |  |
|      |            |                                               |           |            | (s. <b>p</b>  | . 134)              |                 |            |       |  |  |  |
|      |            |                                               |           |            | Server        | 0, COM0             |                 |            |       |  |  |  |
| 400  | 0x0190     | MODBUS                                        | Parity/   | Write      | Read          |                     |                 |            |       |  |  |  |
|      |            | timeout                                       | format    | orror Ch0  | orror Ch0     |                     | Erro            | r code Ch0 |       |  |  |  |
|      |            | Ch0                                           | error Ch0 |            |               |                     |                 |            |       |  |  |  |
| 401  | 0x0191     |                                               | L         | Valid      |               |                     |                 |            |       |  |  |  |
|      |            | reserved write Valid read reserved config. K0 |           |            |               |                     |                 | aconvad    |       |  |  |  |
|      |            |                                               |           |            |               |                     |                 | reserved   |       |  |  |  |
|      |            |                                               |           | Ch0        | _             |                     |                 |            |       |  |  |  |
|      |            |                                               |           | <u>I</u>   | Server        | 1, COM0             |                 |            |       |  |  |  |
| 402  | 0x0192     | MODBUS                                        | Parity/   | \\/wite    | Deed          |                     |                 |            |       |  |  |  |
|      |            | timeout                                       | format    | write      | Read          |                     | Erro            | r code Ch1 |       |  |  |  |
|      |            | Ch1                                           | error Ch1 | error Ch I | error Chi     |                     |                 |            |       |  |  |  |
| 403  | 0x0193     |                                               |           | Valid      |               |                     |                 |            |       |  |  |  |
|      |            |                                               |           | write      | Valid read    |                     |                 |            |       |  |  |  |
|      |            | rese                                          | rved      | confia.    | config. K1    |                     | re              | eserved    |       |  |  |  |
|      |            |                                               |           | Ch1        | <u>-</u>      |                     |                 |            |       |  |  |  |
| 404  | 0x0194     |                                               |           |            | Server        | 2. COM0             |                 |            |       |  |  |  |
| 415  |            |                                               |           |            |               | to                  |                 |            |       |  |  |  |
|      | 0x019F     |                                               |           |            | Server        | 7 COM0              |                 |            |       |  |  |  |
| 416  | 0x0120     |                                               |           |            | Server        |                     |                 |            |       |  |  |  |
| 431  |            |                                               |           |            | Server        | to                  |                 |            |       |  |  |  |
|      | 0x01AF     |                                               |           |            | Sorvor        | 7 COM1              |                 |            |       |  |  |  |
|      |            |                                               |           |            | MB-Server     | or Timina           |                 |            |       |  |  |  |
|      |            |                                               |           |            | (s n          | . 134)              |                 |            |       |  |  |  |
| 432  | 0x01B0     |                                               |           |            | (3. )         |                     |                 |            |       |  |  |  |
| 433  | 0x01B1     | -                                             |           |            | Server        | 0, COM0             |                 |            |       |  |  |  |
|      |            |                                               |           |            |               |                     |                 |            |       |  |  |  |
| 446  | 0x01BE     |                                               |           |            | 6             | 7 60144             |                 |            |       |  |  |  |
| 447  | 0x01BF     | +                                             |           |            | Server        | 7, COM1             |                 |            |       |  |  |  |
| 448  | 0x01C0     |                                               |           |            | <b>C</b>      | 0.00144             |                 |            |       |  |  |  |
| 449  | 0x01C1     | 1                                             |           |            | Server        | U, COMT             |                 |            |       |  |  |  |
|      |            |                                               |           |            |               |                     |                 |            |       |  |  |  |
| 462  | 0x01CE     | 1                                             |           |            | Com 10.1      | 7 COM41             |                 |            |       |  |  |  |
| 463  | 0x01CF     | 1                                             |           |            | Server        | 7, COMT             |                 |            |       |  |  |  |

## 9.1.2 Evaluating Process Input Data – Modbus Client Mode

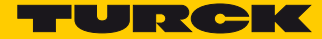

| Process value                | Value | Description                                                                                            |
|------------------------------|-------|----------------------------------------------------------------------------------------------------|
| MB-Server cycle time (*1 ms) |       | Update time [ms] with which the Modbus RTU-Client requests data from all connected Modbus RTU-Servers. |
| Modbus-Server-Status         |       |                                                                                                    |
| Error code                   |       | Modbus Exception Code                                                                                  |
| Read error Chx               | 0     | No error                                                                                               |
|                              | 1     | Modbus read error                                                                                      |
| Write error Chx              | 0     | No error                                                                                               |
|                              | 1     | Modbus write error                                                                                     |
| Parity/format error Chx      | 0     | No error                                                                                               |
|                              | 1     | Modbus parity or format error                                                                          |
| MODBUS timeout Chx           | 0     | No error                                                                                               |
|                              | 1     | The Modbus-Server did not respond within the defined time.                                             |
| Valid read config. Chx       | 0     | Invalid read configuration                                                                             |
|                              | 1     | Read configuration valid                                                                               |
| Valid write config. Chx      | 0     | Invalid write configuration                                                                            |
|                              | 1     | Write configuration valid                                                                              |
|                              |       |                                                                                                    |

## Meaning of the Status Bits – Modbus Client mode

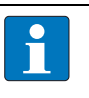

NOTE

### Description of the Modbus Exceptions Codes:

http://www.modbus.org/docs/Modbus\_Application\_Protocol\_V1\_1b.pdf.

### Receive Data of the Modbus Servers COM0/COM1

### Depending on the parameterization, 1 or 12 registers are received per Modbus-Server.

| Register |          |     | Bit 15 Bit 0                               |     |
|----------|----------|-----|--------------------------------------------|-----|
| Dec.     | Hex.     | MSB |                                            | LSB |
| n        | n        | n   | Input register 0 of the 1st Modbus-Server  |     |
|          |          |     |                                            |     |
| n + 11   | n + 0x0B | В   | Input register 11 of the 1st Modbus-Server |     |
| n + 12   | n + 0x0C | С   | Input register 0 of the 2nd Modbus-Server  |     |
|          |          |     |                                            |     |
| n + 23   | n + 0x17 | 7   | Input register 11 of the 2nd Modbus-Server |     |
|          |          |     |                                            |     |
| n + 84   | n + 0x54 | 4   | Input register 0 of the 8th Modbus-Server  |     |
|          |          |     |                                            |     |
| n + 95   | n + 0x5F | F   | Input register 11 of the 8th Modbus-Server |     |

MB-Server Timing

| Process value            | Description                                                           |
|--------------------------|-----------------------------------------------------------------------|
| MB-Server Timing (*1 ms) | Update time [ms] of the connected Modbus RTU-Servers at COM0 or COM1. |

### 9.1.3 Evaluating Process Input Data – DXP Channels

| Byte |        | Bit 7              | Bit 6              | Bit 5              | Bit 4              | Bit 3 | Bit 2 | Bit 1 | Bit 0 |
|------|--------|--------------------|--------------------|--------------------|--------------------|-------|-------|-------|-------|
| Dec. | Hex.   |                    |                    |                    |                    |       |       |       |       |
| 464  | 0x01D0 | Input value<br>Ch7 | Input value<br>Ch6 | Input value<br>Ch5 | Input value<br>Ch4 |       | rese  | rved  |       |

### Meaning of the Status Bits – DXP Channels

| Process value   | Value | ue Description              |  |  |  |  |
|-----------------|-------|-----------------------------|--|--|--|--|
| Input value Chx | 0     | no input signal             |  |  |  |  |
| 1 inj           |       | input signal at DXP channel |  |  |  |  |

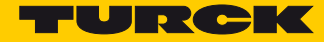

# 9.1.4 Evaluating Process Input Data – Module Status

| Byte |        | Bit 7                | Bit 6 Bit 5 Bit 4 Bit 3 Bit 2 |    |         |  |                   | Bit 1                      | Bit 0                            |
|------|--------|----------------------|-------------------------------|----|---------|--|-------------------|----------------------------|----------------------------------|
| Dec. | Hex.   |                      |                               |    |         |  |                   |                            |                                  |
| 468  | 0x01D4 | Under-<br>voltage V2 |                               | re | eserved |  |                   | ARGEE<br>program<br>active | Module<br>diagnostics<br>pending |
| 469  | 0x01D5 | reserved             | Force<br>Mode<br>active       |    | res.    |  | Internal<br>error | Under-<br>voltage<br>V1    | reserved                         |

# Meaning of the Status Bits – Module Status

| Process value              | Value | Description                                                                                                    |  |  |  |  |  |
|----------------------------|-------|----------------------------------------------------------------------------------------------------|--|--|--|--|--|
| Module diagnostics pending | 0     | No error                                                                                                    |  |  |  |  |  |
|                            | 1     | Diagnostic message active                                                                                                    |  |  |  |  |  |
| ARGEE program active       | 0     | No error                                                                                                    |  |  |  |  |  |
|                            | 1     | The device contains an active ARGEE program,(s. p. 163)                                                                                                    |  |  |  |  |  |
| Undervoltage V2            | 0     | No error                                                                                                    |  |  |  |  |  |
|                            | 1     | System power supply V2 too low (< 18 V DC).                                                                                                    |  |  |  |  |  |
| Undervoltage V1            | 0     | No error                                                                                                    |  |  |  |  |  |
|                            | 1     | System power supply V1 too low (< 18 V DC).                                                                                                    |  |  |  |  |  |
| Internal error             | 0     | No error                                                                                                    |  |  |  |  |  |
|                            | 1     | Internal error, device-internal communication disturbed                                                                                                    |  |  |  |  |  |
| Force Mode active          | 0     | No error                                                                                                    |  |  |  |  |  |
|                            | 1     | Force-Mode in DTM active<br>The Force Mode is activated, no process data exchange<br>The output states may not correspond to the settings send from the<br>field bus. |  |  |  |  |  |

# 9.2 Writing Process Output Data

| Byte | Bit 7                                                           | Bit 6                          | Bit 5         | Bit 4                       | Bit 3                             | Bit 2       | Bit 1 | Bit 0 |  |  |  |  |
|------|-----------------------------------------------------------------|--------------------------------|---------------|-----------------------------|-----------------------------------|-------------|-------|-------|--|--|--|--|
|      | СОМО                                                            |                                |               |                             |                                   |             |       |       |  |  |  |  |
| 0    | Control data                                                    |                                |               |                             |                                   |             |       |       |  |  |  |  |
| •••  | RS232/RS485 Mode (s. p. 137)                                    |                                |               |                             |                                   |             |       |       |  |  |  |  |
| 5    |                                                                 | Modbus Client Mode (s. p. 138) |               |                             |                                   |             |       |       |  |  |  |  |
| 6    | Process output data                                             |                                |               |                             |                                   |             |       |       |  |  |  |  |
|      |                                                                 |                                | 192 bytes, de | pending on th               | e configurat                      | ion of COM0 |       |       |  |  |  |  |
| 197  |                                                                 |                                | KS<br>Mo      | dbus Client M               | ode (s. p. 13)<br>Iode (s. p. 13) | 5)<br>:8)   |       |       |  |  |  |  |
|      | COM1                                                            |                                |               |                             |                                   |             |       |       |  |  |  |  |
| 109  |                                                                 |                                |               |                             |                                   |             |       |       |  |  |  |  |
| 190  | Control data                                                    |                                |               |                             |                                   |             |       |       |  |  |  |  |
| 199  | KSZ3Z/KS485 MIODE (S. p. 137)<br>Modbus Client Mode (s. p. 138) |                                |               |                             |                                   |             |       |       |  |  |  |  |
| 203  |                                                                 |                                |               | Due ee ee eu                |                                   | -,          |       |       |  |  |  |  |
| 204  |                                                                 |                                | 192 hytes de  | Process ou<br>nending on th | ipul dala<br>Se configurat        | ion of COM1 |       |       |  |  |  |  |
| •••  | -                                                               |                                | RS            | 232/RS485 M                 | ode (s. p. 13)                    | B)          |       |       |  |  |  |  |
| 395  |                                                                 |                                | Мо            | dbus Client N               | lode (s. p. 13                    | 8)          |       |       |  |  |  |  |
|      |                                                                 |                                |               | DXP cha                     | nnels                             |             |       |       |  |  |  |  |
|      | (s. p. 139)                                                     |                                |               |                             |                                   |             |       |       |  |  |  |  |
| 396  | DXP7                                                            | DXP6                           | DXP5          | DXP4                        |                                   | res         | erved |       |  |  |  |  |
| 397  | reserved                                                        |                                |               |                             |                                   |             |       |       |  |  |  |  |

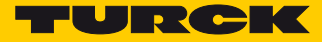

| Byte | Bit 7                       | Bit 6 | Bit 5 | Bit 4          | Bit 3         | Bit 2 | Bit 1 | Bit 0 |  |  |  |
|------|-----------------------------|-------|-------|----------------|---------------|-------|-------|-------|--|--|--|
|      | СОМО                        |       |       |                |               |       |       |       |  |  |  |
| 0    | reserved Receive Transmit   |       |       |                |               |       |       |       |  |  |  |
| 1    | reserved                    |       |       |                |               |       |       |       |  |  |  |
| 2    | Transmitter frame length    |       |       |                |               |       |       |       |  |  |  |
| 3    |                             |       |       | reserv         | /ed           |       |       |       |  |  |  |
| 4    | Receiver frame length       |       |       |                |               |       |       |       |  |  |  |
| 5    | reserved                    |       |       |                |               |       |       |       |  |  |  |
| 6    | Transmit data COM0          |       |       |                |               |       |       |       |  |  |  |
|      | maximum Length 8 x 24 bytes |       |       |                |               |       |       |       |  |  |  |
| 197  | (s. p. 138)                 |       |       |                |               |       |       |       |  |  |  |
|      | COM1                        |       |       |                |               |       |       |       |  |  |  |
| 198  | reserved Receive Transmit   |       |       |                |               |       |       |       |  |  |  |
| 199  |                             |       |       | reserv         | /ed           |       |       |       |  |  |  |
| 200  |                             |       |       | Transmitter fr | ame length    |       |       |       |  |  |  |
| 201  |                             |       |       | reserv         | /ed           |       |       |       |  |  |  |
| 202  |                             |       |       | Receiver frai  | ne length     |       |       |       |  |  |  |
| 203  | reserved                    |       |       |                |               |       |       |       |  |  |  |
| 204  |                             |       |       | Transmit da    | ita COM1      |       |       |       |  |  |  |
|      |                             |       | ma    | aximum Lengt   | h 8 x 24 byte | es    |       |       |  |  |  |
| 395  |                             |       |       | (s. p. 1       | 138)          |       |       |       |  |  |  |

# 9.2.1 Writing Process Output Data – RS232/RS48 Mode

Meaning of the Control Bits – RS232/RS485 mode

| Process value            | Value    | Description                                                                                                    |
|--------------------------|----------|----------------------------------------------------------------------------------------------------|
| Transmit                 | 0        | New transmit sequence possible                                                                                                    |
|                          | 1        | The bit is set to TRUE to start the transmission.                                                                                                    |
| Receive                  | 0        | Preparation for new receive sequence                                                                                                    |
|                          | 1        | The bit is set to TRUE to start the receive sequence.<br>This bit has to be set to FALSE after every received frame until the status<br>bit "Receive complete" is FALSE. |
| Transmitter frame length | 1<br>192 | Number of the characters to be send in bytes                                                                                                    |
| Receiver frame length    | 1<br>192 | Defines the number of characters to be received for the next message.<br>Is only evaluated if the parameter "EOF detection" is set to the value<br>"framelength".        |

### Transmit Data – RS232/RS485-Mode for COM0/COM1

| Byte    | Bit 7                                    | Bit 6 | Bit 5   | Bit 4          | Bit 3      | Bit 2    | Bit 1 | Bit 0 |  |  |  |  |
|---------|------------------------------------------|-------|---------|----------------|------------|----------|-------|-------|--|--|--|--|
| n       | Byte 0 of the 1st transmit buffer block  |       |         |                |            |          |       |       |  |  |  |  |
|         |                                          |       |         |                |            |          |       |       |  |  |  |  |
| n + 23  | Byte 23 of the 1st transmit buffer block |       |         |                |            |          |       |       |  |  |  |  |
| n + 24  | Byte 0 of the 2nd transmit buffer block  |       |         |                |            |          |       |       |  |  |  |  |
|         |                                          |       |         |                |            |          |       |       |  |  |  |  |
| n + 47  | Byte 23 of the 2nd transmit buffer block |       |         |                |            |          |       |       |  |  |  |  |
|         |                                          |       |         |                |            |          |       |       |  |  |  |  |
|         |                                          |       |         |                |            |          |       |       |  |  |  |  |
|         |                                          |       |         |                |            |          |       |       |  |  |  |  |
| n + 167 | Byte 0 of the 8th transmit buffer block  |       |         |                |            |          |       |       |  |  |  |  |
|         |                                          |       |         |                |            |          |       |       |  |  |  |  |
| n + 191 |                                          |       | Byte 23 | of the 8th tra | nsmit buff | er block |       |       |  |  |  |  |

## 9.2.2 Writing Process Output Data – Modbus Client Mode

| Byte | Bit 7                          | Bit 6 | Bit 5 | Bit 4            | Bit 3       | Bit 2 | Bit 1 | Bit 0 |  |  |  |  |  |
|------|--------------------------------|-------|-------|------------------|-------------|-------|-------|-------|--|--|--|--|--|
|      | СОМО                           |       |       |                  |             |       |       |       |  |  |  |  |  |
| 0    |                                |       |       |                  |             |       |       |       |  |  |  |  |  |
|      | reserved                       |       |       |                  |             |       |       |       |  |  |  |  |  |
| 5    | ]                              |       |       |                  |             |       |       |       |  |  |  |  |  |
| 6    | Transmit data, Modbus-Servers, |       |       |                  |             |       |       |       |  |  |  |  |  |
|      | maximum Length 8 x 24 bytes    |       |       |                  |             |       |       |       |  |  |  |  |  |
| 197  |                                |       |       | (s. <b>p.</b>    | 139)        |       |       |       |  |  |  |  |  |
|      |                                |       |       | CO               | M1          |       |       |       |  |  |  |  |  |
| 198  |                                |       |       |                  |             |       |       |       |  |  |  |  |  |
|      |                                |       |       | reser            | ved         |       |       |       |  |  |  |  |  |
| 203  |                                | 1     |       |                  |             |       |       |       |  |  |  |  |  |
| 204  |                                |       | -     | Transmit data, N | lodbus-Ser  | vers, |       |       |  |  |  |  |  |
|      |                                |       |       | maximum Leng     | th 8 x 24 b | ytes  |       |       |  |  |  |  |  |
| 395  |                                |       |       | (s. p.           | 139)        |       |       |       |  |  |  |  |  |
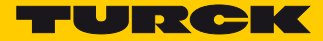

### Transmit Data – Modbus Servers COM0/COM1

### Depending on the parameterization, 1 or 12 registers are transmitted per Modbus-Server.

| Regis- | Bit 7                                       | Bit 6 | Bit 5     | Bit 4            | Bit 3       | Bit 2     | Bit 1 | Bit 0 |
|--------|---------------------------------------------|-------|-----------|------------------|-------------|-----------|-------|-------|
| n      | Output register 0 of the 1st Modbus Server  |       |           |                  |             |           |       |       |
|        |                                             |       |           |                  |             |           |       |       |
| n + 11 |                                             |       | Output r  | egister 11 of tl | ne 1st Modb | us Server |       |       |
| n + 12 |                                             |       | Output r  | egister 0 of th  | e 2nd Modb  | us Server |       |       |
|        |                                             |       |           |                  |             |           |       |       |
| n + 23 | Output register 11 of the 2nd Modbus Server |       |           |                  |             |           |       |       |
|        |                                             |       |           |                  |             |           |       |       |
| n + 84 | Output register 0 of the 8th Modbus Server  |       |           |                  |             |           |       |       |
|        |                                             |       |           |                  |             |           |       |       |
| n + 95 |                                             |       | Output re | egister 11 of th | ne 8th Modb | us Server |       |       |

### 9.2.3 Writing Process Input Data – DXP Channels

| Byte | Bit 7               | Bit 6               | Bit 5               | Bit 4               | Bit 3 | Bit 2 | Bit 1 | Bit 0 |
|------|---------------------|---------------------|---------------------|---------------------|-------|-------|-------|-------|
| 396  | Output<br>value Ch7 | Output<br>value Ch6 | Output<br>value Ch5 | Output<br>value Ch4 |       | rese  | erved |       |
| 397  | reserved            |                     |                     |                     |       |       |       |       |

Meaning of the Control Bits – DXP Channels

| Process value    | Value | Description                |
|------------------|-------|----------------------------|
| Output value Chx | 0     | Output at channel inactive |
|                  | 1     | Output at channel active   |

### 9.3 Transmit and Receive Data

### 9.3.1 Transmit Data

The following flow diagram describes the transmit sequence.

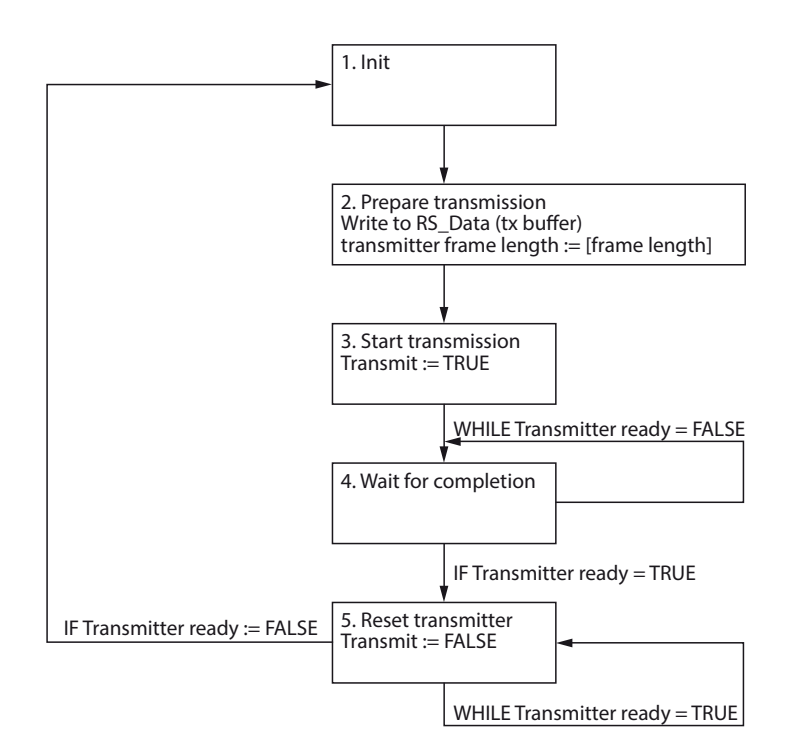

Fig. 72: Transmit sequence

Transmit sequence

Initial state "Transmitter ready" is FALSE (1.).

- > Write transmit data (RS\_Data) to the transmit buffer (TX buffer) (2.).
- Write the transmit data length in bytes to the process output value "Transmitter frame length" (2.).
- Set the process output value "Transmit" to TRUE (3.).
- ➤ Wait until the process input value "Transmitter ready" = TRUE (4.).
- Set the process output value "Transmit" to FALSE (5.).
- ➤ Go back to 1 for the next transmit sequence.

### NOTE

The chapters **Configuring and Parameterizing** and **Operating** contain detailed information concerning parameters or process data and diagnostics.

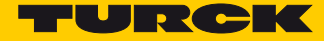

#### 9.3.2 Receive Data

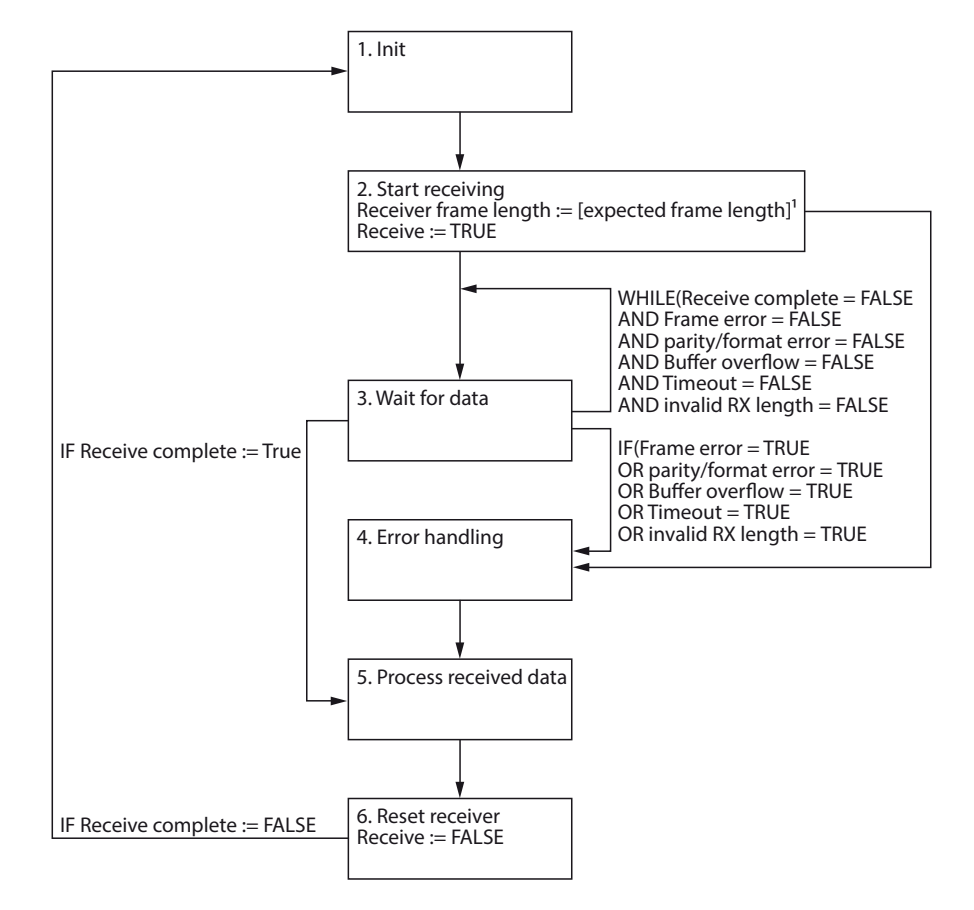

The following flow diagram describes the receive sequence.

Fig. 73: Receive sequence

Receive sequence

Initial state "Receive complete" is FALSE (1).

- > Set the process output value "Receive" to TRUE (starts the receiver) (2.).
- > Wait until the process input value "Receive complete" = TRUE or until an error is signaled (3.).
- > Perform an error handling. If no error is signaled continue with (5.).
- > Read and process the data received from the receive buffer (5.).
- > Set the process output value "Receive" to FALSE (stops the receiver) (6.).
- ➤ Wait until the process input value "Receive complete" = FALSE.
- ➤ Go back to 1 for the next receive sequence.

The following must be observed for receiving data:

- The receiver temporarily has to be deactivated between two transmit sequences (refer to steps 5...8). The duration for the deactivation depends on the update time set and the PLC cycle time. During this time, no data can be received.
- The data reception is limited to 192 bytes per telegram.

# 9.4 Evaluating LED Displays

The devices are provided with multi-color LEDs for displaying information:

- Supply voltage
- Group and bus errors
- Status
- Diagnostics

### LED PWR

| LED green | LED red | Meaning                                     |
|-----------|---------|---------------------------------------------|
| off       | off     | No voltage connected or under voltage at V1 |
| on        | off     | Voltage V1 and V2 OK                        |
| off       | on      | No voltage connected or under voltage at V2 |

#### LED BUS

| LED green       | LED red         | Meaning                                                                                                    |
|-----------------|-----------------|----------------------------------------------------------------------------------------------------|
| off             | off             | No voltage connected                                                                                                    |
| on              | off             | Connection to a Master/Controller established                                                                                                    |
| flashing (1 Hz) | off             | Device ready for operation                                                                                                    |
| off             | on              | IP address conflict or Modbus Connection Timeout                                                                                                    |
| off             | flashing (1 Hz) | Wink command active The wink command is used to identify<br>nodes in an Ethernet network. If an Ethernet node receives a<br>wink command, it responds visually (e.g. flashing LED). |
| flashing (1 Hz) | flashing (1 Hz) | Autonegotiation and/or DHCP/BootP-searching for settings                                                                                                    |
|                 |                 |                                                                                                    |

#### LED ERR

| LED green | LED red | Meaning                                                              |
|-----------|---------|----------------------------------------------------------------------|
| off       | off     | No voltage connected                                                 |
| on        | off     | No diagnostic message, device is operating in normal condi-<br>tion. |
| off       | on      | Diagnostic message pending                                           |

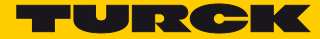

### LEDs ETH1 and ETH2

| LED green | LED yellow | Meaning                                   |
|-----------|------------|-------------------------------------------|
| off       | off        | No Ethernet connection                    |
| on        | off        | Ethernet connection established, 100 Mbps |
| flashing  | off        | Ethernet traffic, 100 Mbps                |
| off       | on         | Ethernet connection established, 10 Mbps  |
| off       | flashing   | Ethernet traffic, 10 Mbps                 |

### COM Channel LEDs TX0/Rx0 and TX1/RX1

| LED TX green                              | LED TX red        | Meaning                                             |
|-------------------------------------------|-------------------|-----------------------------------------------------|
| off                                       | off               | No serial communication                             |
| flashing                                  | off               | Device sends serial data                            |
| LED RX green                              | LED RX red        | Meaning                                             |
| off                                       | off               | No serial communication                             |
| flashing                                  | off               | Device receives serial data                         |
| off                                       | flashing          | Device receives serial data, parity or format error |
| off                                       | on                | Overflow at receive buffer or timeout               |
| LED TX/RX red                             |                   |                                                     |
| TX and RX blink simultaneously red (1 Hz) |                   | Overload of auxiliary voltage                       |
| TX and RX blink alter                     | nately red (1 Hz) | Parameterization error                              |

### DXP Channel LEDs

| LED green | LED red         | Meaning (input)                 | Meaning (output)                              |
|-----------|-----------------|---------------------------------|-----------------------------------------------|
| off       | off             | Input not active                | Output not active                             |
| on        | off             | Input active                    | Output active (max. 0,5 A)                    |
| off       | on              | -                               | Output active with overload/<br>short circuit |
| off       | flashing (1 Hz) | Overload at the auxiliary volta | ge                                            |

LED DXP7 flashes white during a Wink command.

# 9.5 Evaluating Diagnostic Data

| Byte | Bit 7             | Bit 6                   | Bit 5 | Bit 4 | Bit 3 | Bit 2 | Bit 1 | Bit 0 |
|------|-------------------|-------------------------|-------|-------|-------|-------|-------|-------|
|      |                   |                         |       |       |       |       |       |       |
| 0    |                   | COM channel diagnostics |       |       |       |       |       |       |
| 1    |                   | COMO                    |       |       |       |       |       |       |
| 2    |                   | COM channel diagnostics |       |       |       |       |       |       |
| 3    |                   | COM1                    |       |       |       |       |       |       |
| 4    | DYP diagnostics   |                         |       |       |       |       |       |       |
| 5    | - DXP diagnostics |                         |       |       |       |       |       |       |

### 9.5.1 Evaluating Diagnostic Data – COM channel diagnostics

| Byte | Bit 7                            | Bit 6                 | Bit 5                                   | Bit 4                 | Bit 3                 | Bit 2                 | Bit 1                 | Bit 0                 |  |
|------|----------------------------------|-----------------------|-----------------------------------------|-----------------------|-----------------------|-----------------------|-----------------------|-----------------------|--|
|      |                                  | СОМО                  |                                         |                       |                       |                       |                       |                       |  |
| 0    | Overcur-<br>rent supply<br>VAUX1 |                       | reserved Parameter-<br>ization error    |                       |                       |                       | Hardware<br>error     |                       |  |
| 1    | Error MB-<br>server 7            | Error MB-<br>server 6 | Error MB-<br>server 5                   | Error MB-<br>server 4 | Error MB-<br>server 3 | Error MB-<br>server 2 | Error MB-<br>server 1 | Error MB-<br>server 0 |  |
|      |                                  |                       |                                         | CON                   | 11                    |                       |                       |                       |  |
| 2    | Overcur-<br>rent supply<br>VAUX1 |                       | reserved Parameter-<br>ization<br>error |                       |                       |                       |                       | Hardware<br>error     |  |
| 3    | Error MB-<br>server 7            | Error MB-<br>server 6 | Error MB-<br>server 5                   | Error MB-<br>server 4 | Error MB-<br>server 3 | Error MB-<br>server 2 | Error MB-<br>server 1 | Error MB-<br>server 0 |  |

Meaning of Diagnostic Bits

| Process value            | Value | Description                                                                                                    |
|--------------------------|-------|----------------------------------------------------------------------------------------------------|
| Hardware error           | 0     | No error                                                                                                    |
|                          | 1     | Hardware error, device replacement may be necessary                                                                                                    |
| Parameterization error   | 0     | No error                                                                                                    |
|                          | 1     | Parameterization error<br>Possible causes:<br>– Parameter "Termination active" activated in operation mode<br>"RS232"<br>– Parameter "Biasing active" activated in operation mode "RS232"<br>– Invalid parameterization |
| Overcurrent supply VAUX1 | 0     | No error                                                                                                    |
|                          | 1     | Overcurrent at COM port supply (pin 1)                                                                                                    |
| Error MB-Server x        | 0     | No error                                                                                                    |
|                          | 1     | Error at Modbus-Server x at respective COM port or Modbus-Server not accessible                                                                                                    |

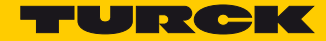

# 9.5.2 Evaluating Diagnostic Data – DXP Diagnostics

| Byte | Bit 7                          | Bit 6                          | Bit 5                          | Bit 4                          | Bit 3 Bit 2 Bit 1 Bit 0              |                                      |      |      |  |
|------|--------------------------------|--------------------------------|--------------------------------|--------------------------------|--------------------------------------|--------------------------------------|------|------|--|
| 0    |                                | rese                           | rved                           |                                | Overcur-<br>rent<br>VAUX2<br>Ch6/Ch7 | Overcur-<br>rent<br>VAUX2<br>Ch4/Ch5 | rese | rved |  |
| 1    | Overcur-<br>rent<br>output Ch7 | Overcur-<br>rent<br>output Ch6 | Overcur-<br>rent<br>output Ch5 | Overcur-<br>rent<br>output Ch4 | reserved                             |                                      |      |      |  |

Meaning of Diagnostic Bits

| Process value             | Value | Description                                                                                                    |
|---------------------------|-------|----------------------------------------------------------------------------------------------------|
| Overcurrent VAUX2 Chx/Chy | 0     | No error                                                                                                    |
|                           | 1     | Overcurrent at the supply voltage at connector C2 (channel 4 or channel 5) or at connector C3 (channel 6 or channel 7). |
| Overcurrent output Chx    | 0     | No error                                                                                                    |
|                           | 1     | Overcurrent at output of channel x                                                                                      |

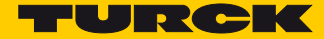

# 10 Troubleshooting

If the device does not function as expected, first check whether ambient interference is present. If there is no ambient interference present, check the connections of the device for faults.

If there are no faults, there is a device malfunction. In this case, decommission the device and replace it with a new device of the same type.

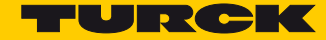

### 11 Maintenance

Ensure that the plug connections and cables are always in good condition. The devices are maintenance-free. Clean the devices if required with a dry cloth.

### 11.1 Executing the firmware update

The firmware of the device can be updated via FDT/DTM. The PACTware<sup>™</sup> FDT frame application, the DTM for TBEN-S2-2COM-4DXP and the current firmware are available as downloads free of charge from www.turck.com.

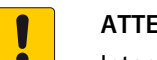

#### ATTENTION!

Interruption of the power supply during the firmware update **Risk of device damage due to faulty firmware update** 

- > Do not interrupt the power supply during the firmware update.
- > During the firmware update do not reset the power supply.
- 11.1.1 Example: Update the firmware with the PACTware<sup>™</sup> FDT frame application
  - ► Launch PACTware<sup>™</sup>.
  - ▶ Right-click Host  $PC \rightarrow Add$  device.

| Projekt ₩ 2 3 3 3 3 3 3 3 3 3 3 3 3 3 3 3 3 3 3                                                                                                    | Projekt                                                                                                    | Datei Bea               | rbeiten Ansicht Pro                                        | ojekt | Geräteda | ten Extr  | as Fer     | nster | Hilfe |
|----------------------------------------------------------------------------------------------------|----------------------------------------------------------------------------------------------------|-------------------------|------------------------------------------------------------|-------|----------|-----------|------------|-------|-------|
| Projekt                                                                                                    | Projekt ♥ ×<br>Geräte Tsg Adress 0 Å för Geräte Typ (DTN<br>■ HOST,PC.<br>↓ Verbindung sufbauen<br>↓ Verbindung trennen<br>Topology-Scan<br>♥ Gerät hinzufügen                         | i 🗋 💕 📓                 | 🎯 🚇 - 🔛 🚱                                                  |       | 2210     | 1 🤹 🧵     | ***        |       |       |
| Geräte Tag     Adress     Q & Geräte Typ (DTw       2) HOSTPAC     Verbindung sufbauen       3// Verbindung trennen       Topology-Scan       20     Gerät hinzufügen                       | Geräte Tag     Adress ()     ()     ()     ()     ()       B     HOSE/PC     Verbindung aufbauen       Verbindung trennen     Topology-Scan       Topology-Scan       Serät hinzufügen | Projekt                 |                                                            |       |          |           | <b>#</b> × |       |       |
| JHOSTPC           Verbindung sufbauen           20           Verbindung sufbauen           32           Verbindung sufbauen           Topology-Scan           32           Gerät hinzufügen | HOSTEC.           Verbindung sufbauen           Verbindung tennen           Topology-Scan           Serst hinzufügen                                                                   | Geräte Tag              |                                                            | Adre: | is 🛈 🕸   | Geräte Ty | γp (DTN    |       |       |
| 😏 Gerät hinzufügen                                                                                                    | 🔩 Gerät hinzufügen                                                                                                    | <b>山</b> 1031<br>松<br>谷 | Verbindung aufbauen<br>Verbindung trennen<br>Topology-Scan | _     |          |           |            |       |       |
|                                                                                                    |                                                                                                    | <u>\$</u>               | Gerät hinzufügen                                           |       |          |           |            |       |       |

Fig. 74: Adding a device in PACTware™

➤ Select "BL Service Ethernet" and confirm with OK.

| 🔁 Gerät für                 |                               |                    |                | <b></b>              |
|-----------------------------|-------------------------------|--------------------|----------------|----------------------|
| Alle Geräte                 |                               |                    |                |                      |
| Gerät                       | Protokoll                     | Hersteller         | Gruppe         | Geräteversion        |
| 📕 BL Service Ethernet       |                               |                    |                |                      |
| BL Service RS232            | BL Service                    | Turck              | DTM spezifisch | 1.0.0 / 2007-06-12   |
| FF HSE                      | FF HSE                        | Softing Industrial | DTM spezifisch | 1.30 / 2013-04-11    |
| S HART Communication        | HART                          | CodeWrights Gmb    | FDT            | 1.0.52 / 2015-03-17  |
| 🐳 IO-Link USB Master        | IO-Link                       | IO-Link            | FDT            | 1.04.0002 / 2011-04- |
| 🐳 IO-Link USB Master 2.0    | IO-Link                       | IO-Link            | FDT            | 2.00.0002 / 2013-08- |
| 😌 is Pro adapter V3         | Profibus DP/V1; Profibus DP/V | ifak system        | FDT            | 4.×/2013-05-15       |
| 😉 is Pro NetCube            | Profibus DP/V1; Profibus DP/V | ifak system        | FDT            | 4.x/2013-05-15       |
| 🐳 PROFIBUS Master DP-V1     | Profibus DP/V1                | Trebing & Himste   | FDT            | 3.0.0.8 / 2008-07-31 |
|                             |                               |                    |                |                      |
| <                           |                               |                    |                | 4                    |
| BL Service Ethernet Com DTM |                               |                    |                |                      |
|                             |                               |                    | ОК             | Abbruch              |

Fig. 75: Selecting the Ethernet interface

> Double-click the connected device.

- PACTware [TCP:192.168.1.51 Busadressen-Management] - -<u>D</u>atei <u>B</u>earbeiten <u>A</u>nsicht <u>P</u>rojekt <u>G</u>erätedaten <u>E</u>xtras <u>F</u>enster <u>H</u>ilfe - @ X 🗋 🐸 🖬 🕘 🌗 - 🛙 🙀 🍋 🖬 🖿 🖄 🖄 📾 Projekt  $\mathbf{p}\times$ 0 麗 Gerätetyp **BL Service Ethernet** Geräte Tag Adr Gerätekatalog TURCK BL Service über Ethernet Kommunikations DTM 📕 HOST PC Beschreibung TCP:1 = 📲 😰 8 🔍 \* | IPL IPT | 🖷 | 🖳 🏯 🕮 Busadressen-Management Online verfügbare Geräte | Geräte manuell hinzufügen | Industrial LAN (192.168.1.51/255.255.255.0) Online ID IP Adresse Gerätetyp Netzmaske Gateway Ethernet Adresse Version Mode Projektierte Geräte Online ID Busadresse Gerätetyp Bezeichnung ('Tag') Gerätekurzbezeichnung ۰ III ٦ · · · · · ~~ ∿ \* 0 <NONAME> Administrator
- > PACTware<sup>™</sup> opens the bus address management.

Fig. 76: Opening the bus address management

- > Search for connected Ethernet devices: Click the "Search" icon.
- > Select the required device.

| PACTware - (TCP:192.168.1.51 Busadressen                                                  | -Management]                                                                                      |
|-------------------------------------------------------------------------------------------|---------------------------------------------------------------------------------------------------|
| Datei Bearbeiten Ansicht Projek                                                           | t <u>G</u> erätedaten <u>E</u> xtras <u>F</u> enster <u>H</u> ilfe <b>_</b> 🗗 🗙                   |
| i 🗋 🐸 🛃 🎒 👘 i 🛄 👰 i 🗖 🎗                                                                   | 2 埠 10 1 埠 瓊 荪 谷 1 圖                                                                              |
| Projekt         4 ×           Geräte Tag         Adr           Image: Host PC         Adr | Gerätetyp BL Service Ethernet<br>Beschreibung BL Service über Ethernet Kommunikations DTM         |
| TCP:192.168.1.51                                                                          | 🗖 🔹 😰 😰 😻 💷 💷 👘 🖆 📲 📓 Busadressen-Management                                                      |
|                                                                                           | Industrial LAN (192 168 1 51/255 255 55 0)                                                        |
|                                                                                           | Gerätetyp Online ID IP Adresse Netzmaske Gateway Ethernet Adresse Version Mode                    |
|                                                                                           | TBEN-S2-2CDM-4DX 1500029/C 192.168.1.10 255.255.255.0 0.0.0.0 00.07/46/08/94/D9 V3.1.0.0 PGM_DHCP |
|                                                                                           |                                                                                                   |
|                                                                                           |                                                                                                   |
|                                                                                           | Geratetyp Unline ID Busadresse Bezeichnung (Tag') Gerätekurzbezeichnung                           |
| <pre></pre>                                                                               | Administrator                                                                                     |

Fig. 77: Selecting the device

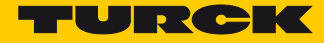

> Click "Firmware Download" to start the firmware update.

| PACTware - ITCP:192.168.1.51 Busadresse | n-Management]                                                                                                    | x      |
|-----------------------------------------|----------------------------------------------------------------------------------------------------|--------|
|                                         | kt Gerätedaten Extras Eenster Hilfe – 🗗                                                                                               | ×      |
|                                         | ▶ 埠 10   埠 冀 苶 ぶ   國                                                                                                    |        |
| Projekt $\Psi \times$                   |                                                                                                    | 6      |
| Geräte Tag Adr                          | Gerätetyp BL Service Ethernet                                                                                                    | Ger    |
| B HOST PC                               | Beschreibung BL Service über Ethernet Kommunikations DTM                                                                              | ätek   |
| TCP:192.168.1.51                        | 🚍 🔹 😰 🐲 🕼 🐖 📴 🕂 👘 🗐 🖄 📓 Busadressen-Management                                                                                        | atalog |
|                                         | Online verfügbare Geräte Geräte manuell hinzufügen                                                                                    |        |
|                                         | Industrial LAN (192.168.1.51/255.255.255.0) Firmware Download                                                                         |        |
|                                         | Gerätetyp Online ID IP Adresse Netzmaske Gateway Ethernet Adresse Version Mode                                                        |        |
|                                         |                                                                                                    |        |
|                                         | Projektierte Geräte           Gerätetyp         Online ID         Busadresse         Bezeichnung (Tag')         Gerätekurzbezeichnung |        |
|                                         |                                                                                                    |        |
|                                         |                                                                                                    |        |
| NONAME>                                 | Administrator                                                                                                    |        |

Fig. 78: Starting the firmware update

- > Select the storage location and confirm with OK.
- PACTware<sup>™</sup> show the progress of the firmware update with a green bar at the bottom of the screen.

| PACTware - [TCP:192.168.1.51 Busadressen | -Management]                                                                   | X I          |
|------------------------------------------|--------------------------------------------------------------------------------|--------------|
| 🚺 Datei Bearbeiten Ansicht Projek        | rt Gerätedaten Extras Eenster Hilfe 🗕 🗗                                        | ×            |
| i 🗅 🧉 🚽 🎒 🚇 i 🛄 🍋                        | 2 9 10 1 9 9 7 7 7 1 1 1 1 1 1 1 1 1 1 1 1 1 1                                 |              |
| Projekt 7 ×<br>Geräte Tag Adr            | Gerätetyp BL Service Ethernet                                                  | Ger Ger      |
| HOST PC                                  | Beschreibung BL Service über Ethernet Kommunikations DTM                       | äteka        |
| •• (CP:192.108.1.51                      | 🗖 🕶 😰 🕸 🤍 😻   194 197   🕕   🖄 📓 🧕 🕮 Busadressen-Management                     | stalog       |
|                                          | Online verfügbare Geräte   Geräte manuell hinzufügen                           |              |
|                                          | Industrial LAN (192.168.1.51/255.255.255.0)                                    |              |
|                                          | Gerätetyp Online ID IP Adresse Netzmaske Gateway Ethernet Adresse Version Mode |              |
|                                          |                                                                                |              |
|                                          |                                                                                |              |
|                                          |                                                                                |              |
|                                          |                                                                                |              |
|                                          |                                                                                |              |
|                                          |                                                                                |              |
|                                          | Projektierte Geräte                                                            |              |
|                                          | Gerätetyp Online ID Busadresse Bezeichnung ('Tag') Gerätekurzbezeichnung       |              |
|                                          |                                                                                |              |
|                                          |                                                                                |              |
|                                          |                                                                                |              |
|                                          |                                                                                |              |
|                                          |                                                                                |              |
|                                          |                                                                                |              |
|                                          |                                                                                |              |
|                                          | OK Abbrechen Übernehmen                                                        |              |
| 4 III >                                  | OD Getrennt                                                                    |              |
| <tcp:192.168.1.51>BL</tcp:192.168.1.51>  |                                                                                | $\mathbf{X}$ |
| Service Ethernet 17,0%                   | Firmware wird übertragen [1/1]                                                 |              |
| NONAME>                                  | Administrator                                                                  |              |

Fig. 79: Firmware update in progress

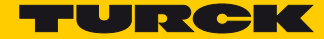

# 12 Repair

The device must not be repaired by the user. The device must be decommissioned if it is faulty. Observe our return acceptance conditions when returning the device to Turck.

# 12.1 Returning devices

If a device has to be returned, bear in mind that only devices with a decontamination declaration will be accepted. This is available for download at

http://www.turck.de/static/media/downloads/01\_Dekontaminationserklaerung\_DE.pdf and must be completely filled in, and affixed securely and weather-proof to the outside of the packaging.

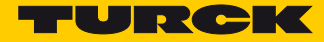

# 13 Disposal

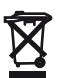

The devices must be disposed of correctly and must not be included in normal household garbage.

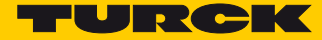

# 14 Technical Data

| Technical Data                           |                                                                                                    |
|------------------------------------------|----------------------------------------------------------------------------------------------------|
| Power supply                             |                                                                                                    |
| Supply voltage                           | 24 VDC                                                                                                    |
| Permissible range                        | 1830 VDC<br>Total current max. 4 A per voltage group<br>Total current V1 + V2 max. 5,5 A at 70 °C per module                                                                  |
| Sensor/actuator supply V <sub>AUX1</sub> | Connectors C0C1 from V1, short-circuit proof,<br>≤ 55 °C:<br>- 24 V: ≤ 1,2 A per port<br>- 5 V: 0,5 A per port<br>> 55 °C:<br>- 24 V: 0,5 A per port<br>- 5 V: 0,5 A per port |
| Sensor/actuator supply $V_{AUX2}$        | Connectors C2C3 from V2, short-circuit proof,<br>$\leq$ 55 °C: $\leq$ 0,14 A per port<br>> 55 °C: 0,05 A per port                                                             |
| Potential isolation                      | Galvanic isolation of V1 and V2 voltage groups voltage proof up to 500 VDC                                                                                                    |
| System data                              |                                                                                                    |
| Transmission Ethernet                    | 10 Mbps<br>100 Mbps                                                                                                    |
| Connection to Ethernet                   | 2 x M8, 4-pin, D coded                                                                                                    |
| Protocol detection                       | automatic                                                                                                    |
| Web server                               | default: 192.168.1.254                                                                                                    |
| Service interface                        | Ethernet via P1 oder P2                                                                                                    |
| Modbus TCP                               |                                                                                                    |
| Address assignment                       | Static IP, BOOTP, DHCP                                                                                                    |
| Supported Function Codes                 | FC1, FC2, FC3, FC4, FC5, FC6, FC15, FC16, FC23                                                                                                    |
| Number of TCP connections                | 8                                                                                                    |
| Input register start address             | 0 (0x0000)                                                                                                    |
| Output register start address            | 2048 (0x8000)                                                                                                    |
| EtherNet/IP™                             |                                                                                                    |
| Address assignment                       | according to EtherNet/IP <sup>™</sup> standard                                                                                                    |
| QuickConnect (QC)                        | < 500 ms                                                                                                    |
| Device Level Ring (DLR)                  | supported                                                                                                    |
| Number of TCP connections                | 3                                                                                                    |
| Number of CIP connections                | 10                                                                                                    |
| Input Assembly Instance                  | 103                                                                                                    |
| Output Assembly Instance                 | 104                                                                                                    |
| Configuration Assembly Instance          | 106                                                                                                    |
| PROFINET                                 |                                                                                                    |

| Address assignment              | DCP                                                      |
|---------------------------------|----------------------------------------------------------|
| Conformance class               | B (RT)                                                   |
| MinCycleTime                    | 1 ms                                                     |
| Fast Start-Up (FSU)             | < 500 ms                                                 |
| Diagnostics                     | according to PROFINET Alarm Handling                     |
| Topology discovery              | supported                                                |
| Automatic address assignment    | supported                                                |
| Media Redundancy Protocol (MRP) | supported                                                |
| Cable length                    | max. 30 m                                                |
| Serial interface                |                                                          |
| Signal type                     | RS232 or RS485                                           |
| Number of channels              | 2                                                        |
| Operation mode RS232            |                                                          |
| Signal low level                | -183 VDC                                                 |
| Signal high level               | 318 VDC                                                  |
| Transmission signals            | TxD, RxD                                                 |
| Transmission rate               | 300 230400 bps                                           |
| Transmission type               | Full duplex                                              |
| Cable length                    | 15 m at 19200 baud (max. line capacity < 2000 pF)        |
| Operation mode RS485            |                                                          |
| Transmission signals            | TX/RX+, TX/RX                                            |
| Transmission rate               | 300 230400 bps                                           |
| Transmission type               | 2-wire half-duplex                                       |
| Termination                     | internal or external, s. p. 18                           |
| Biasing                         | internal or external, s. p. 18                           |
| Line impedance                  | 120 Ω                                                    |
| Cable length                    | Twisted Pair up to 1000 m                                |
| Digital inputs                  |                                                          |
| Number of channels              | 4                                                        |
| Connection technology inputs    | M12, 5-pole                                              |
| Input type                      | PNP                                                      |
| Type of input diagnostics       | channel diagnostics                                      |
| Switching threshold             | EN 61131-2 type 3, PNP                                   |
| Signal voltage, low level       | < 5 V                                                    |
| Signal voltage, high level      | > 11V                                                    |
| Low-level signal current        | < 1.5 mA                                                 |
| High-level signal current       | > 2 mA                                                   |
| Input delay                     | 0.05 ms                                                  |
| Electrical isolation            | galvanic isolation to P1/P2, voltage proof up to 500 VDC |

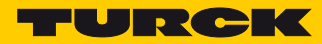

| Digital outputs                                                                                                    |                                                                                                    |
|----------------------------------------------------------------------------------------------------|----------------------------------------------------------------------------------------------------|
| Number of channels                                                                                                    | 4                                                                                                    |
| Connection technology outputs                                                                                                    | M12, 5-pole                                                                                                    |
| Output type                                                                                                    | PNP                                                                                                    |
| Type of input diagnostics                                                                                                    | channel diagnostics                                                                                                    |
| Output voltage                                                                                                    | 24 VDC from potential group V2                                                                                                    |
| Output current per channel                                                                                                    | 0.5 A, short-circuit-proof                                                                                                    |
| Simultaneity factor                                                                                                    | 1 (0.03 > 55 °C)                                                                                                    |
| Load type                                                                                                    | ohmic, inductive, lamp load                                                                                                    |
| Short circuit protection                                                                                                    | yes                                                                                                    |
| Potential isolation                                                                                                    | galvanic isolation to P1/P2, voltage proof up to 500 VDC                                                                                                    |
| Standard/directive conformity                                                                                                    |                                                                                                    |
| Vibration test                                                                                                    | according to EN 60068-2-6, acceleration up to 20 g                                                                                                    |
| Shock test                                                                                                    | according to EN 60068-2-27                                                                                                    |
| Drop and topple                                                                                                    | according to IEC 60068-2-31/IEC 60068-2-32                                                                                                    |
|                                                                                                    |                                                                                                    |
| Electro-magnetic compatibility                                                                                                    | according to EN 61131-2                                                                                                    |
| Electro-magnetic compatibility Approvals and certificates                                                                                                    | according to EN 61131-2<br>CE                                                                                                    |
| Electro-magnetic compatibility Approvals and certificates UL cond.                                                                                                    | according to EN 61131-2<br>CE<br>cULus LISTED 21 W2, Encl.Type 1 IND.CONT.EQ.                                                                                                    |
| Electro-magnetic compatibility<br>Approvals and certificates<br>UL cond.<br>General Information                                                                                                    | according to EN 61131-2<br>CE<br>cULus LISTED 21 W2, Encl.Type 1 IND.CONT.EQ.                                                                                                    |
| Electro-magnetic compatibility<br>Approvals and certificates<br>UL cond.<br>General Information<br>Dimensions (w × l × h)                                                                                                    | according to EN 61131-2<br>CE<br>cULus LISTED 21 W2, Encl.Type 1 IND.CONT.EQ.<br>32 × 144 × 31 mm                                                                                                    |
| Electro-magnetic compatibility<br>Approvals and certificates<br>UL cond.<br>General Information<br>Dimensions (w × l × h)<br>Operating temperature                                                                                                    | according to EN 61131-2         CE         cULus LISTED 21 W2, Encl.Type 1 IND.CONT.EQ.         32 × 144 × 31 mm         -40+70 °C                                                                                                    |
| Electro-magnetic compatibility<br>Approvals and certificates<br>UL cond.<br>General Information<br>Dimensions (w × I × h)<br>Operating temperature<br>Storage temperature                                                                                                    | according to EN 61131-2<br>CE<br>cULus LISTED 21 W2, Encl.Type 1 IND.CONT.EQ.<br>32 × 144 × 31 mm<br>-40+70 °C<br>-40+70 °C                                                                                                    |
| Electro-magnetic compatibility<br>Approvals and certificates<br>UL cond.<br>General Information<br>Dimensions (w × l × h)<br>Operating temperature<br>Storage temperature<br>Operating altitude                                                                                  | according to EN 61131-2<br>CE<br>cULus LISTED 21 W2, Encl.Type 1 IND.CONT.EQ.<br>32 × 144 × 31 mm<br>-40+70 °C<br>-40+70 °C<br>max. 5000 m                                                                                                    |
| Electro-magnetic compatibility<br>Approvals and certificates<br>UL cond.<br>General Information<br>Dimensions (w × l × h)<br>Operating temperature<br>Storage temperature<br>Operating altitude<br>Protection class                                                              | according to EN 61131-2<br>CE<br>cULus LISTED 21 W2, Encl.Type 1 IND.CONT.EQ.<br>32 × 144 × 31 mm<br>-40+70 °C<br>-40+70 °C<br>max. 5000 m<br>IP65/IP67/IP69K                                                                                                    |
| Electro-magnetic compatibility<br>Approvals and certificates<br>UL cond.<br>General Information<br>Dimensions (w × l × h)<br>Operating temperature<br>Storage temperature<br>Operating altitude<br>Protection class<br>MTTF                                                      | according to EN 61131-2<br>CE<br>CULus LISTED 21 W2, Encl.Type 1 IND.CONT.EQ.<br>32 × 144 × 31 mm<br>-40+70 °C<br>-40+70 °C<br>max. 5000 m<br>IP65/IP67/IP69K<br>179 years according to SN 29500 (Ed. 99) 20 °C                                                                        |
| Electro-magnetic compatibility<br>Approvals and certificates<br>UL cond.<br>General Information<br>Dimensions (w × l × h)<br>Operating temperature<br>Storage temperature<br>Operating altitude<br>Protection class<br>MTTF<br>Housing material                                  | according to EN 61131-2         CE         cULus LISTED 21 W2, Encl.Type 1 IND.CONT.EQ.         32 × 144 × 31 mm         -40+70 °C         -40+70 °C         max. 5000 m         IP65/IP67/IP69K         179 years according to SN 29500 (Ed. 99) 20 °C         PA6-GF30               |
| Electro-magnetic compatibility<br>Approvals and certificates<br>UL cond.<br>General Information<br>Dimensions (w × l × h)<br>Operating temperature<br>Storage temperature<br>Operating altitude<br>Protection class<br>MTTF<br>Housing material<br>Housing color                 | according to EN 61131-2         CE         cULus LISTED 21 W2, Encl.Type 1 IND.CONT.EQ.         32 × 144 × 31 mm         -40+70 °C         -40+70 °C         max. 5000 m         IP65/IP67/IP69K         179 years according to SN 29500 (Ed. 99) 20 °C         PA6-GF30         black |
| Electro-magnetic compatibility<br>Approvals and certificates<br>UL cond.<br>General Information<br>Dimensions (w × l × h)<br>Operating temperature<br>Storage temperature<br>Operating altitude<br>Protection class<br>MTTF<br>Housing material<br>Housing color<br>Halogen-free | according to EN 61131-2<br>CE<br>CULus LISTED 21 W2, Encl.Type 1 IND.CONT.EQ.<br>32 × 144 × 31 mm<br>-40+70 °C<br>-40+70 °C<br>max. 5000 m<br>IP65/IP67/IP69K<br>179 years according to SN 29500 (Ed. 99) 20 °C<br>PA6-GF30<br>black<br>yes                                            |

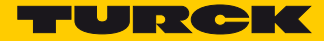

# 15 Appendix

# 15.1 Possible Network Structures (Examples)

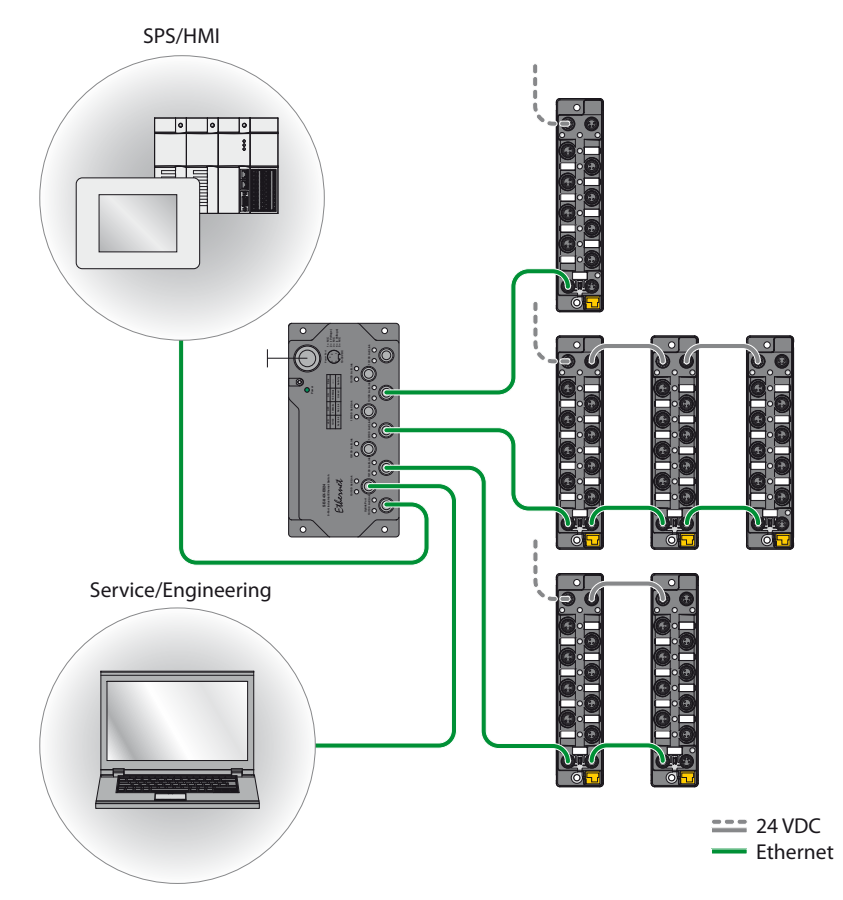

Fig. 80: Network structure, example 1

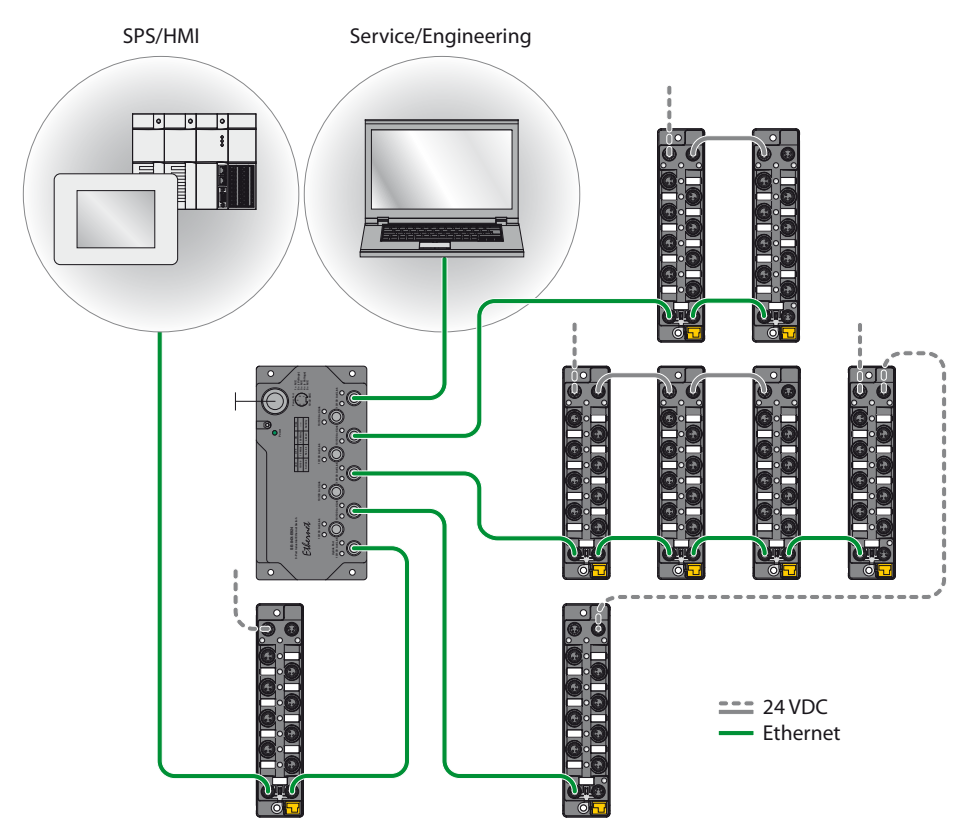

Fig. 81: Network structure, example 2

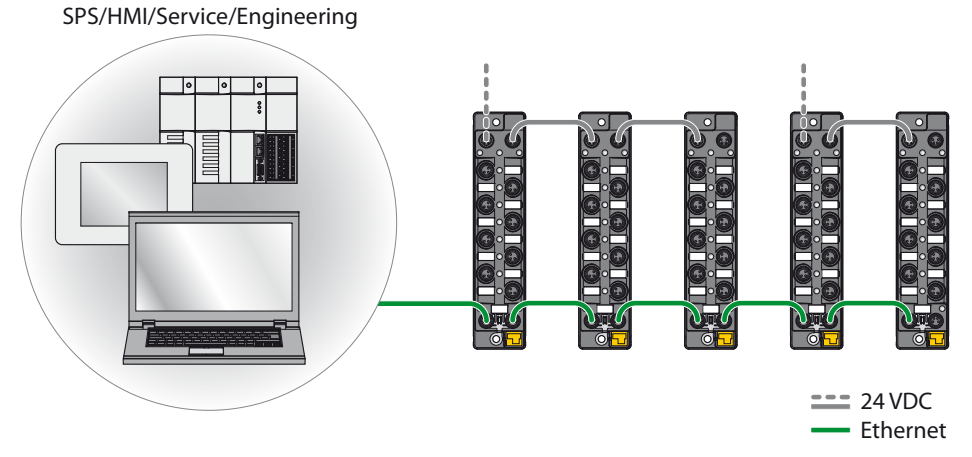

Fig. 82: Network structure, example 3

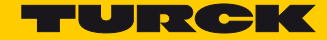

### 15.1.1 Daisy Chain - Maximum Number of Connected Modules

Prerequisites:

- optimized network
- only TBEN-S-modules in the daisy chain, no additional switches, no third-party devices
- exchange of pure process data, no acyclic data
- cable length between the TBEN-S-modules max. 50 m

| Cycle time | Maximum number of TBEN-S-modules |
|------------|----------------------------------|
| 1 ms       | 21                               |
| 2 ms       | 42                               |

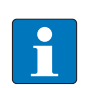

#### NOTE

Deviations from the specification above may lead to a reduction of possible TBEN-S-modules connected to one daisy chain.

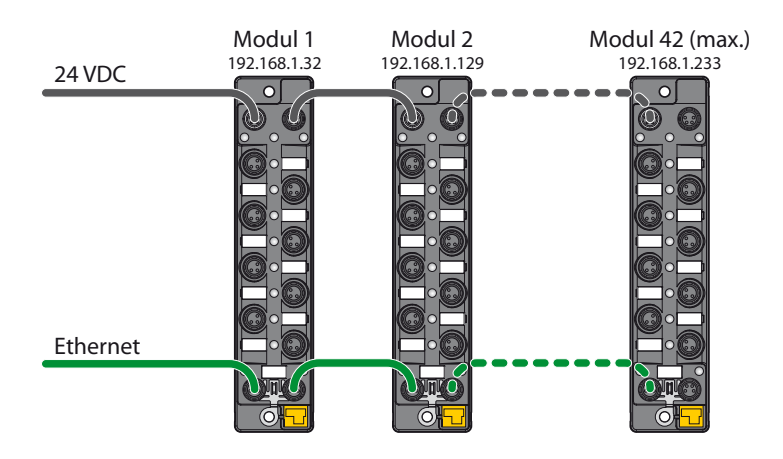

Fig. 83: Daisy Chain

### 15.2 ARGEE/FLC

The ARGEE/FLC programming software can be downloaded from the download area at the Turck homepage.

The Zip archive "SW\_ARGEE\_Environment\_Vx.x.zip" contains the software and the respective software documentation.

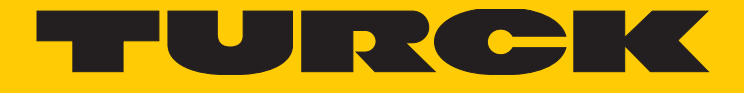

30 subsidiaries and over 60 representations worldwide!

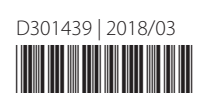

105

www.turck.com